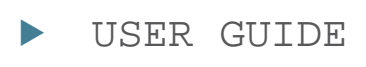

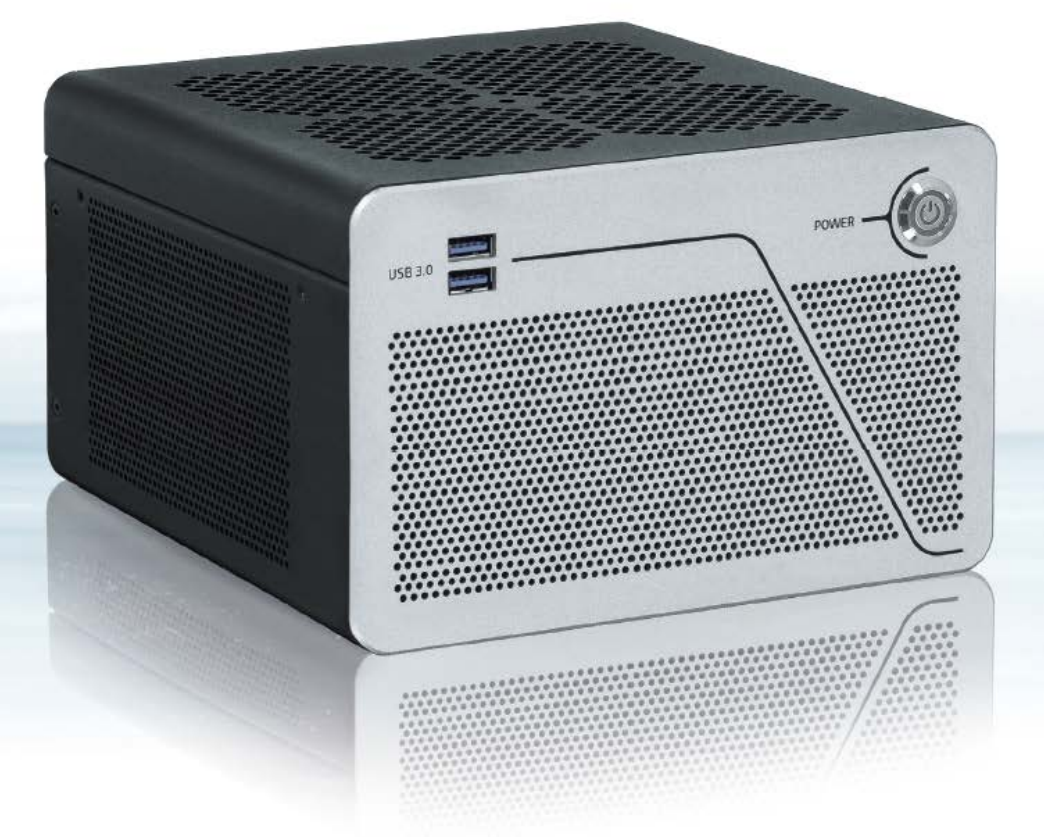

# KBox B-202-CFL

Doc. User Guide, Rev 1.5 Doc. ID: 1065-5686

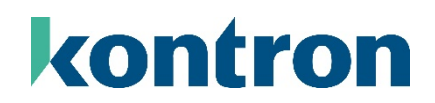

www.kontron.com

This page has been intentionally left blank

# KBOX B-202-CFL - USER GUIDE

# Disclaimer

 $\blacktriangleright$ 

Kontron would like to point out that the information contained in this user guide may be subject to alteration, particularly as a result of the constant upgrading of Kontron products. This document does not entail any guarantee on the part of Kontron with respect to technical processes described in the user guide or any product characteristics set out in the user guide. Kontron assumes no responsibility or liability for the use of the described product(s), conveys no license or title under any patent, copyright or mask work rights to these products and makes no representations or warranties that these products are free from patent, copyright or mask work right infringement unless otherwise specified. Applications that are described in this user guide are for illustration purposes only. Kontron makes no representation or warranty that such application will be suitable for the specified use without further testing or modification. Kontron expressly informs the user that this user guide only contains a general description of processes and instructions which may not be applicable in every individual case. In cases of doubt, please contact Kontron.

This user guide is protected by copyright. All rights are reserved by Kontron. No part of this document may be reproduced, transmitted, transcribed, stored in a retrieval system, or translated into any language or computer language, in any form or by any means (electronic, mechanical, photocopying, recording, or otherwise), without the express written permission of Kontron. Kontron points out that the information contained in this user guide is constantly being updated in line with the technical alterations and improvements made by Kontron to the products and thus this user guide only reflects the technical status of the products by Kontron at the time of publishing.

Brand and product names are trademarks or registered trademarks of their respective owners.

©2020 by Kontron Europe GmbH

Kontron Europe GmbH

Gutenbergstraße 2 85737 Ismaning Germany www.kontron.com

# Intended Use

This embedded Box PC, sold by Kontron, is part of Kontron's B-Series intended for high performance, low noises needs with 24/7 operation and long-term availability. The product can operate in a temperature range from 0°C to plus 45°C; and when stored can withstand temperatures from minus 20°C to plus 80°C; a humidity of 10 to 93 percent does not affect the function of the product. The KBox B-202-CFL is a high performance BoxPC designed for demanding applications such as high-end image processing, SCADA/MES applications, artificial intelligence and machine learning. In addition, the KBox B-202-CFL meets Class B meets stricter RFI limits makes it suitable not only for use in industrial environments, but also for use in residential and business areas or in their immediate vicinity, making the KBox B-202-CFL the ideal computer for architecture and graphics offices as well as music studios.

THIS PRODUCT IS NOT DESIGNED, MANUFACTURED OR INTENDED FOR USE OR RESALE FOR THE OPERATION OF APPLICATION IN A HAZARDOUS ENVIRONMENT, OR REQUIRING FAIL-SAFE PERFORMANCE, OR IN WHICH THE FAILURE OF PRODUCTS COULD LEAD DIRECTLY TO DEATH, PERSONAL INJURY, OR SEVERE PHYSICAL OR ENVIRONMENTAL DAMAGE (COLLECTIVELY "HIGH RISK APPLICATIONS").

You understand and agree that your use of Kontron products as a component in High Risk Applications is entirely at your own risk. To minimize the risks associated with your systems and applications, you must provide adequate design and operating safeguards. You are responsible to ensure that your systems (and any Kontron hardware or software products incorporated in your systems) meet all applicable requirements. Unless otherwise stated in the product documentation, the Kontron product is not provided with error-tolerance capabilities and therefore cannot be deemed as being engineered, manufactured or setup to be compliant for implementation or for resale as a component in High Risk Applications. All application and safety related information in this document (including application descriptions, suggested safety measures, suggested Kontron products, and other materials) is provided for reference only.

# **Revision History**

| Revision | Brief Description of Changes                                                                                                    | Date of Issue | Author/<br>Editor |
|----------|----------------------------------------------------------------------------------------------------|---------------|-------------------|
| 1.0      | Initial Version                                                                                                    | 2020-May-13   | CW                |
| 1.1      | Changed BIOS Update procedure                                                                                                    | 2020-Jul-06   | CW                |
| 1.2      | Updated Ch. 8.2 Mounting Bracket, Ch. 3.4: Accessories, Ch. 3.5 Type<br>label and General Safety Instructions                                             | 2020-Dec-17   | CW                |
| 1.3      | Added the Smart Storage, memory and AC power option<br>Added the 24 VDC variant and changed the name of the ground pin to<br>potential equalization stud. | 2021-Feb-16   | CW                |
| 1.4      | Added Smart Performance                                                                                                    | 2021-Sept-30  | CW                |
| 1.5      | Linux update and new logo                                                                                                    | 2023-Sept-15  | CW                |

# **Terms and Conditions**

Kontron warrants products in accordance with defined regional warranty periods. For more information about warranty compliance and conformity, and the warranty period in your region, visit <u>http://www.kontron.com/terms-and-conditions</u>.

Kontron sells products worldwide and declares regional General Terms & Conditions of Sale, and Purchase Order Terms & Conditions. Visit <u>http://www.kontron.com/terms-and-conditions</u>.

For contact information, refer to the corporate offices contact information on the last page of this user guide or visit our website <u>CONTACT US</u>.

# **Customer Support**

Find Kontron contacts by visiting: https://www.kontron.de/support-and-services.

# **Customer Service**

As a trusted technology innovator and global solutions provider, Kontron extends its embedded market strengths into a services portfolio allowing companies to break the barriers of traditional product lifecycles. Proven product expertise coupled with collaborative and highly-experienced support enables Kontron to provide exceptional peace of mind to build and maintain successful products.

For more details on Kontron's service offerings such as: enhanced repair services, extended warranty, Kontron training academy, and more visit <u>https://www.kontron.de/support-and-services.</u>

# **Customer Comments**

If you have any difficulties using this user guide, discover an error, or just want to provide some feedback, contact <u>Kontron\_support</u>. Detail any errors you find. We will correct the errors or problems as soon as possible and post the revised user guide on our website.

# Symbols

The following symbols may be used in this user guide

|                  | DANGER indicates a hazardous situation which, if not avoided, will result in death or serious injury.                                                                                                    |
|------------------|----------------------------------------------------------------------------------------------------|
|                  |                                                                                                    |
| <b>A</b> WARNING | WARNING indicates a hazardous situation which, if not avoided, could result in death or serious injury.                                                                                                    |
|                  |                                                                                                    |
| NOTICE           | NOTICE indicates a property damage message.                                                                                                    |
|                  |                                                                                                    |
|                  | CAUTION indicates a hazardous situation which, if not avoided,<br>may result in minor or moderate injury.                                                                                                    |
| •                |                                                                                                    |
|                  | Electric Shock!                                                                                                    |
|                  | This symbol and title warn of hazards due to electrical shocks (> 60 V) when touching products or parts of products. Failure to observe the precautions indicated and/or prescribed by the law may endanger your life/health and/or result in damage to your material. |
|                  |                                                                                                    |
|                  | ESD Sensitive Device!                                                                                                    |
|                  | This symbol and title inform that the electronic boards and their components are sensitive to static electricity. Care must therefore be taken during all handling operations and inspections of this product in order to ensure product integrity at all times.       |
|                  |                                                                                                    |
| $\wedge$         |                                                                                                    |
|                  | Do NOT touch! Allow to cool before servicing.                                                                                                    |
|                  |                                                                                                    |
| ^                | Laser!                                                                                                    |
| *                | This symbol informs of the risk of exposure to laser beam and light emitting devices (LEDs)<br>from an electrical device. Eye protection per manufacturer notice shall review before<br>servicing.                                                                     |
|                  |                                                                                                    |
|                  | This symbol indicates general information about the product and the user guide.                                                                                                    |
|                  | This symbol also indicates detail information about the specific product configuration.                                                                                                    |
|                  |                                                                                                    |
|                  | This symbol precedes helpful hints and tips for daily use.                                                                                                    |
|                  |                                                                                                    |

# For Your Safety

Your new Kontron product was developed and tested carefully to provide all features necessary to ensure its compliance with electrical safety requirements. It was also designed for a long fault-free life. However, the life expectancy of your product can be drastically reduced by improper treatment during unpacking and installation. Therefore, in the interest of your own safety and of the correct operation of your new Kontron product, you are requested to conform with the following guidelines.

# **High Voltage Safety Instructions**

As a precaution and in case of danger, the power connector must be easily accessible. The power connector is the product's main disconnect device.

#### 

All operations on this product must be carried out by sufficiently skilled personnel only.

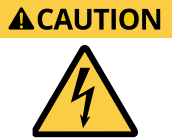

#### Electric Shock!

Warning

Before installing a non hot-swappable Kontron product into a system always ensure that your mains power is switched off. This also applies to the installation of piggybacks. Serious electrical shock hazards can exist during all installation, repair, and maintenance operations on this product. Therefore, always unplug the power cable and any other cables which provide external voltages before performing any work on this product.

Earth ground connection to vehicle's chassis or a central grounding point shall remain connected. The earth ground cable shall be the last cable to be disconnected or the first cable to be connected when performing installation or removal procedures on this product.

## Special Handling and Unpacking Instruction

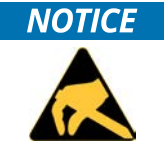

#### ESD Sensitive Device!

Electronic boards and their components are sensitive to static electricity. Therefore, care must be taken during all handling operations and inspections of this product, in order to ensure product integrity at all times.

#### **A**CAUTION

Handling and operation of the product is permitted only for trained personnel aware of the associated dangers, within a work place that is access controlled and fulfills all necessary technical and environmental requirements. Follow the "General Safety Instructions for IT Equipment" supplied with the product.

Do not handle this product out of its protective enclosure while it is not used for operational purposes unless it is otherwise protected.

Whenever possible, unpack or pack this product only at EOS/ESD safe work stations. Where a safe work station is not guaranteed, it is important for the user to be electrically discharged before touching the product with his/her hands or tools. This is most easily done by touching a metal part of your system housing.

It is particularly important to observe standard anti-static precautions when changing piggybacks, ROM devices, jumper settings etc. If the product contains batteries for RTC or memory backup, ensure that the product is not placed on conductive surfaces, including anti-static plastics or sponges. They can cause short circuits and damage the batteries or conductive circuits on the product.

# Lithium Battery Precautions

If your product is equipped with a lithium battery, take the following precautions when replacing the battery.

**A**CAUTION

Danger of explosion if the battery is replaced incorrectly.

- Replace only with same or equivalent battery type recommended by the manufacturer.
- Dispose of used batteries according to the manufacturer's instructions.

# General Instructions on Usage

In order to maintain Kontron's product warranty, this product must not be altered or modified in any way. Changes or modifications to the product, that are not explicitly approved by Kontron and described in this user guide or received from Kontron Support as a special handling instruction, will void your warranty.

This product should only be installed in or connected to systems that fulfill all necessary technical and specific environmental requirements. This also applies to the operational temperature range of the specific board version that must not be exceeded.

In performing all necessary installation and application operations, only follow the instructions supplied by the present user guide.

Keep all the original packaging material for future storage or warranty shipments. If it is necessary to store or ship the product, then repack it in the same manner as it was delivered.

Special care is necessary when handling or unpacking the product. See Special Handling and Unpacking Instruction.

# Quality and Environmental Management

Kontron aims to deliver reliable high-end products designed and built for quality, and aims to complying with environmental laws, regulations, and other environmentally oriented requirements. For more information regarding Kontron's quality and environmental responsibilities, visit <u>http://www.kontron.com/about-kontron/corporate-responsibility/quality-management</u>.

## **Disposal and Recycling**

Kontron's products are manufactured to satisfy environmental protection requirements where possible. Many of the components used are capable of being recycled. Final disposal of this product after its service life must be accomplished in accordance with applicable country, state, or local laws or regulations.

## WEEE Compliance

The Waste Electrical and Electronic Equipment (WEEE) Directive aims to:

- Reduce waste arising from electrical and electronic equipment (EEE)
- Make producers of EEE responsible for the environmental impact of their products, especially when the product become waste
- Encourage separate collection and subsequent treatment, reuse, recovery, recycling and sound environmental disposal of EEE
- Improve the environmental performance of all those involved during the lifecycle of EEE

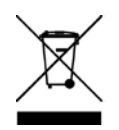

Environmental protection is a high priority with Kontron. Kontron follows the WEEE directive

# Table of Contents

| Symbols                                                                                                    |                                                                                                    | 6                                                                                                    |
|----------------------------------------------------------------------------------------------------|----------------------------------------------------------------------------------------------------|----------------------------------------------------------------------------------------------------|
| For Your Safety                                                                                                    |                                                                                                    | 7                                                                                                    |
| High Voltage Safet                                                                                                    | y Instructions                                                                                                    | 7                                                                                                    |
| Special Handling a                                                                                                    | nd Unpacking Instruction                                                                                                    | 7                                                                                                    |
| Lithium Battery Pr                                                                                                    | ecautions                                                                                                    | . 8                                                                                                    |
| General Instructio                                                                                                    | ns on Usage                                                                                                    | . 8                                                                                                    |
| Quality and Enviro                                                                                                    | nmental Management                                                                                                    | . 8                                                                                                    |
| Disposal and Recy                                                                                                    | cling                                                                                                    | . 8                                                                                                    |
| WEEE Compliance                                                                                                    |                                                                                                    | . 8                                                                                                    |
| Table of Contents                                                                                                    |                                                                                                    | 9                                                                                                    |
| List of Tables                                                                                                    |                                                                                                    | .11                                                                                                    |
| List of Figures                                                                                                    |                                                                                                    | 12                                                                                                    |
| 1/ General Sat                                                                                                    | fety Instructions                                                                                                    | 14                                                                                                    |
| 1.1. Electrostatic D                                                                                                    | ischarge (ESD) Precautions                                                                                                    | 15                                                                                                    |
| 1.2. Grounding Met                                                                                                    | hods                                                                                                    | 15                                                                                                    |
| 1.3. Instructions fo                                                                                                    | r the Lithium Battery                                                                                                    | 16                                                                                                    |
| 2/ Introductio                                                                                                    | n                                                                                                    | 17                                                                                                    |
| 3/ Scope of De                                                                                                    | elivery                                                                                                    | 18                                                                                                    |
| 3.1. Packaging                                                                                                    |                                                                                                    | 18                                                                                                    |
| 3.2. Unpacking                                                                                                    |                                                                                                    | 18                                                                                                    |
| 3.3. Scope of Deliv                                                                                                    | ery                                                                                                    | 18                                                                                                    |
| 3.4. Accessories                                                                                                    |                                                                                                    | 19                                                                                                    |
| 3.5. Product Identi                                                                                                    | fication Type Label                                                                                                    | 19                                                                                                    |
|                                                                                                    |                                                                                                    | 20                                                                                                    |
| 4/ Product Fe                                                                                                    | atures                                                                                                    | 20                                                                                                    |
| 4/Product Fea4.1. Front Side Fea                                                                                                    | atures                                                                                                    | <b>20</b><br>21                                                                                                    |
| <ul><li>4/ Product Fea</li><li>4.1. Front Side Fea</li><li>4.2. Front Side Cor</li></ul>                                                                                                    | atures<br>tures<br>inectors                                                                                                    | 20<br>21<br>21                                                                                                    |
| <ul><li>4/ Product Fea</li><li>4.1. Front Side Fea</li><li>4.2. Front Side Cor</li><li>4.2.1. Power Butto</li></ul>                                                                                                    | atures<br>tures<br>inectors                                                                                                    | 20<br>21<br>21<br>21                                                                                                    |
| <ul><li>4/ Product Fea</li><li>4.1. Front Side Fea</li><li>4.2. Front Side Cor</li><li>4.2.1. Power Butto</li><li>4.2.2. USB 3.1 Gen</li></ul>                                                                                                    | atures<br>tures<br>nectors<br>n<br>1 Port                                                                                                    | 20<br>21<br>21<br>21<br>21                                                                                                    |
| <ul> <li>4/ Product Fea</li> <li>4.1. Front Side Fea</li> <li>4.2. Front Side Cor</li> <li>4.2.1. Power Butto</li> <li>4.2.2. USB 3.1 Gen</li> <li>4.3. Rear Panel Fea</li> </ul>                                                                                                    | atures<br>tures<br>n<br>1 Port<br>atures                                                                                                    | 20<br>21<br>21<br>21<br>21<br>21<br>22                                                                                                    |
| <ul> <li>4/ Product Fea</li> <li>4.1. Front Side Fea</li> <li>4.2. Front Side Cor</li> <li>4.2.1. Power Butto</li> <li>4.2.2. USB 3.1 Gen</li> <li>4.3. Rear Panel Fea</li> <li>4.4. Rear Panel Co</li> </ul>                                                                                                    | atures<br>tures<br>n                                                                                                    | 20<br>21<br>21<br>21<br>21<br>22<br>22                                                                                                    |
| <ul> <li>4/ Product Fea</li> <li>4.1. Front Side Fea</li> <li>4.2. Front Side Cor</li> <li>4.2.1. Power Butto</li> <li>4.2.2. USB 3.1 Gen</li> <li>4.3. Rear Panel Fea</li> <li>4.4. Rear Panel Co</li> <li>4.4.1. Keyboard/M</li> </ul>                                                                                                    | atures<br>tures<br>n<br>1 Port<br>atures<br>nnectors<br>ouse PS/2 Connectors                                                                                                    | 20<br>21<br>21<br>21<br>21<br>21<br>22<br>24<br>24                                                                                           |
| <ul> <li>4/ Product Fea</li> <li>4.1. Front Side Fea</li> <li>4.2. Front Side Cor</li> <li>4.2.1. Power Butto</li> <li>4.2.2. USB 3.1 Gen</li> <li>4.3. Rear Panel Fea</li> <li>4.4. Rear Panel Co</li> <li>4.4.1. Keyboard/M</li> <li>4.4.2. USB 2.0 Port</li> </ul>                                                                                                    | atures<br>tures<br>n                                                                                                    | 20<br>21<br>21<br>21<br>21<br>21<br>22<br>24<br>24<br>24                                                                                     |
| <ul> <li>4/ Product Fea</li> <li>4.1. Front Side Fea</li> <li>4.2. Front Side Cor</li> <li>4.2.1. Power Butto</li> <li>4.2.2. USB 3.1 Gen</li> <li>4.3. Rear Panel Fea</li> <li>4.4. Rear Panel Co</li> <li>4.4.1. Keyboard/M</li> <li>4.4.2. USB 2.0 Port</li> <li>4.4.3. Display Port</li> </ul>                                                                                                    | atures tures inectors 1 Port atures nnectors ouse PS/2 Connectors (DP)                                                                                                    | 20<br>21<br>21<br>21<br>21<br>22<br>24<br>24<br>24<br>24<br>25                                                                               |
| <ul> <li>4/ Product Fea</li> <li>4.1. Front Side Fea</li> <li>4.2. Front Side Cor</li> <li>4.2.1. Power Butto</li> <li>4.2.2. USB 3.1 Gen</li> <li>4.3. Rear Panel Fea</li> <li>4.4. Rear Panel Co</li> <li>4.4.1. Keyboard/M</li> <li>4.4.2. USB 2.0 Port</li> <li>4.4.3. Display Port</li> <li>4.4.4. DVI-D Conne</li> </ul>                                                                                                    | atures                                                                                                    | 20<br>21<br>21<br>21<br>21<br>22<br>24<br>24<br>24<br>25<br>25                                                                               |
| <ul> <li>4/ Product Fea</li> <li>4.1. Front Side Fea</li> <li>4.2. Front Side Cor</li> <li>4.2.1. Power Butto</li> <li>4.2.2. USB 3.1 Gen</li> <li>4.3. Rear Panel Fea</li> <li>4.4. Rear Panel Co</li> <li>4.4.1. Keyboard/M</li> <li>4.4.2. USB 2.0 Port</li> <li>4.4.3. Display Port</li> <li>4.4.4. DVI-D Conne</li> <li>4.4.5. COM Port</li> </ul>                                                                                                    | atures                                                                                                    | 20<br>21<br>21<br>21<br>22<br>24<br>24<br>24<br>24<br>25<br>25<br>25                                                                         |
| <ul> <li>4/ Product Fea</li> <li>4.1. Front Side Fea</li> <li>4.2. Front Side Cor</li> <li>4.2.1. Power Butto</li> <li>4.2.2. USB 3.1 Gen</li> <li>4.3. Rear Panel Fea</li> <li>4.4. Rear Panel Co</li> <li>4.4.1. Keyboard/M</li> <li>4.4.2. USB 2.0 Port</li> <li>4.4.3. Display Port</li> <li>4.4.4. DVI-D Conne</li> <li>4.4.5. COM Port</li> <li>4.4.6. LAN Ports</li> </ul>                                                                                                    | atures                                                                                                    | 20<br>21<br>21<br>21<br>22<br>24<br>24<br>24<br>24<br>25<br>25<br>25<br>25<br>26                                                             |
| <ul> <li>4/ Product Fea</li> <li>4.1. Front Side Fea</li> <li>4.2. Front Side Cor</li> <li>4.2.1. Power Butto</li> <li>4.2.2. USB 3.1 Gen</li> <li>4.3. Rear Panel Fea</li> <li>4.4. Rear Panel Co</li> <li>4.4.1. Keyboard/M</li> <li>4.4.2. USB 2.0 Port</li> <li>4.4.3. Display Port</li> <li>4.4.4. DVI-D Conne</li> <li>4.4.5. COM Port</li> <li>4.4.6. LAN Ports</li> <li>4.4.7. USB 3.1 Gen</li> </ul>                                                                                                    | atures tures inectors 1 Port atures ouse PS/2 Connectors (DP) 2 Ports                                                                                                    | 20<br>21<br>21<br>21<br>21<br>22<br>24<br>24<br>24<br>24<br>25<br>25<br>25<br>25<br>26<br>26                                                 |
| <ul> <li>4/ Product Fea</li> <li>4.1. Front Side Fea</li> <li>4.2. Front Side Cor</li> <li>4.2.1. Power Butto</li> <li>4.2.2. USB 3.1 Gen</li> <li>4.3. Rear Panel Fea</li> <li>4.4. Rear Panel Co</li> <li>4.4.1. Keyboard/M</li> <li>4.4.2. USB 2.0 Port</li> <li>4.4.3. Display Port</li> <li>4.4.5. COM Port</li> <li>4.4.6. LAN Ports</li> <li>4.4.7. USB 3.1 Gen</li> <li>4.4.8. USB 3.1 Gen</li> </ul>                                                                                                    | atures           tures           inectors           n           1 Port           atures           atures           ouse PS/2 Connectors           is           (DP)           ector           2 Ports           1 Ports                                                                                                    | 20<br>21<br>21<br>21<br>22<br>24<br>24<br>24<br>25<br>25<br>25<br>25<br>26<br>26<br>26                                                       |
| <ul> <li>4/ Product Fea</li> <li>4.1. Front Side Fea</li> <li>4.2. Front Side Cor</li> <li>4.2.1. Power Butto</li> <li>4.2.2. USB 3.1 Gen</li> <li>4.3. Rear Panel Fea</li> <li>4.4. Rear Panel Co</li> <li>4.4.1. Keyboard/M</li> <li>4.4.2. USB 2.0 Port</li> <li>4.4.3. Display Port</li> <li>4.4.4. DVI-D Conne</li> <li>4.4.5. COM Port</li> <li>4.4.6. LAN Ports</li> <li>4.4.7. USB 3.1 Gen</li> <li>4.4.8. USB 3.1 Gen</li> <li>4.4.9. Line-IN, Line</li> </ul>                                                                                                    | atures                                                                                                    | 20<br>21<br>21<br>21<br>22<br>24<br>24<br>25<br>25<br>25<br>25<br>25<br>26<br>26<br>26<br>26                                                 |
| <ul> <li>4/ Product Fea</li> <li>4.1. Front Side Fea</li> <li>4.2. Front Side Cor</li> <li>4.2.1. Power Butto</li> <li>4.2.2. USB 3.1 Gen</li> <li>4.3. Rear Panel Fea</li> <li>4.4. Rear Panel Co</li> <li>4.4.1. Keyboard/M</li> <li>4.4.2. USB 2.0 Port</li> <li>4.4.3. Display Port</li> <li>4.4.4. DVI-D Conne</li> <li>4.4.5. COM Port</li> <li>4.4.6. LAN Ports</li> <li>4.4.7. USB 3.1 Gen</li> <li>4.4.8. USB 3.1 Gen</li> <li>4.4.9. Line-IN, Line</li> <li>4.4.10. Wi-Fi Anter</li> </ul>                                                                                                    | atures                                                                                                    | 20<br>21<br>21<br>21<br>22<br>24<br>24<br>24<br>25<br>25<br>26<br>26<br>26<br>26<br>26<br>27                                                 |
| <ul> <li>4/ Product Fea</li> <li>4.1. Front Side Fea</li> <li>4.2. Front Side Cor</li> <li>4.2.1. Power Butto</li> <li>4.2.2. USB 3.1 Gen</li> <li>4.3. Rear Panel Fea</li> <li>4.4. Rear Panel Co</li> <li>4.4.1. Keyboard/M</li> <li>4.4.2. USB 2.0 Port</li> <li>4.4.3. Display Port</li> <li>4.4.4. DVI-D Conne</li> <li>4.4.5. COM Port</li> <li>4.4.5. COM Port</li> <li>4.4.6. LAN Ports</li> <li>4.4.7. USB 3.1 Gen</li> <li>4.4.8. USB 3.1 Gen</li> <li>4.4.9. Line-IN, Line</li> <li>4.4.10. Wi-Fi Anter</li> <li>4.4.11. USB C (Option)</li> </ul>                                                                                         | atures                                                                                                    | 20<br>21<br>21<br>21<br>22<br>24<br>24<br>24<br>25<br>25<br>25<br>25<br>25<br>26<br>26<br>26<br>26<br>27<br>27                               |
| <ul> <li>4/ Product Fea</li> <li>4.1. Front Side Fea</li> <li>4.2. Front Side Cor</li> <li>4.2.1. Power Butto</li> <li>4.2.2. USB 3.1 Gen</li> <li>4.3. Rear Panel Fea</li> <li>4.4. Rear Panel Co</li> <li>4.4. Rear Panel Co</li> <li>4.4.1. Keyboard/M</li> <li>4.4.2. USB 2.0 Port</li> <li>4.4.3. Display Port</li> <li>4.4.4. DVI-D Conne</li> <li>4.4.5. COM Port</li> <li>4.4.6. LAN Ports</li> <li>4.4.7. USB 3.1 Gen</li> <li>4.4.8. USB 3.1 Gen</li> <li>4.4.9. Line-IN, Line</li> <li>4.4.10. Wi-Fi Anter</li> <li>4.4.11. USB C (Optio</li> <li>4.4.12. GPI0 (optio)</li> </ul>                                                          | atures         tures         inectors         n         1 Port         atures         nnectors         ouse PS/2 Connectors         ouse PS/2 Connectors         rs         (DP)         ector         2 Ports         1 Ports         -OUT Connectors         onna Connectors (option)         on)                                                                                                    | 20<br>21<br>21<br>21<br>22<br>24<br>24<br>24<br>25<br>25<br>26<br>26<br>26<br>26<br>26<br>26<br>27<br>27<br>27                               |
| <ul> <li>4/ Product Fea</li> <li>4.1. Front Side Fea</li> <li>4.2. Front Side Cor</li> <li>4.2.1. Power Butto</li> <li>4.2.2. USB 3.1 Gen</li> <li>4.3. Rear Panel Fea</li> <li>4.4. Rear Panel Co</li> <li>4.4.1. Keyboard/M</li> <li>4.4.2. USB 2.0 Port</li> <li>4.4.3. Display Port</li> <li>4.4.4. DVI-D Conne</li> <li>4.4.5. COM Port</li> <li>4.4.6. LAN Ports</li> <li>4.4.7. USB 3.1 Gen</li> <li>4.4.8. USB 3.1 Gen</li> <li>4.4.9. Line-IN, Line</li> <li>4.4.10. Wi-Fi Anter</li> <li>4.4.11. USB C (Optio</li> <li>4.4.13. Power Conr</li> </ul>                                                                                        | atures         tures         inectors         n         1 Port.         atures         nnectors.         ouse PS/2 Connectors         consectors         (DP)         ector         2 Ports.         1 Ports.         -OUT Connectors.         onno.         onno. | 20<br>21<br>21<br>21<br>22<br>24<br>24<br>24<br>25<br>25<br>25<br>25<br>25<br>26<br>26<br>26<br>26<br>26<br>26<br>27<br>27<br>27<br>27<br>28 |
| <ul> <li>4/ Product Fea</li> <li>4.1. Front Side Fea</li> <li>4.2. Front Side Cor</li> <li>4.2.1. Power Butto</li> <li>4.2.2. USB 3.1 Gen</li> <li>4.3. Rear Panel Fea</li> <li>4.4. Rear Panel Co</li> <li>4.4. Rear Panel Co</li> <li>4.4.1. Keyboard/M</li> <li>4.4.2. USB 2.0 Port</li> <li>4.4.3. Display Port</li> <li>4.4.4. DVI-D Conne</li> <li>4.4.5. COM Port</li> <li>4.4.5. COM Port</li> <li>4.4.6. LAN Ports</li> <li>4.4.7. USB 3.1 Gen</li> <li>4.4.8. USB 3.1 Gen</li> <li>4.4.9. Line-IN, Line</li> <li>4.4.10. Wi-Fi Anter</li> <li>4.4.11. USB C (Optio</li> <li>4.4.13. Power Conr</li> <li>4.4.14. Potential Ed</li> </ul>     | atures                                                                                                    | 20<br>21<br>21<br>21<br>22<br>24<br>24<br>25<br>25<br>26<br>25<br>26<br>25<br>26<br>26<br>27<br>27<br>27<br>27<br>27<br>27<br>28<br>29       |
| <ul> <li>4/ Product Fea</li> <li>4.1. Front Side Fea</li> <li>4.2. Front Side Cor</li> <li>4.2.1. Power Butto</li> <li>4.2.2. USB 3.1 Gen</li> <li>4.3. Rear Panel Fea</li> <li>4.4. Rear Panel Co</li> <li>4.4. Rear Panel Co</li> <li>4.4.1. Keyboard/M</li> <li>4.4.2. USB 2.0 Port</li> <li>4.4.3. Display Port</li> <li>4.4.4. DVI-D Conne</li> <li>4.4.5. COM Port</li> <li>4.4.6. LAN Ports</li> <li>4.4.7. USB 3.1 Gen</li> <li>4.4.8. USB 3.1 Gen</li> <li>4.4.9. Line-IN, Line</li> <li>4.4.10. Wi-Fi Anter</li> <li>4.4.11. USB C (Optio</li> <li>4.4.13. Power Conr</li> <li>4.4.14. Potential Ec</li> <li>4.5. Left and Right</li> </ul> | atures         tures         n                                                                                                    | 20<br>21<br>21<br>21<br>22<br>24<br>24<br>25<br>25<br>26<br>26<br>26<br>26<br>26<br>26<br>27<br>27<br>27<br>27<br>27<br>27<br>28<br>29<br>30 |
| <ul> <li>4/ Product Fea</li> <li>4.1. Front Side Fea</li> <li>4.2. Front Side Cor</li> <li>4.2.1. Power Butto</li> <li>4.2.2. USB 3.1 Gen</li> <li>4.3. Rear Panel Fea</li> <li>4.4. Rear Panel Co</li> <li>4.4.1. Keyboard/M</li> <li>4.4.2. USB 2.0 Port</li> <li>4.4.3. Display Port</li> <li>4.4.4. DVI-D Conne</li> <li>4.4.5. COM Port</li> <li>4.4.6. LAN Ports</li> <li>4.4.7. USB 3.1 Gen</li> <li>4.4.8. USB 3.1 Gen</li> <li>4.4.9. Line-IN, Line</li> <li>4.4.10. Wi-Fi Anter</li> <li>4.4.12. GPI0 (optio)</li> <li>4.4.14. Potential Ea</li> <li>4.5. Left and Right</li> <li>4.6. Top Cover and</li> </ul>                             | atures         tures         nnectors         n         atures         nnectors         ouse PS/2 Connectors         ss         (DP)         ector         2 Ports         1 Ports         - OUT Connectors (option)         on         nn         nn         nn         nn         nn         nn         nn         nn         nn         nn         site Features         I Bottom Side Features                                                                                                    | 20<br>21<br>21<br>21<br>22<br>24<br>24<br>25<br>25<br>26<br>26<br>26<br>26<br>26<br>26<br>27<br>27<br>27<br>27<br>28<br>29<br>30<br>31       |

| 5.1. Drive Bay Expansion                                     | 33 |
|--------------------------------------------------------------|----|
| 5.2. Storage Bay Expansion                                   | 34 |
| 5.3. Internal Expansion                                      | 35 |
| 5.4. PCIe Slot Expansion                                     |    |
| 6/ Accessing Components                                      | 37 |
| 6.1. Top Cover (opening and closing)                         | 37 |
| 6.1.1. Installing and Removing mPCIe Expansion Card          |    |
| Installing and Removing M.2 SSD Module                       |    |
| 6.2. Drive Bay (opening and closing)                         | 40 |
| 6.2.1. Installing and Removing 2.5" SSD Drive                | 41 |
| 6.2.2. Installing and Removing 2.5" SSD Dual M.2 RAID Module | 42 |
| 6.3. Expansion Door (opening and closing)                    | 45 |
| 6.3.1. Installing and Removing PCIe Expansion Cards          | 45 |
| 6.4. Storage Bay                                             | 47 |
| 6.4.1. Installing and Removing Storage Bay Drives            | 47 |
| 7/ Thermal Considerations                                    | 48 |
| 7.1. Active Cooling                                          | 48 |
| 7.2. Mount Orientation                                       | 49 |
| 7.3. Minimum Clearance (Keep Out Area)                       | 49 |
| 7.4. Third Party Components                                  | 49 |
| 8/ Installation Instructions                                 | 50 |
| 8.1. Chassis Feet                                            | 51 |
| 8.1.1. Chassis Feet Mount (option)                           | 51 |
| 8.2. Mounting Brackets (option)                              | 52 |
| 8.2.1. Mounting On or Underneath a Desktop                   | 54 |
| 8.2.2. Mounting on a Wall                                    | 55 |
| 8.3. Connecting the Wi-Fi Antenna (option)                   | 56 |
| 9/ Starting Up                                               | 57 |
| 9.1. Connecting the Power Supply                             | 57 |
| 9.1.1. Connecting AC/DC 12 VDC (150W) Power Supply           | 57 |
| 9.1.2. Connecting AC/DC 12 VDC (240 W) Power Supply          | 57 |
| 9.1.3. Connecting 24 VDC Wired Power Cable (option)          | 58 |
| 9.1.4. Connecting AC Cable (option)                          | 58 |
| 9.2. Power On/Off Procedure                                  | 59 |
| 9.2.1. Forced Shutdown                                       | 59 |
| 9.3. Operating System (OS) and Hardware Component Drivers    | 59 |
| 10/ Technical Data                                           | 60 |
| 10.1. Block Diagrams                                         | 60 |
| 10.2. Technical Specification                                | 62 |
| 10.3. Mechanical Specification                               | 66 |
| 10.3.1. Dimension Diagrams                                   | 66 |
| 10.4. Environmental Specification                            | 67 |
| 10.5. Compliance                                             | 68 |
| 10.6. Power Specification                                    | 70 |
| 10.6.1. AC/DC 12 VDC, 150 W Power Supply                     | 70 |
| 10.6.2. AC/DC 12 VDC 240 W Power Supply                      | 70 |
| 10.6.3. 24 VDC Wired Power Cable (option)                    | 71 |
| 10.6.4. AC-IN (option)                                       | 71 |
| 10.6.5. Power Protection                                     | 71 |

| 10.6.6. Power Consumption                                           | 72 |
|---------------------------------------------------------------------|----|
| 10.6.7. Potential Equalization                                      | 72 |
| 11/ External Interface - Pin Assignments                            | 73 |
| 11.1. DC-IN Power Jack Pin Assignment (Smart, Value, Smart Storage) | 73 |
| 11.2. DC-IN 24 VDC Power Jack Pin Assignment (option)               | 73 |
| 11.3. AC-IN Power Connector Pin Assignment (option)                 | 74 |
| 11.4. DC-IN 10-Pin Power Connector (Smart Performance Only)         | 74 |
| 11.5. USB 3.1 Gen 1 Port & USB 3.1 Gen 2 Pin Assignment             | 74 |
| 11.6. USB 2.0 Port Pin Assignment                                   | 75 |
| 11.7. LAN Connector Pin Assignment                                  | 75 |
| 11.8. Display Port (DP) V1.2 Connector Pin Assignment               | 76 |
| 11.9. DVI-D Connector Pin Assignment                                | 76 |
| 11.10. PS/2 Keyboard Connector Pin Assignment                       | 77 |
| 11.11. PS/2 Mouse Connector Pin Assignment                          | 77 |
| 11.12. Audio Line-out and Audio Line-in Connector Pin Assignment    | 77 |
| 11.13. Serial Port Connector Pin Assignment                         | 78 |
| 12/ BIOS                                                            | 79 |
| 12.1. Starting the uEFI BIOS                                        | 79 |
| 12.2. BIOS Update                                                   | 80 |
| 13/ RAID                                                            | 81 |
| 13.1. Storage Bay RAID Array                                        | 81 |
| 13.1.1. Storage Bay RAID Configuration                              | 81 |
| 13.2. Drive Bay RAID Array                                          | 82 |
| 13.2.1. Drive Bay RAID Configuration                                | 82 |
| 13.2.2. Drive Bay RAID Software                                     | 83 |
| 13.3. Internal RAID Array                                           | 85 |
| 13.3.1. Internal RAID Array Configuration                           | 85 |
| 14/ Technical Support                                               | 86 |
| 14.1. Returning Defective Merchandise                               | 86 |
| 15/ Storage, Transportation and Maintenance                         | 87 |
| 15.1. Storage                                                       | 87 |
| 15.2. Transportation                                                | 87 |
| 15.3. Maintenance                                                   | 87 |
| 15.3.1. Replacing the Lithium Battery                               | 87 |
| 16/ Warranty                                                        | 88 |
| 16.1. Limitation/Exemption from Warranty Obligation                 | 88 |
| List of Acronyms                                                    | 89 |
| About Kontron                                                       | 90 |

# List of Tables

| Table 1: Scope of Delivery KBox B-202-CFL Variants | 18 |
|----------------------------------------------------|----|
| Table 2: Accessories                               | 19 |
| Table 3: KBox B-202-CFL Features                   | 20 |
| Table 4: KBox B-202-CFL Expansion Options Overview |    |
| Table 5: Drive Bay Options                         |    |
| Table 6: Storage Bay Options                       |    |
| Table 7: On-board Expansion Options                |    |
| Table 8: PCIe Expansion Card Slot Options          |    |
| Table 9: Motherboard Specification                 | 62 |

| Table 10: Processor Specification                                    | 62 |
|----------------------------------------------------------------------|----|
| Table 11: Storage Specification                                      | 63 |
| Table 12: External Interface Specifications                          | 64 |
| Table 13: Internal Expansion Sockets                                 | 64 |
| Table 14: External Expansion Slots                                   | 65 |
| Table 15: Software Specification                                     | 65 |
| Table 16: Chassis Specification                                      | 65 |
| Table 17: Mechanical Specifications                                  |    |
| Table 18: Environmental Specification                                | 67 |
| Table 19: Directives and Standards Compliance                        | 68 |
| Table 20: 12 VDC Power Supply AC/DC                                  | 70 |
| Table 21: 12 VDC 240 W Power Supply AC/DC                            | 70 |
| Table 22: 24 VDC Wired cable (option)                                | 71 |
| Table 23: Power supply AC-IN (variant                                | 71 |
| Table 24: Power Supply Protection Features (12 VDC and AC-IN)        | 72 |
| Table 25: Power Consumption Estimation                               | 72 |
| Table 26: 12 VDC DC-IN Power Jack Pin Assignment                     | 73 |
| Table 28: 24VDC DC-IN Power Jack Pin Assignment                      | 73 |
| Table 27: 12 VDC DC-IN Power Connector Pin Assignment                | 74 |
| Table 29: USB 3.1 Port Pin Assignment                                | 74 |
| Table 30: USB 2.0 Port Pin Assignment                                | 75 |
| Table 31: LAN (GbE) Connector Pin Assignment                         | 75 |
| Table 32: LAN Link Activity                                          | 75 |
| Table 33: Display Port (DP) Connector Pin Assignment                 | 76 |
| Table 34: DVI-D Connector Pin Assignment                             |    |
| Table 35: PS/2 Keyboard Connector Pin Assignment                     | 77 |
| Table 36: PS/2 Mouse Connector Pin Assignment                        | 77 |
| Table 37: Audio Line-OUT Audio Line-IN Pin Assignment                | 77 |
| Table 38: Serial Interface COM port (RS232) Connector Pin Assignment |    |
| Table 39: Navigation Hot Keys Available in the Legend Bar            | 80 |
| Table 40: Storage Bay RAID Array                                     | 81 |
| Table 41: Drive Bay RAID                                             | 82 |
| Table 42: RAID Module Jumper Settings                                | 82 |
| Table 43: S.M.A.R.T. Information Memory Attributes Examples          | 84 |
| Table 44: Notifications Examples                                     | 84 |
| Table 45: Event List Examples                                        | 84 |
| Table 46: Internal RAID                                              | 85 |
| Table 47: List of Acronyms                                           |    |

# List of Figures

| Figure 1: KBox B-202-CFL                                               | 17 |
|------------------------------------------------------------------------|----|
| Figure 2: Type Labels                                                  | 19 |
| Figure 3: Front Panel (Smart, Value and Smart Storage)                 | 21 |
| Figure 4: Rear Panel KBox B-202-CFL Smart                              |    |
| Figure 5: Rear Panel KBox B-202-CFL Value                              |    |
| Figure 6: Rear Panel KBox B-202-CFl Smart Storage                      | 23 |
| Figure 7: Rear Panel KBox B-202-CFl Smart Storage, AC                  | 23 |
| Figure 8: Rear Panel KBox B-202-CFl Smart Performance                  | 24 |
| Figure 9: Wi-Fi Antenna                                                | 27 |
| Figure 10: 12 VDC Power Jack                                           |    |
| Figure 11: 24 VDC Power Jack with Delivered Wired Power Cable (option) | 28 |
| Figure 12: AC-IN Connector                                             | 29 |
| Figure 13: DC_IN 24 VDC 10-Pin Connector                               |    |
| Figure 14: Left Side and Right Side                                    |    |
| Figure 15: Top View                                                    |    |

| Figure 16: Bottom View                                                                       | 31 |
|----------------------------------------------------------------------------------------------|----|
| Figure 17: Drive Day Options                                                                 | 33 |
| Figure 18: Storage Bay with Dual Removable 2.5" SSDs                                         | 34 |
| Figure 19: Expansion Slot                                                                    |    |
| Figure 20: Drive Bay Cover Rear Side                                                         | 40 |
| Figure 21: Drive Bay Cover Top Side                                                          | 40 |
| Figure 22: External Drive Bay with 2.5" SSD Drive                                            | 41 |
| Figure 23: 2.5" SSD dual RAID M.2 Module                                                     | 42 |
| Figure 24: Drive Bay with 2.5" SSD dual M.2 RAID Module                                      | 43 |
| Figure 25: PCIe Expansion Card Screws                                                        | 45 |
| Figure 26: Removing Expansion Door                                                           | 45 |
| Figure 27: PCIe Slot Front Pin                                                               | 46 |
| Figure 28: PCIe Expansion Slot Holding Latch                                                 | 46 |
| Figure 29: Expansion Door                                                                    | 46 |
| Figure 30: Storage Bay with Removable Drives                                                 | 47 |
| Figure 31: Storage Bay Tray                                                                  | 47 |
| Figure 32: Air-intake Ventilation Openings                                                   | 48 |
| Figure 33: Air-output Ventilation Openings                                                   | 48 |
| Figure 34: Position of Chassis Feet                                                          | 51 |
| Figure 35: Chassis Feet Mount Option                                                         | 51 |
| Figure 36: Mounting Bracket                                                                  | 52 |
| Figure 37: Keep Out Areas – with Top Cover facing the Mount Surface                          | 53 |
| Figure 38: Keep Out Areas – with Bottom Side facing the Mount Surface                        | 53 |
| Figure 39: Mounting Brackets on a Desktop/Mount Surface                                      | 54 |
| Figure 40: Mounting Brackets -Underneath a Desktop/Mount Surface                             | 54 |
| Figure 41: Mounting Brackets Wall Mount Options with Bottom Side facing the Mounting Surface | 55 |
| Figure 42: Mounting Brackets Wall Mount Options with Top Cover facing the Mounting Surface   | 55 |
| Figure 43: 24 VDC Wired Power Cable                                                          | 58 |
| Figure 44: Block Diagram of KBox B-202-CFL Smart Variant without Wi-Fi                       | 60 |
| Figure 45: Block Diagram of KBox B-202-CFL Value Variant without Wi-Fi                       | 61 |
| Figure 46: Dimensions Front Panel                                                            | 66 |
| Figure 47: Dimensions Rear Panel                                                             | 66 |
| Figure 48: Dimensions Top Cover                                                              | 66 |
| Figure 49: Dimensions Bottom Side                                                            | 66 |
| Figure 50: Dimensions Right Side                                                             | 67 |
| Figure 51: Dimensions Left Side                                                              | 67 |
| Figure 52: Dimensions with Mounting Brackets                                                 | 67 |
| Figure 53: KBox B-202-CFL Smart Storage RAID                                                 | 81 |
| Figure 54: 2.5" SSD dual RAID M.2 Module Settings                                            | 82 |

# 1/ General Safety Instructions

Please read this passage carefully and take careful note of the instructions, which have been compiled for your safety and to ensure to apply in accordance with intended regulations. If the following general safety instructions are not observed, it could lead to injuries to the operator and/or damage of the product; in cases of non-observance of the instructions Kontron Europe is exempt from accident liability, this also applies during the warranty period.

The product has been built and tested according to the basic safety requirements for low voltage (LVD) applications and has left the manufacturer in safety-related, flawless condition. To maintain this condition and to also ensure safe operation, the operator must not only observe the correct operating conditions for the product but also the following general safety instructions:

- The product must be used as specified in the product documentation, in which the instructions for safety for the product and for the operator are described. These contain guidelines for setting up, installation and assembly, maintenance, transport or storage.
- > The on-site electrical installation must meet the requirements of the country's specific local regulations.
- If a power cable comes with the product, only this cable should be used. Do not use an extension cable to connect the product.
- To guarantee that sufficient air circulation is available to cool the product, please ensure that the ventilation openings are not covered or blocked. If a filter mat is provided, this should be cleaned regularly. Do not place the product close to heat sources or damp places. Make sure the product is well ventilated.
- Only connect the product to an external power supply providing the voltage type (AC or DC) and the input power (max. current) specified on the Kontron Product Label and meeting the requirements of the Limited Power Source (LPS) and Power Source (PS2) of UL/IEC 62368-1.
- Only products or parts that meet the requirements for Power Source (PS1) of UL/IEC 62368-1 may be connected to the product's available interfaces (I/O).
- Before opening the product, make sure that the product is disconnected from the mains.
- Switching off the product by its power button does not disconnect it from the mains. Complete disconnection is only possible if the power cable is removed from the wall plug or from the product. Ensure that there is free and easy access to enable disconnection.
- The product may only be opened for the insertion or removal of add-on cards (depending on the configuration of the product). This may only be carried out by qualified operators.
- If extensions are being carried out, the following must be observed:
  - all effective legal regulations and all technical data are adhered to
  - the power consumption of any add-on card does not exceed the specified limitations
  - b the current consumption of the product does not exceed the value stated on the product label
- > Only original accessories that have been approved by Kontron Europe can be used.
- Please note: safe operation is no longer possible when any of the following applies:
  - the product has visible damages or
  - the product is no longer functioning
  - In this case the product must be switched off and it must be ensured that the product can no longer be operated.
- Handling and operation of the product is permitted only for trained personnel within a work place that is access controlled.
- CAUTION: Risk of explosion if the battery is replaced incorrectly (short-circuited, reverse-poled, wrong battery type). Dispose of used batteries according to the manufacturer's instructions.
- > This product is not suitable for use in locations where children are likely to be present

#### Additional Safety Instructions for DC Power Supply Circuits

- To guarantee safe operation, please observe that:
  - b the external DC power supply must meet the criteria for LPS and PS2 (UL/IEC 62368-1)

- no cables or parts without insulation in electrical circuits with dangerous voltage or power should be touched directly or indirectly
- a reliable protective earthing connection is provided
- a suitable, easily accessible disconnecting device is used in the application (e.g. overcurrent protective device), if the product itself is not disconnect able
- > a disconnect device, if provided in or as part of the product, shall disconnect both poles simultaneously
- interconnecting power circuits of different products cause no electrical hazards
- A sufficient dimensioning of the power cable wires must be selected according to the maximum electrical specifications on the product label as stipulated by EN62368-1 or VDE0100 or EN60204 or UL61010-1 regulations.

# 1.1. Electrostatic Discharge (ESD) Precautions

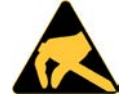

A sudden discharge of electrostatic electricity can destroy static-sensitive devices or microcircuitry.

Proper packaging and grounding techniques are necessary precautions to prevent damage. Always take the following precautions:

- 1. Transport boards in ESD-safe containers such as boxes or bags.
- 2. Keep electrostatic sensitive parts in their containers until they arrive at the ESD-safe workplace.
- 3. Always be properly grounded when touching a sensitive board, component, or assembly.
- 4. Store electrostatic-sensitive boards in protective packaging or on antistatic mats.

## 1.2. Grounding Methods

By observing the guidelines below, electrostatic damage to the product can be avoided:

- 1. Cover workstations with approved antistatic material. Always wear a wrist strap connected to workplace. Always use properly grounded tools and equipment.
- 2. Use antistatic mats, heel straps, or air ionizers for more protection.
- 3. Always handle electrostatically sensitive components by their edge or by their casing.
- 4. Avoid contact with pins, leads, or circuitry.
- 5. Switch off power and input signals before inserting and removing connectors or connecting test equipment.
- 6. Keep work area free of non-conductive materials such as ordinary plastic assembly aids and Styrofoam.
- 7. Use only field service tools that are conductive, such as cutters, screwdrivers, and vacuum cleaners.
- 8. Always place drives and boards PCB-assembly-side down on the foam.

# 1.3. Instructions for the Lithium Battery

The KBox B-202-CFL's motherboard is equipped with a lithium battery. When replacing the battery observe the instructions described in Chapter 15.3.1: Replacing the Lithium Battery.

# **ACAUTION** Danger of explosion when replacing with wrong type of battery. Replace only with the same or equivalent type recommended by the manufacturer. The lithium battery type must be UL recognized.

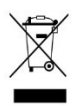

Do not dispose of lithium batteries in general trash collection. Dispose of the battery according to the local regulations dealing with the disposal of these special materials.

# 2/Introduction

This user guide describes the KBox B-202-CFL family made by Kontron and focuses on describing the product's special features. New users are recommended to study the instructions within this user guide before switching on.

Before working with the KBox B-202-CFL, Kontron recommends that users take a few minutes to learn about the various parts of the product.

Figure 1: KBox B-202-CFL

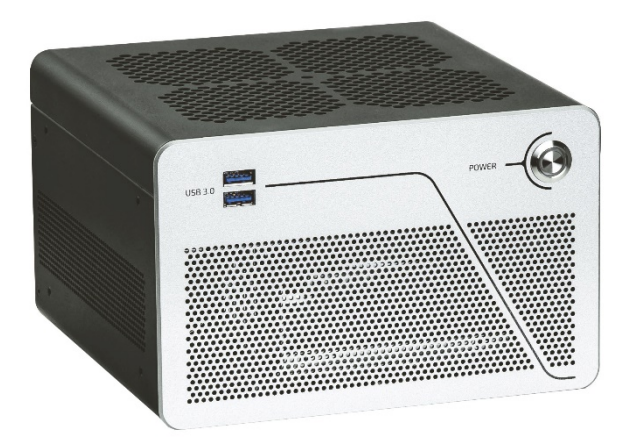

The KBox B-202-CFL is a highly scalable high performance PC Box with 8<sup>th</sup> / 9<sup>th</sup> generation Intel<sup>®</sup> Core<sup>™</sup> platforms with mini ITX motherboard for low noise applications. The KBox B-202-CFL supports standard IO interfacing, and system expansion using internal M.2 and mPCIe sockets and externally accessible PCIe slots for additional graphics and network cards and additional storage up to 12 TByte and with up to four RAID storage devices.

The KBox B-202-CFL family comprises of the following variants:

- Smart: with 2x PCIe slots, 1x mPCIe slot and 1x 2.5" SSD, 1x M.2 SSD module
- Value: with 1x PCIe expansion slot, 1x mPCIe slot and 1x 2.5" SSD, 1x M.2 SSD module
- Smart Storage: with 2x PCIe slots, 1x mPCIe slot and 1x 2.5" SSD, 1x M.2 SSD module, 1x 3.5"HDD or up to 2x 2.5" SSDs
- Smart Performance: with high performance GPU card, 1x mPCIe slot and 1x 2.5" SSD, 1x M.2 SSD module

# 3/ Scope of Delivery

# 3.1. Packaging

The KBox B-202-CFL is packaged together with all parts, in a product specific cardboard package designed to provide adequate protection and absorb shock.

# 3.2. Unpacking

To unpack the KBox B-202-CFL, perform the following:

- 1. Remove packaging.
- 2. Do not discard the original packaging. Keep the original packaging for future transportation or storage.
- 3. Check the delivery for completeness by comparing the delivery with the original order.
- 4. Keep the associated paperwork. It contains important information for handling the product.
- 5. Check the product for visible shipping damage.

If you notice shipping damage or inconsistencies between the contents and the original order, contact your dealer.

# 3.3. Scope of Delivery

The scope of delivery describes the parts included in your delivery. Check that the delivery is complete, and contains the items listed in the pack list. If damaged or missing items are discovered, contact the dealer.

| Table 1 | 1: Scope o | f Deliverv | KBox B | 3-202-0 | CFL | <b>V</b> ariants |
|---------|------------|------------|--------|---------|-----|------------------|
|         |            | ,          |        |         |     |                  |

| Product                           | Description                                                                                      |
|-----------------------------------|--------------------------------------------------------------------------------------------------|
| KBox B-202-CFL Smart              | KBox B-202-CFL with D3633-S mITX motherboard, Intel® Q370 chipset<br>4x Adhesive Chassis feet    |
|                                   | 2x Wi-Fi antenna (with Wi-Fi option only)                                                        |
|                                   | 1x 100/240 VAC/12 VDC, 150 W PSU or 24 VDC (160 W) wired power cable                             |
| KBox B-202-CFL Value              | KBox B-202-CFL with D3634-S mITX motherboard, Intel® H310 chipset                                |
|                                   | 4x Adhesive chassis feet                                                                         |
|                                   | 2x Wi-Fi antenna (with Wi-Fi option only)                                                        |
|                                   | 1x 100/240 VAC/12 VDC, 150 W PSU or 24 VDC (160 W) wired power cable                             |
| KBox B-202-CFL Smart Storage 12   | KBox B-202-CFL with D3633-S mITX motherboard, Intel® Q370 chipset                                |
| VDC                               | with rear side storage bay for additional drives                                                 |
|                                   | 4x Adhesive Chassis feet                                                                         |
|                                   | 2x Wi-Fi antenna (with Wi-Fi option only)                                                        |
|                                   | 1x 100/240 VAC/12 VDC, 150 W PSU or 24 VDC (160 W) wired power cable                             |
| KBox B-202-CFL Smart Storage AC   | 1x KBox B-202-CFL with D3633-S mITX motherboard, Intel® Q370 chipset<br>4x Adhesiye Chassis feet |
|                                   | 2x Wi-Fi antenna (with Wi-Fi option only)                                                        |
|                                   | 1x 3-pin regional mains power cable                                                              |
| KBox B -202-CFL Smart Performance | 1x KBox B -202-CFL with D3633-S mITX motherboard, Intel® Q370                                    |
|                                   | chipset with high performance GPU card                                                           |
|                                   | 4x Adhesive Chassis feet                                                                         |
|                                   | 2x Wi-Fi antenna (with Wi-Fi option only)                                                        |
|                                   | 1x 100/240 VAC/12 VDC (240 W) PSU                                                                |

# NOTICE

Due to different internal components, the Smart, Value and Smart Storage standard 12 VDC and optional 24 VDC variants are not interchangeable and must be powered with the supplied power solution that provides the voltage specified on the product type label.

#### 3.4. Accessories

Table 2: Accessories

| Part Number | Part           | Description                                   |
|-------------|----------------|-----------------------------------------------|
| 1065 3430   | Wall mount Set | Two wall mount brackets and four screw (M3x6) |

#### 3.5. Product Identification Type Label

The type label includes the electrical specification data for the ordered product variant.

#### Figure 2: Type Labels

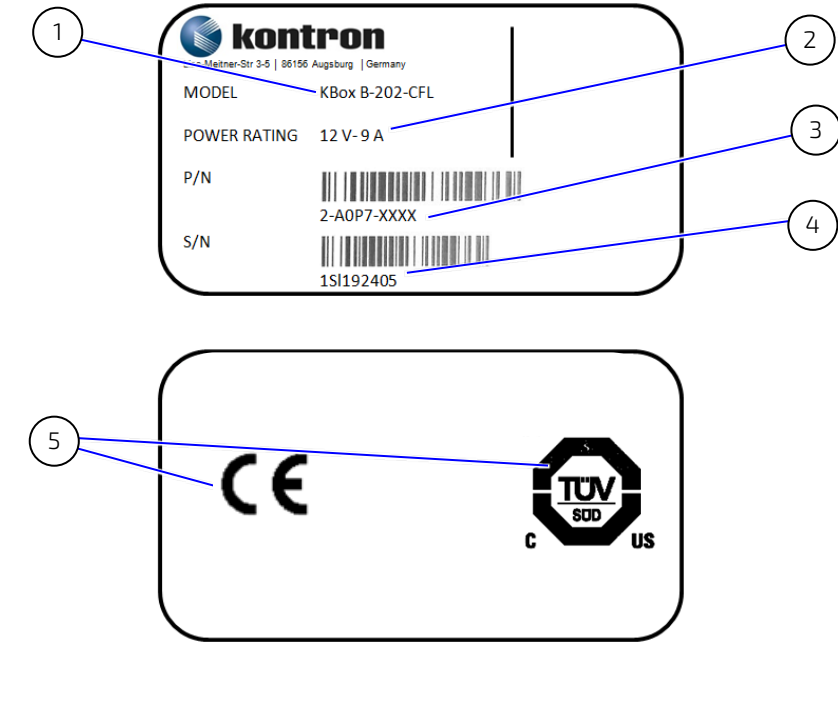

- 1 Product family
- 2 Electrical Specification 12 VDC, 24 VDC or 240/100 VAC
- 3 Part number with bar code 2-AOP8- Smart/ 2-AOP7- Value
- 4 Serial number and bar code
- 5 Certification label (separate for all KBox B-202-CFL variants)

# 4/ Product Features

The KBox B-202-CFL family comprises of the following variants, all available in a robust metal chassis that guarantees flexibility in multiple user applications:

#### Table 3: KBox B-202-CFL Features

| KBox B-202-CFL               | Smart                                                                                                    | Smart Storage                                                | Smart<br>Performance                                    | Value                                                                                                    |
|------------------------------|----------------------------------------------------------------------------------------------------|--------------------------------------------------------------|---------------------------------------------------------|----------------------------------------------------------------------------------------------------|
| Processor:                   | 8 <sup>th</sup> / 9 <sup>th</sup> Gen. Intel® Core™ i3/i5/i7                                                                                                   |                                                              |                                                         | 1                                                                                                    |
| Chipset:                     | Intel® Q370 Intel® H310                                                                                                    |                                                              |                                                         | Intel® H310                                                                                                    |
| System Memory:               | DDR4-2666 UDIMM<br>8 GByte/16 GByte/32 GByte<br>Dual SODIMM sockets                                                                                            |                                                              |                                                         |                                                                                                    |
| Mass Storage<br>(removable): | 1x 2.5" SSD or<br>1x 2.5" SSD module<br>with 2x M.2 SSD                                                                                                    | 1x 2.5" SSD or<br>1x 2.5" SSD module<br>with 2x M.2 SSD      | 1x 2.5" SSD or<br>1x 2.5" SSD module<br>with 2x M.2 SSD | 1x 2.5" SSD or<br>1x 2.5" SSD module<br>with 2x M.2 SSD                                                                                     |
|                              |                                                                                                    | 2x 2.5" SSDs<br>with/without RAID <sup>[1]</sup>             |                                                         |                                                                                                    |
| Mass Storage                 | 1x M.2 SSD                                                                                                    | 1x M.2 SSD                                                   | 1x M.2 SSD                                              | 1x M.2 SSD                                                                                                    |
| (internal):                  |                                                                                                    | 1x 3.5" HDD <sup>[1]</sup> or<br>2x 2.5" SSDs <sup>[1]</sup> | -                                                       |                                                                                                    |
| mPCI:                        | 1x mPCIe x1 (full/half                                                                                                    | size)                                                        | 1                                                       |                                                                                                    |
| PCIe:                        | 1x PCle x16 or<br>2x PCle x8                                                                                                    | 1x PCle x16 or<br>2x PCle x8                                 | Factory Installed<br>GPU card <sup>[2]</sup>            | 1x PCIe slot x16                                                                                                    |
| Rear Connectors:             | 2x LAN (GbE)<br>4x USB 2.0<br>2x USB 3.1 Gen 1<br>2x USB3.1 Gen 2<br>2x DP V1.2<br>1x DVI-D<br>1x Audio line-in & out<br>1x PS/2 KBD & Mouse<br>1x Serial port |                                                              |                                                         | 2x LAN (GbE)<br>3x USB 2.0<br>2x USB 3.1 Gen 1<br>1x DP V1.2<br>1x DVI-D<br>1x Audio line In & out<br>1x PS/2 KBD & Mouse<br>1x Serial port |
| Front Connectors:            | 2x USB 3.1 Gen 1                                                                                                    |                                                              |                                                         |                                                                                                    |
| Cooling:                     | Active fan cooling                                                                                                    |                                                              |                                                         |                                                                                                    |
| Noise:                       | Low noise                                                                                                    |                                                              |                                                         |                                                                                                    |
| Security:                    | TPM V2.0 and Kontron APPROTECT (option)                                                                                                    |                                                              |                                                         |                                                                                                    |
| Wi-Fi:                       | Wi-Fi: Dual band (2.4/                                                                                                    | 5 GHz), BT 4.1 (option)                                      | 1                                                       |                                                                                                    |
| Power Supply:                | AC/DC 12 VDC<br>(150W) PSU<br>Option:<br>24 VDC wired cable                                                                                                    | 3-pin 100/240 VAC <sup>[1]</sup>                             | AC/DC 12 VDC<br>(240W) PSU <sup>[2]</sup>               | AC/DC 12 VDC<br>(150W) PSU<br>Option:<br>24 VDC wired cable                                                                                 |

<sup>[1]</sup> Smart Storage only

<sup>[2]</sup> Smart Performance only

### 4.1. Front Side Features

The front panel features the power button, two USB 3.1 ports, and ventilation openings for air-output.

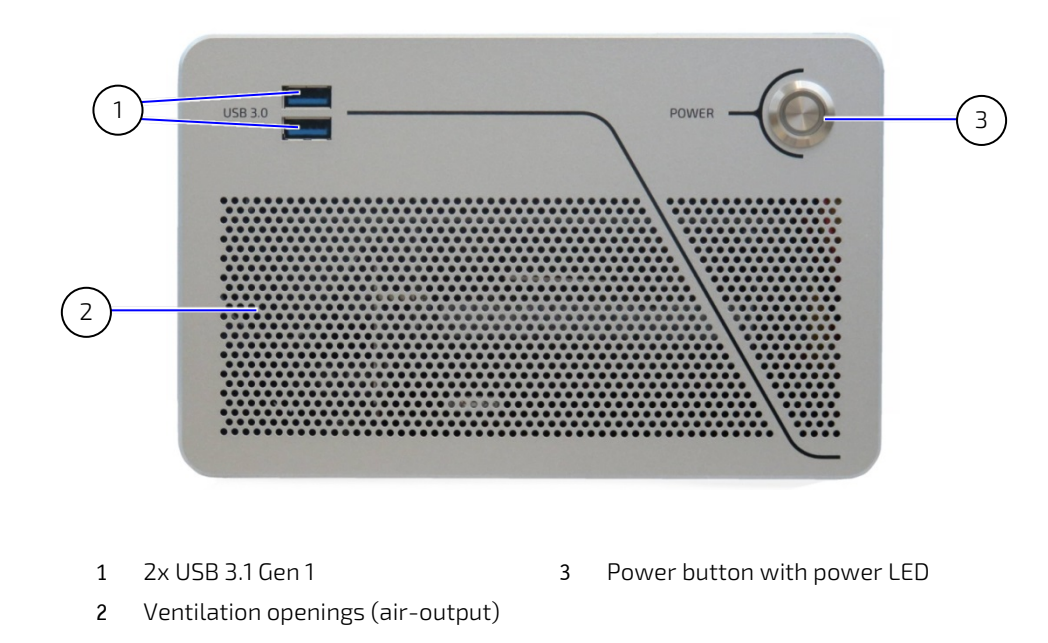

Figure 3: Front Panel (Smart, Value and Smart Storage)

## 4.2. Front Side Connectors

#### 4.2.1. Power Button

The power button switches on/off the KBox B-202-CFL the integrated blue LED indicates the power on. Pressing the power button for longer than four seconds initiates a forced system shutdown, before switching off the power.

**NOTICE** Performing a forced shut down can lead to loss of data or other undesirable effects!

## 4.2.2. USB 3.1 Gen 1 Port

The two front panel USB 3.1 Gen 1 ports are USB 2.0 backward compatible allowing for the connection of both USB 3.0 or USB 2.0 devices. Further USB ports are available on the rear panel, see Chapter: 4.3: Rear Panel Features.

For the USB 3.1 pin assignment, see Chapter 11.5: USB 3.1 Gen 1 Port & USB 3.1 Gen 2 Pin Assignment.

## 4.3. Rear Panel Features

The rear panel features the I/O interfaces, PCIe slots, mass storage drives, Wi-Fi and DC or AC power connector

#### Figure 4: Rear Panel KBox B-202-CFL Smart

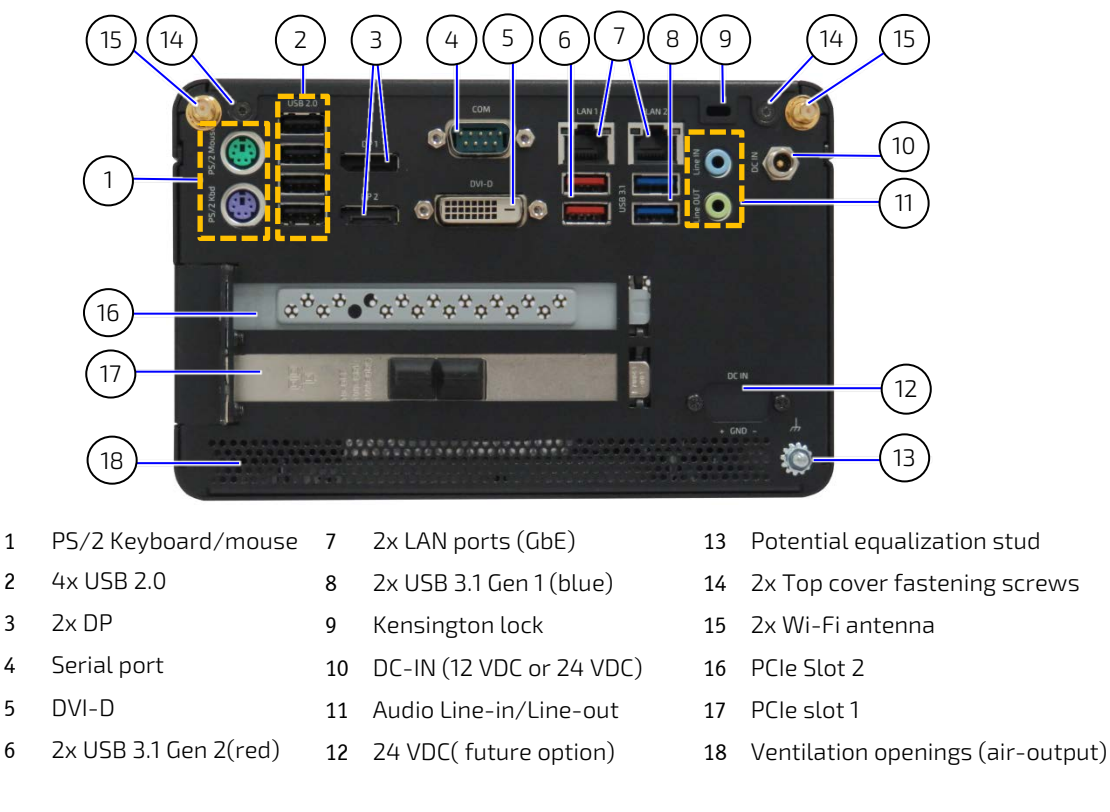

#### Figure 5: Rear Panel KBox B-202-CFL Value

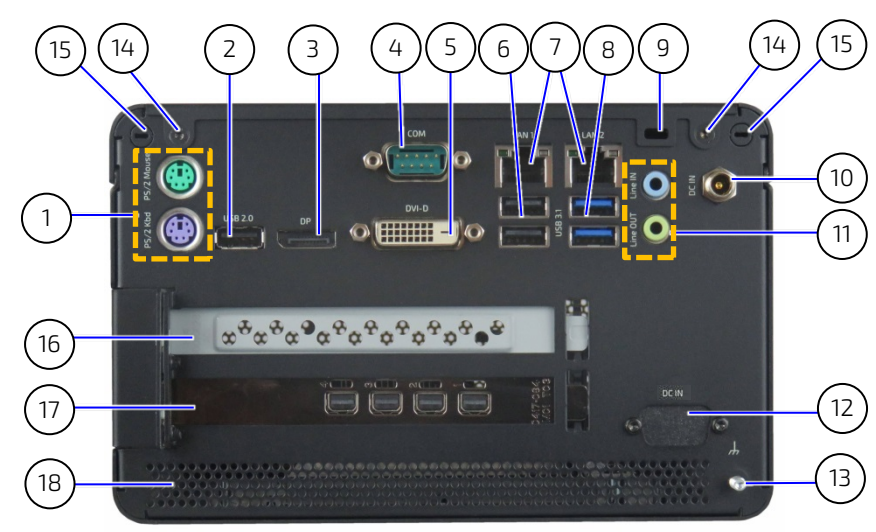

- 1 PS/2 Keyboard/mouse 7
- 2 1x USB 2.0
- 3 1x DP
- 4 Serial port
- 5 DVI-D
- 6 2x USB 2.0 (black)
- 2x LAN ports (GbE)
- 8 2x USB 3.1 Gen 1 (blue)
- 9 Kensington lock
- 10 DC-IN (12 VDC or 24 VDC)
- 11 Audio Line-in/Line-out
- 12 24 VDC( future option)
- 13 Potential equalization stud
- 14 2x Top cover fastening screws
- 15 2x Breakouts for Wi-Fi antenna
- 16 PCIe Slot 2
- 17 PCIe slot 1
- 18 Ventilation openings (air-output)

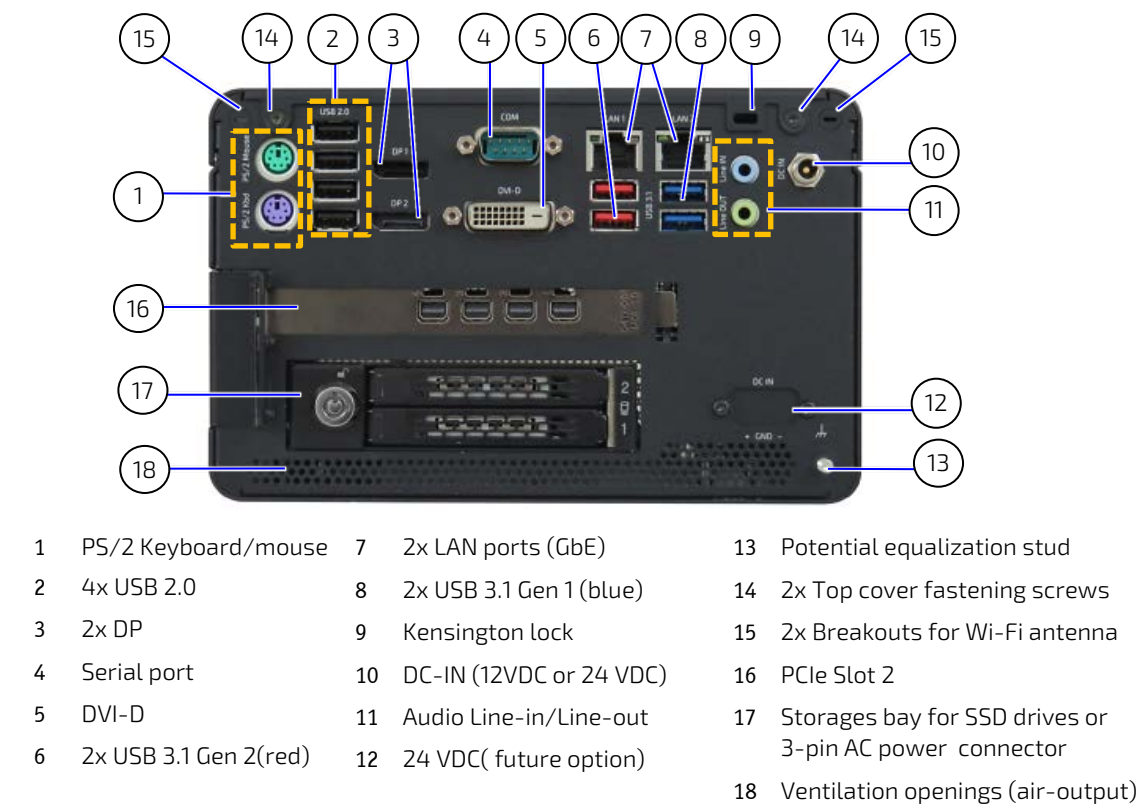

Figure 6: Rear Panel KBox B-202-CFl Smart Storage

#### Figure 7: Rear Panel KBox B-202-CFl Smart Storage, AC

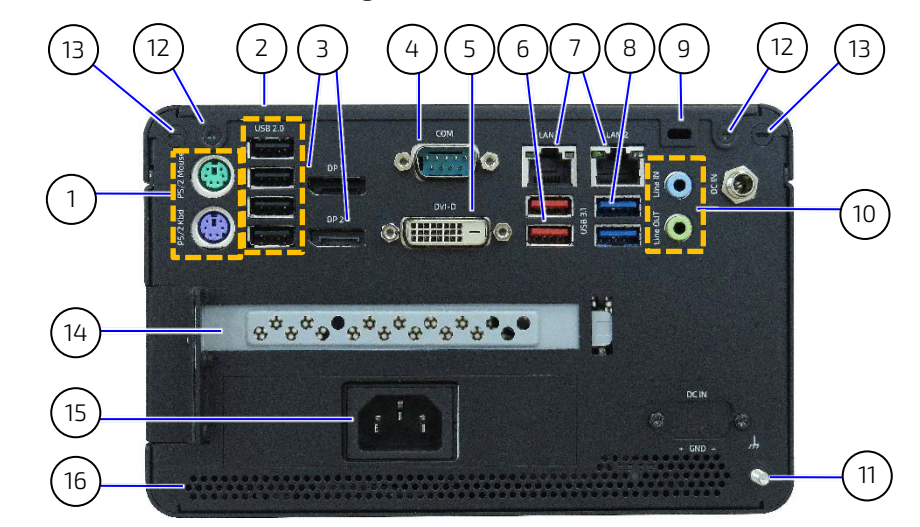

- 1 PS/2 Keyboard/mouse 7
- 2 4x USB 2.0
- 3 Zx DP
- 4 Serial port
- 5 DVI-D
- 6 2x USB 3.1 Gen 2(red)
- 2x LAN ports (GbE)
- 2x USB 3.1 Gen 1 (blue)
- 9 Kensington lock
- 10 Audio Line-in/Line-out

8

- 11 Potential equalization stud
- 12 2x Top cover fastening screws
- 13 2x Breakouts for Wi-Fi antenna
- 14 PCIe Slot 2
- 15 3-pin AC Power in connector
- 16 Ventilation openings (air-output)

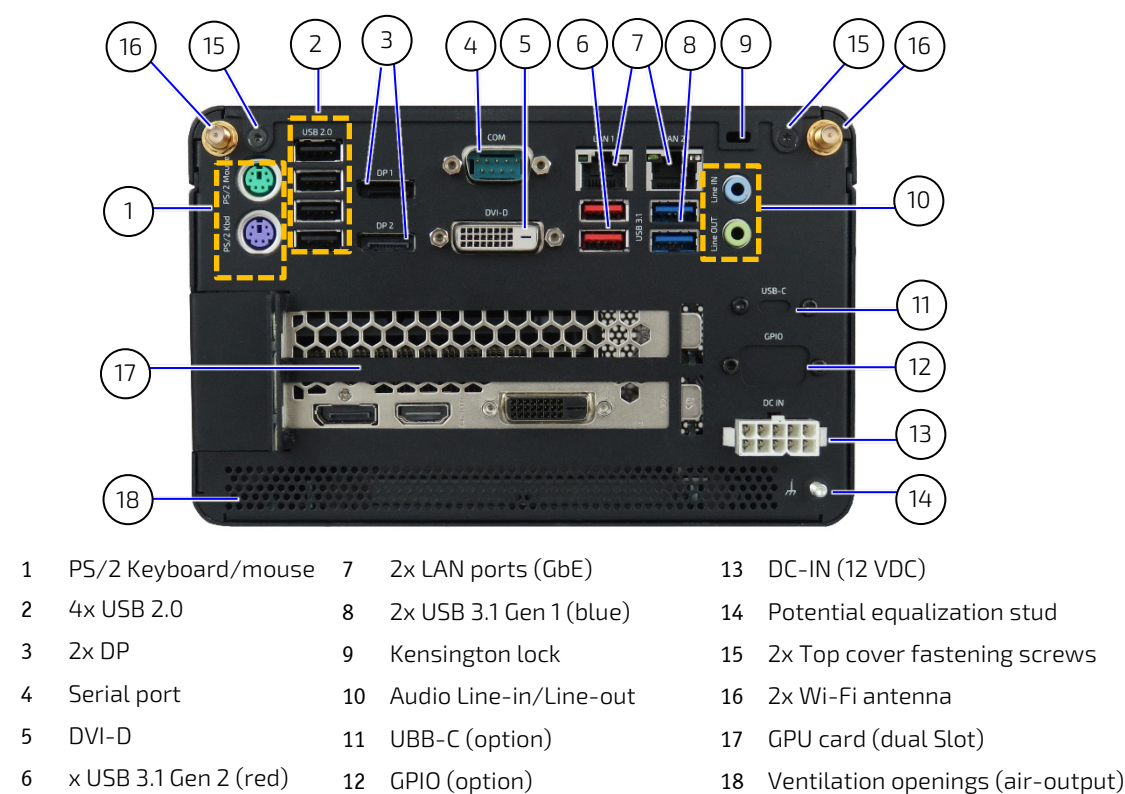

Figure 8: Rear Panel KBox B-202-CFl Smart Performance

#### 4.4. Rear Panel Connectors

#### 4.4.1. Keyboard/Mouse PS/2 Connectors

The standard 6-pin mini-DIN PS/2 purple connector enables the connection of a keyboard and green connector enables the connection of a mouse.

For the pin assignment, see Chapter 11.10: PS/2 Keyboard Connector Pin Assignment

#### 4.4.2. USB 2.0 Ports

The four USB 2.0 ports enable the connection of USB 2.0 devices only. The available USB 3.1 ports are USB 2.0 backward compatible.

For the pin assignment, see Chapter 11.6: USB 2.0 Port Pin Assignment.

# 4.4.3. Display Port (DP)

The two Display Port enables the connection of digital displays directly or with an adapter. The DP V1.2 port(s) are Dual mode/ Display Port ++ compatible and depending on the required resolution can support the following maximum number of displays.

| Display Resolution (60 frame/sec refresh rate)     | Number of Displays (Max.) |
|----------------------------------------------------|---------------------------|
| 1680 x 1050 (WSXGA)                                | 5                         |
| 1920 x 1080 (1080p) or 1920 x 1200                 | 4                         |
| 2560 x 1600 (WQXGA)                                | 2                         |
| 3840 x 2160 (Ultra HD, 4K or 4096 x 2160 (4K x 2K) | 1                         |

The KBox B 202-CFL Smart supports two DP V 1.2 ports and the KBox B 202-CFL Value supports one DP V 1.2 port

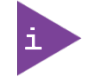

KBox B-202-CFL Smart -supports up to three displays (2x DP+1x DVI-D) KBox B-202-CFL Value -supports up to two displays (1x DP+1x DVI-D)

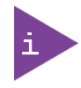

Using an adapter to convert a DP signal to DVI or HDMI may cause disturbance.

For the pin assignment, see Chapter 11.8: Display Port (DP) V1.2 Connector Pin Assignment.

## 4.4.4. DVI-D Connector

The DVI-D connector enables the connection of a digital display directly or with an adapter.

| DVI        | DVI-D (single link only)  |  |
|------------|---------------------------|--|
| Resolution | 1920x1200 @ 60 Hz         |  |
| Adapters   | DVI to HDMI or DVI to VGA |  |

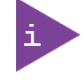

KBox B-202-CFL Smart -supports up to three displays (2x DP+1x DVI-D) KBox B-202-CFL Value -supports up to two displays (1x DP+1x DVI-D)

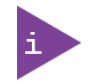

Using an adapter to convert DVI to HDMI or DVI to VGA adapters may cause disturbance.

For the pin assignment, see Chapter 11.9: DVI-D Connector Pin Assignment.

#### 4.4.5. COM Port

The serial port (COM) 9-pin D\_SUB connector enables the connection of a RS232 serial device.

For the pin assignment, see Chapter 11.13: Serial Port Connector Pin Assignment.

## 4.4.6. LAN Ports

The two LAN ports support Gigabit Ethernet (10/100/1000 Mbps), based on the Intel® i219LM & i210AT chips. The RJ45 LAN connectors include speed and link activity status LEDs.

| Technical Specification                       | Intel® i219M | Intel® i210AT |
|-----------------------------------------------|--------------|---------------|
| Single port                                   | ~            | ~             |
| 1 GbE date rate per port                      | ×            | ~             |
| System interface type Proprietary             | ~            | ~             |
| Network Controller Sideband Interface (NC-SI) |              | ~             |
| Support for jumbo frames                      | ~            | ~             |
| IEEE 1588                                     | ~            | ~             |
| 1000Base-T supported interface                | ×            | ~             |

For the pin assignment, see Chapter 11.7: LAN Connector Pin Assignment.

## 4.4.7. USB 3.1 Gen 2 Ports

The two USB 3.1 Gen 2 ports are backward compatible enabling the connection of USB 3.0 or USB 2.0 devices. Kontron recommends the use of USB 3.1 Gen 2 compliant devices and cables only. The use of devices and cables that violate the USB 3.1 Gen 2 specification may cause non-recognition of the device or read/write errors.

To enhance USB compatibility, in the BIOS setup **Advanced>USB Configuration>USB 3.1 Gen 2 Speed**, reduce the speed from 10 Gbit/s to 5 Gbit/s.

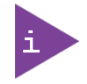

USB 3.1 Gen 2 is only supported by the KBox B-202-CFL-Smart variants.

For the pin assignment, see Chapter 11.5: USB 3.1 Gen 1 Port & USB 3.1 Gen 2 Pin Assignment.

#### 4.4.8. USB 3.1 Gen 1 Ports

The two USB 3.1 Gen 1 ports are backwards compatible enabling the connection of USB 3.0 or USB 2.0 compatible devices.

For the pin assignment, see Chapter 11.5: USB 3.1 Gen 1 Port & USB 3.1 Gen 2 Pin Assignment.

## 4.4.9. Line-IN, Line-OUT Connectors

The two audio connectors audio Line-in (blue jack) and audio Line-out (green jack) enable the connection of High Definition (HD) devices. Legacy audio is not supported.

For the pin assignment, see Chapter 11.12: Audio Line-out and Audio Line-in Connector Pin Assignment.

# 4.4.10. Wi-Fi Antenna Connectors (option)

The two Wi-Fi antennas screw directly on to the Wi-Fi connectors and supporting the following features:

- Dual band frequencies (2.4 GHz & 5 GHz) and Bluetooth (BT) 4.1+HS
- ▶ IEEE802.11 ac/abgn Wi-Fi certified
- Max speeds 300 Mbps on N & 867 Mbps on AC

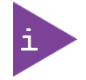

Wi-Fi option populates the internal mPCIe socket with a half-size mPCIe Wi-Fi card. The mPCIe socket is not available and the M.2 socket is restricted to a 2242 M.2 SSD module.

#### Figure 9: Wi-Fi Antenna

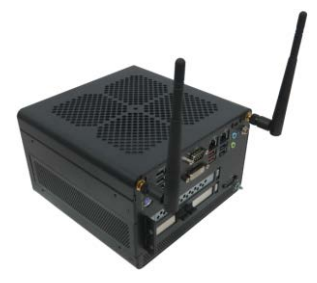

## 4.4.11. USB C (Option)

The USB C port option is available on the Smart Performance variant only.

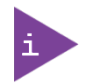

If the USB C option is implemented, the front panel USB 3.1 Gen 1 port is not available.

# 4.4.12. GPIO (option)

The GPIO port option is available on the Smart Performance variant only.

## 4.4.13. Power Connector

The standard power connector for the Smart, Value and Smart Storage variants is a DC-IN 12 VDC power jack. Alternative power connector options are a DC-IN 24 VDC power jack for the Smart, Value and Smart Storage and a 3pin AC connector for the Smart Storage.

Due to the increased power requirements of the Smart Performance with high performance GPU card the Smart Performance comes with a DC-IN 12 VDC 10-pin connector, to connect to an individual 12 VDC 240 W PSU.

# 4.4.13.1. DC-IN Power Jack 12 VDC

The DC-IN 12 VDC power jack connects to the delivered 100/240 VAC /12 VDC (150W) external power supply and is available for the Smart, Value and Smart Storage variants For more information, see Chapter 10.6: Power Specification.

#### Figure 10: 12 VDC Power Jack

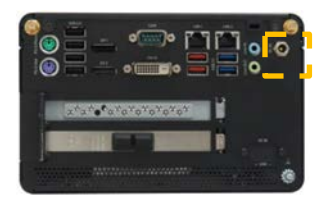

**ACAUTION** Power the KBox B-202-CFL 12 VDC variant with the delivered 12 VDC AC/DC external power supply only.

 **NOTICE** Due to different internal components, the Smart, Value and Smart Storage standard 12 VDC and optional 24 VDC variants are not interchangeable and must be powered with the delivered power solution that provides the voltage specified on the product type label.

# 4.4.13.2. DC-IN Power Jack 24 VDC (option)

The DC-IN 24 VDC power jack connects to the delivered 24 VDC wired power cable and is available for the Smart, Value and Smart Storage variants. For more information, see Chapter 10.6: Power Specification.

#### Figure 11: 24 VDC Power Jack with Delivered Wired Power Cable (option)

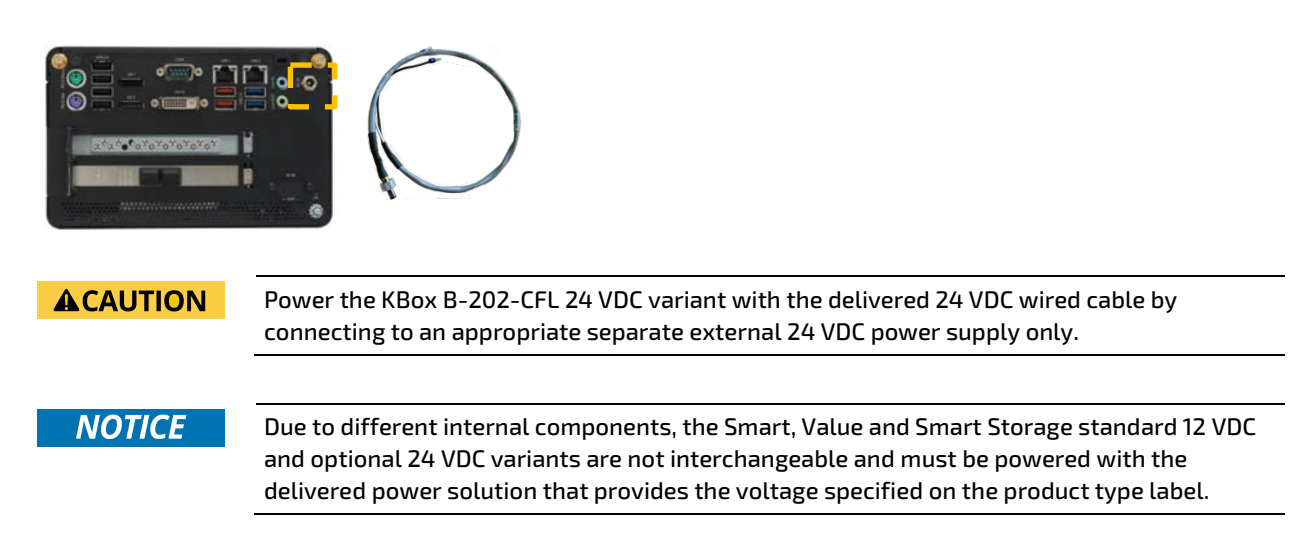

# 4.4.13.3. AC-IN Connector (option)

The AC-IN power connector is only available on the Smart Storage variant, where the rear panel storage bay is populated with a 3-pin power connector for direct connection to a 240/100 VAC mains power outlet. For more information, see Chapter 10.6: Power Specification.

#### Figure 12: AC-IN Connector

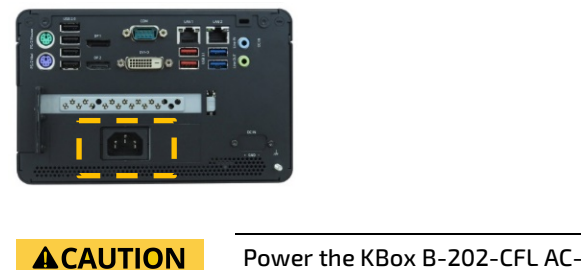

Power the KBox B-202-CFL AC-IN variant with the delivered AC power cable for your region only.

# 4.4.13.4. DC-IN Connector 12 VDC (Smart Performance Only)

The DC-IN 12 VDC 10-pin power connector on the Smart Performance connects to the delivered 100/240 VAC/12 VDC 240 W external power supply. For more information, see Chapter 10.6: Power Specification.

#### Figure 13: DC\_IN 24 VDC 10-Pin Connector

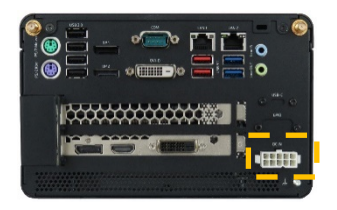

Power the Smart Performance variant with the delivered 12 VDC AC/DC (240W) external power supply only.

## 4.4.14. Potential Equalization Stud

The potential equalization stud is not a ground connection. When connected the potential equalization stud ensures that all connected systems share a common potential.

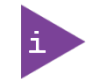

The potential equalization stud is not a ground connection

## 4.5. Left and Right Side Features

The sides feature ventilation openings for air-output. The ventilation openings on the right side are contained within a removable expansion door, that exables access to the PCIe slot, to easily install PCIe expansion cards. For more information regarding supported PCIe expansion cards, see Chapter 5.4: PCIe Slot Expansion.

Two pairs of threaded screw holes (Figure 14, pos. 3) lower and (Figure 14, pos. 4) upper are available to attach wall mount brackets, see Chapter 8.2: Mounting Brackets (option).

#### Figure 14: Left Side and Right Side

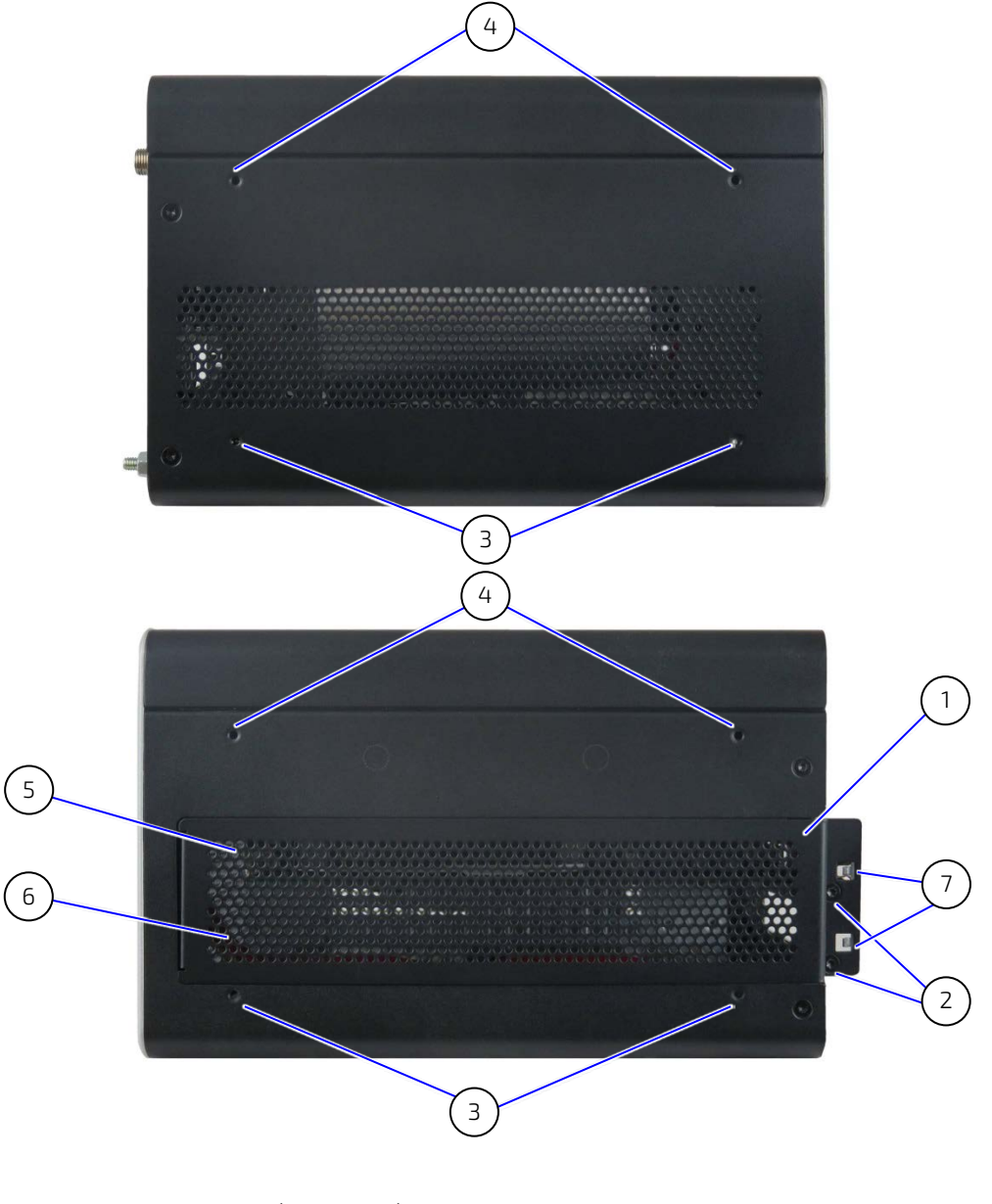

- 1 Expansion door (removable) with ventilation openings for air-output
- 2 Expansion door screws
- 3 Lower pair of threaded screw holes for wall mount brackets
- 4 Upper pair of threaded screw holes for wall mount brackets
- 5 PCIe slot 2
- 6 PCIe slot 1
- 7 Front pins of PCIe cards

# 4.6. Top Cover and Bottom Side Features

The top cover features a metal plate with air-intake ventilation openings and a separate internal metal plate underneath with a circular opening above the internal fan.

#### Figure 15: Top View

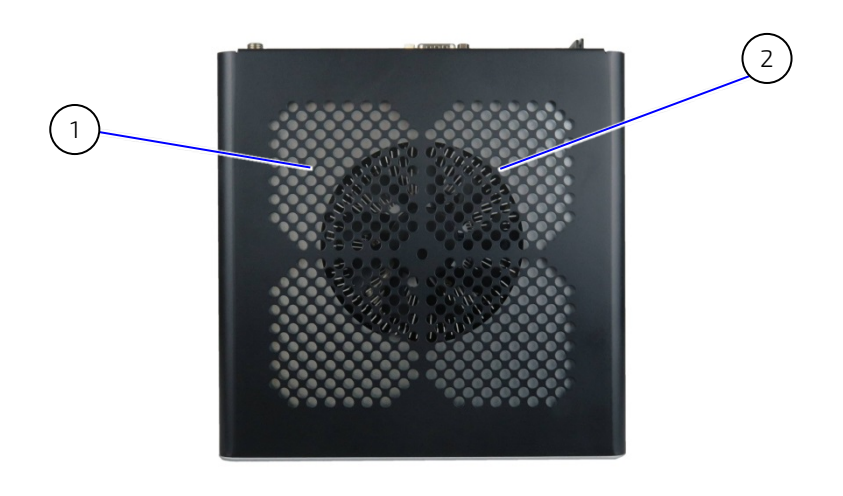

1 Ventilation openings (air-intake) 2 Circular opening on metal plate

The bottom side features a drive bay with cover that opens or closes using a single screw (Figure 16, pos. 3). For more information regarding available drives, see Chapter 5.1: Drive Bay Expansion.

#### Figure 16: Bottom View

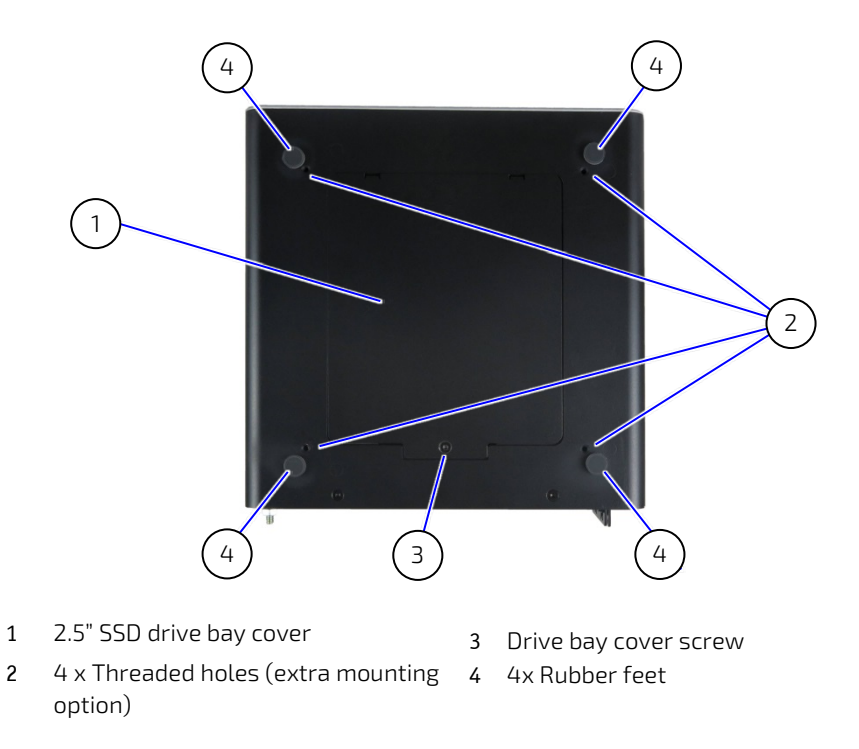

# 5/ System Expansion

The supported storage drives and expansion cards depend on the KBox B-202-CFL family variant, motherboard specification and chassis space limitation. Kontron recommends expanding the KBox B-202-CFL, before installation in the operating environment.

| Smart               |                 |                                             |                                                                                                    |
|---------------------|-----------------|---------------------------------------------|----------------------------------------------------------------------------------------------------|
| Location            |                 | Expansion Device                            | Combinations                                                                                               |
| Internal M.2 socket |                 | 1x 2280 module or<br>1x 2242 module         | 1x M.2 2280 only or<br>1x M.2 2242 + mPCIe (half or full size)                                             |
|                     | mPCle<br>socket | 1x mPCIe half size or<br>1x mPCIe full size | 1x mPCIe (half or full size) + M.2 2242 module or<br>1x mPCIe (half or full size) only                     |
| External            | Drive bay       | 1x 2.5" SSD or<br>1x 2.5" SSD dual M.2 RAID | 1x removable 2.5" SSD only                                                                                 |
|                     | PCIe slot 2     | 1x PCle x 16 card or<br>1x PCle x8          | 1x PCIe x16 (if populated, slot 1 must remain empty)1x PCIe x8 (if populated, slot 1 may use PCIe x8 only) |
|                     | PCIe slot 1     | 1x PCle x 16 card or<br>1x PCle x8 card     | 1x PCIe x16 (if populated, slot 2 must remain empty)1x PCIe x8 (if populated, slot 2 may use PCIe x8 only) |
| Value               |                 |                                             |                                                                                                    |
| Location            |                 | Expansion Device                            | Combinations                                                                                               |
| Internal            | M.2 socket      | 1x 2280 module or<br>1x 2242 module         | 1x M.2 2280 only or<br>1x M.2 2242 + mPCIe (half or full size)                                             |
|                     | mPCle<br>socket | 1x mPCIe half size or<br>1x mPCIe full size | 1x mPCIe (half or full size) + M.2 2242 module or<br>1x mPCIe (half or full size) only                     |
| External            | Drive bay       | 1x 2.5" SSD or<br>1x 2.5" SSD dual M.2 RAID | 1x removable 2.5" SSD only                                                                                 |
|                     | PCIe slot 2     | 1x PCIe x 16 card                           | 1x PCIe x16 (If populated, slot 1 must remain empty)                                                       |
|                     | PCIe slot 1     |                                             | 1x PCIe x16 (If populated, slot 2 must remain empty)                                                       |
| Smart Stor          | age             |                                             |                                                                                                    |
| Location            |                 | Expansion Device                            | Combinations                                                                                               |
| Internal            | M.2 socket      | 1x 2280 module or<br>1x 2242 module         | 1x M.2 2280 only or<br>1x M.2 2242 + mPCIe (half or full size)                                             |
|                     | mPCle<br>socket | 1x mPCIe half size or<br>1x mPCIe full size | 1x mPCIe (half or full size) + M.2 2242 module or<br>1x mPCIe (half or full size) only                     |
|                     | Storage bay     | 2x 2.5" SSD or<br>1x 3.5" HDD               | Not removable, factory installed, return to change<br>RAID option available for 2x 2.5" SSD                |
| External            | Drive bay       | 1x 2.5" SSD or<br>1x 2.5" SSD dual M.2 RAID | 1x removable 2.5" SSD (only)                                                                               |
|                     | Storage bay     | 2x 2.5" SSD                                 | With/without integrated RAID controller<br>(0/1/JBOD)                                                      |
|                     |                 | Power bay                                   | 3-pin AC power connector (populates slot 1)                                                                |
|                     |                 |                                             |                                                                                                    |

| Table 4: KBox B-202-CFL Ex | pansion Options | s Overview |
|----------------------------|-----------------|------------|

| Smart Performance |                 |                                              |                                                                                        |  |
|-------------------|-----------------|----------------------------------------------|----------------------------------------------------------------------------------------|--|
| Location          |                 | Expansion Device                             | Combination                                                                            |  |
| Internal          | M.2 socket      | 1x 2280 module or<br>1x 2242 module          | 1x M.2 2280 only or<br>1x M.2 2242 + mPCIe (half or full size)                         |  |
|                   | mPCle<br>socket | 1x mPCIe half size or<br>1x mPCIe full size  | 1x mPCIe (half or full size) + M.2 2242 module or<br>1x mPCIe (half or full size) only |  |
| External          | Drive bay       | 1x 2.5" SSD or<br>1x  2.5" SSD dual M.2 RAID | 1x 2.5" SSD (only)                                                                     |  |

# 5.1. Drive Bay Expansion

One removable 2.5" SSD with external access may be installed in the KBox B-202-CFL's drive bay on the bottom side.

2

#### Figure 17: Drive Day Options

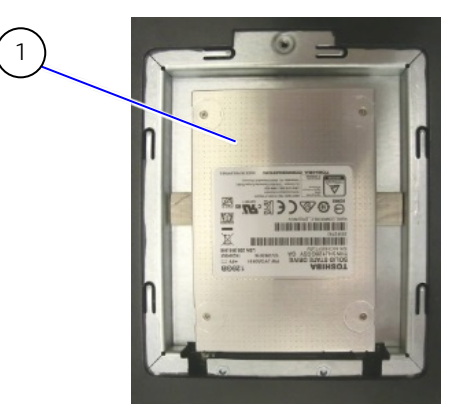

1 2.5" SSD drive

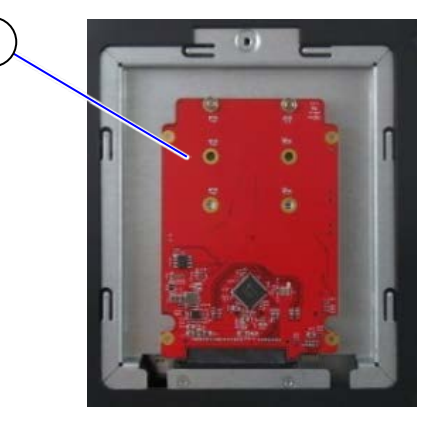

2 2.5" SSD with dual M.2 Raid Module

#### Table 5: Drive Bay Options

| Drives                        | Drive<br>Access | Description                                                                                                |
|-------------------------------|-----------------|----------------------------------------------------------------------------------------------------|
| 2.5" SSD                      | Removable       | 2.5" SSD drive with SATA III, 6 Gb/s interface                                                             |
| 2.5" SSD dual M.2 RAID module |                 | 2.5" SSD dual M.2 RAID module with up to 2x M.2 SSD modules with SATA III, 6 Gb/s interface, and RAID 0/1. |

# 5.2. Storage Bay Expansion

Up to two removable 2.5" SSDs with/without RAID (0/1/ JBOD) may be installed in the KBox B-202-CFL's storage bay on the rear panel, or internally two 2.5" SSD with RAID or one 3.5" HDD may be factory installed.

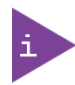

The storage bay is only available on the KBox B-202-CFL Smart Storage variant.

Figure 18: Storage Bay with Dual Removable 2.5" SSDs

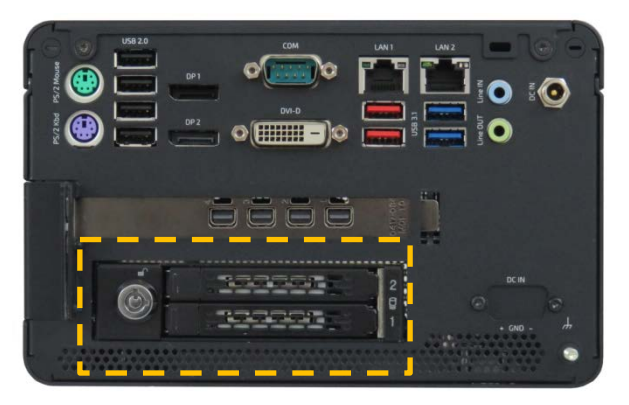

#### Table 6: Storage Bay Options

| Storage Bay Drive | Drive<br>Access | Description                                                                                                    |
|-------------------|-----------------|----------------------------------------------------------------------------------------------------|
| 2.5" SSD/HDD      | External        | Up to two 2.5" SSD/HDD removable drives with lock using SATA III<br>6 Gb/s interface and supporting single channel, hot swap tray mount.<br>With/without integrated RAID controller (0/1/JBOD) |
| 2.5" SSD or       | Internal        | Up to two factory installed, non-removable 2.5" SSDs using SATA III<br>6 Gb/s. RAID option available for 2 x 2.5" SSD                                                                          |
| 3.5" HDD          |                 | One factory installed, non-removable 3.5" SATA HDD using SATA III<br>6 Gb/s.                                                                                                    |

# 5.3. Internal Expansion

The internal expansion options are an M.2 socket and a mPCIe socket on the motherboard. Due to on-board space restrictions, not every M.2 SSD module or mPCIe card combination is possible. Before installing either an M.2 SSD module or mPCIe card users must consider which device populates the neighboring mPCIe socket or M.2 socket.

If an mPCIe card (half or full size) populates the mPCIe socket, a 2242 M.2 SSD module may be installed but no 2280 M.2 SSD module.

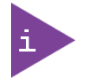

Not every mPCIe card and M.2 SSD module combination is possible. For more information, see Table 7.

#### Table 7: On-board Expansion Options

| KBox B-202-CFL<br>Variants | M.2 SSD | mPCIe card                     | Interface                             |
|----------------------------|---------|--------------------------------|---------------------------------------|
| Smart                      | 2280    |                                | M.2: PCIe (Gen 3) @ 4 lanes interface |
|                            | 2242    | + mPCIe x1 (full or half size) | mPCle: PCle Gen 3 interface           |
| Value                      | 2280    |                                | M.2: PCIe (Gen 2) @ 2 lanes interface |
|                            | 2242    | + mPCIe x1 (full or half size) | mPCle: PCle Gen 2 interface           |
| Smart Storage              | 2280    |                                | M.2: PCIe (Gen 3) @ 4 lanes interface |
|                            | 2242    | + mPCIe x1 (full or half size) | mPCle: PCle Gen 3 interface           |
| Smart Performance          | 2280    |                                | M.2: PCIe (Gen 3) @ 4 lanes interface |
|                            | 2242    | + mPCIe x1 (full or half size) | mPCle: PCle Gen 3 interface           |

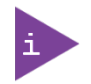

No support for SATA based M.2 modules on the motherboard.

HDD Password support for disk drives and M.2 SSD module access protection.

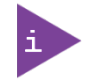

Wi-Fi option populates the mPCIe socket with a half-size mPCIe Wi-Fi card restricting the M.2 socket to a 2242 M.2 SSD module.

## 5.4. PCIe Slot Expansion

The number of available PCIe expansion slots depends on the product variant. The Smart variant supports two PCIe slots, and the Value and Smart Storage variants support one PCIe slot. The Smart Performance variant supports no user available PCIe slots due to both slots being populated with a factory installed high performance GPU card.

#### Figure 19: Expansion Slot

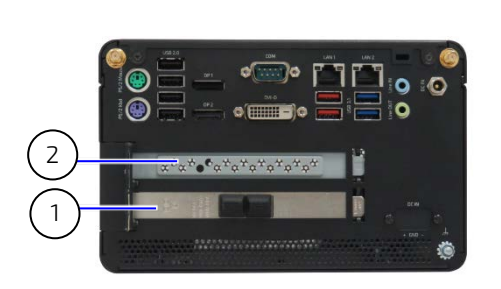

Smart Storage

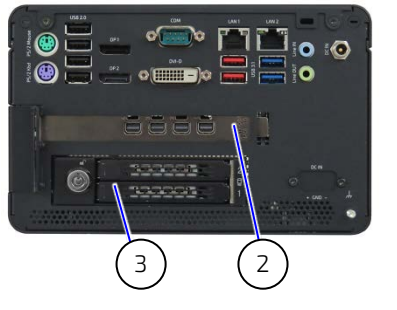

Smart Performance

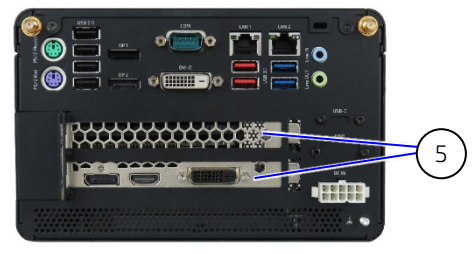

Value

Smart

#### Smart Storage AC-IN

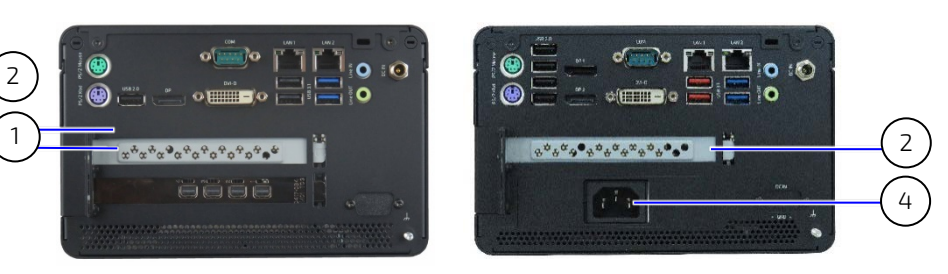

- 1 Slot 1
- 2 Slot 2

- 3 Drive Bay
- 4 AC-IN
- 5 Populate with GPU card (dual slot)

#### Table 8: PCIe Expansion Card Slot Options

| KBox B-202-CFL Variant | Expansion Card Option                                                                               | Location                                              |
|------------------------|----------------------------------------------------------------------------------------------------|-------------------------------------------------------|
| Smart                  | 1x PCIe x 16 or 2x PCIe x8                                                                          | Slot 1 populated by default for single PCIe card      |
| Value                  | 1x PCle x16                                                                                         | Slot 1 populated by default                           |
| Smart Storage          | 1x PClex16 or 1x PClex8                                                                             | Slot 2 populated by default. Slots 1 is not available |
| Smart Performance      | No user expansion. slot 1 and slot 2 are populated with factory installed high performance GPU card |                                                       |

# 

The total power consumption with PCIe cards must not exceed the PSU's rating, see Chapter 10.6: Power Specification.

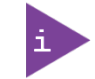

For the Smart Performance variant the PCIe slots are populated with a factory installed high performance GPU card and are not available for expansion.
# 6/ Accessing Components

This chapter contains important information that users must read before opening the KBox B-202-CFL to access internal components. Additionally, read and observe the General Safety Instructions contained in this user guide. Kontron recommends expanding the KBox B-202-CFL, before installing the product in the end environment.

|                 | Before opening the product by removing the top cover, make sure that the product is switched off using the power button and disconnected from the mains power supply.                                                                                                    |
|-----------------|----------------------------------------------------------------------------------------------------|
|                 | Disconnect all connected peripheral devices. Observe the General Safety Instructions within this user guide.                                                                                                    |
|                 |                                                                                                    |
| <b>ACAUTION</b> | Handling and operation of the product is permitted only for trained personnel aware of the associated dangers, within a work place that is access controlled and fulfills all necessary technical and environmental requirements.                                          |
|                 |                                                                                                    |
|                 | Follow the electrostatic discharge (ESD) precautions for components that are sensitive to ESD and use a clean, flat and ESD-safe surface when handling the product. Failure to observe this warning notice may result in damage to the product or/and internal components. |
|                 |                                                                                                    |
|                 | Pay attention to the manufacturer's instructions before installing or removing third party                                                                                                    |

## 6.1. Top Cover (opening and closing)

components.

Before opening the top cover, to access internal components, observe the safety instructions within this chapter.

#### **A**WARNING

Operate in the closed condition only

It is only ensured that users do not have access to internal components during operation when the top cover is properly secured with the two top cover fastening screws.

To open the top cover, perform the following:

- 1. Close all applications. Switch off the product properly using the power button and disconnect the power. Disconnect all peripherals.
- 2. Place the KBox B-202-CFL on a flat, clean and ESD-safe surface.
- 3. Unlock and remove the Kensington lock if installed.

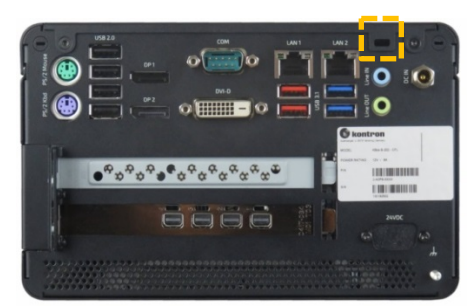

4. Remove the two top cover screws on the rear panel and retain the screws for later use.

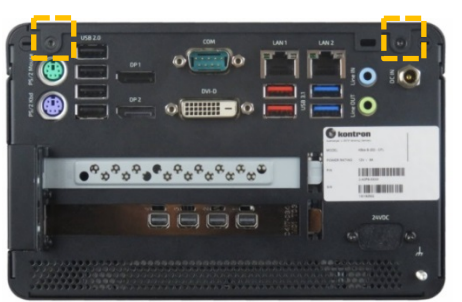

5. Lift the top cover a few centimeters at the rear of the chassis and then pull the top cover gently away from the front panel to release the top cover from the holding brackets on the front panel.

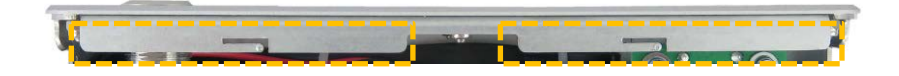

**6.** Once released from the holding brackets lift the top cover vertically to avoid damaging the internal fan assembly. Do not side the top cover off the chassis.

NOTICE

Do not slide the top cover off/onto the chassis! Avoid contact and possible damage between the top cover and the internal fan assembly by lifting the top cover vertically.

7. Close the top cover, by proceeding in the reverse order and ensure that the top cover is almost in the correct position above the main chassis before moving the top cover down and tilting the front side of the top cover towards the front panel. The top cover is closed when, in-line with the front panel and secured on the rear panel with the two screws retained previously in step 4.

NOTICE

Do not slide the top cover off/onto the chassis! Avoid contact and possible damage between the top cover and the internal fan assembly by moving the top cover vertically downwards.

### 6.1.1. Installing and Removing mPCIe Expansion Card

To install an mPCIe card on the motherboard, perform the following:

- 1. Open the top cover, as described in Chapter 6.1: Top Cover (opening and closing).
- 2. Locate the mPCIe socket and the corresponding nut on the motherboard.
- 3. Insert and push the mPCIe card into the socket gently and at a slight angle, until the fixing hole on the mPCIe card aligns with the corresponding motherboard's nut.
- 4. Secure the mPCIe card by pressing down on the free end and carefully fixing with a screw to the corresponding nut on the motherboard, until flat with the motherboard.

#### NOTICE

Do not use force when fastening the mounting screw. Too much force may damage the motherboard's nut. Recommended torque for mPCIe screw is 0.2 Nm.

5. Close the top cover, , as described in Chapter 6.1: Top Cover (opening and closing).

To remove a mPCIe card, perform the following:

- 1. Open the top cover, as described in Chapter 6.1: Top Cover (opening and closing).
- 2. Locate the installed mPCIe card and remove the fixing screw. The mPCIe card springs up at the free end.
- 3. Pull the mPCIe card out of the socket carefully.
- 4. Close the top cover, as described in Chapter 6.1: Top Cover (opening and closing).

#### Installing and Removing M.2 SSD Module

To install an M.2 SSD module on the motherboard, perform the following:

- 1. Open the top cover, as described in Chapter 6.1: Top Cover (opening and closing).
- 2. Locate the M.2 socket and the corresponding nut on the motherboard.
- 3. Insert and push the M.2 module into the M.2 socket gently and at a slight angle, until the M.2 module's fixing hole aligns with the corresponding motherboard's nut.
- 4. Secure the M.2 module by pressing down on the M.2 module's free end and carefully fixing the M.2 module with screw to the corresponding nut on the motherboard, until the M.2 module lies flat and parallel with the motherboard.

#### NOTICE

Do not use force when fastening the mounting screw. Too much force may damage the motherboard nut. Recommended torque for M.2 screw is 0.2 Nm.

5. Close the top cover, as described in Chapter 6.1: Top Cover (opening and closing).

To remove an M.2 SSD module, perform the following:

- 1. Open the top cover, as described in Chapter 6.1: Top Cover (opening and closing).
- 2. Locate the installed M.2 module. Loosen and remove the fixing screw. The M.2 module springs up at the free end.
- **3.** Pull the M.2 module out of the M.2 socket carefully.
- 4. Close the top cover, as described in Chapter 6.1: Top Cover (opening and closing).

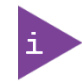

After installing or removing a M.2 SSD module, memory partitioning maybe different.

## 6.2. Drive Bay (opening and closing)

Before opening the drive bay cover, observe the safety instructions at the start of this chapter.

To open the drive bay cover, perform the following:

- 1. Close all applications. Shut down the product properly using the power button and disconnect the power. Disconnect all peripherals.
- 2. Place the product on a flat, clean and ESD-safe surface with the bottom side facing upwards.
- 3. Release the drive bay cover's screw using a torx (08 x 60) screwdriver (Figure 16, pos. 3).
- **4.** Lift up the drive bay cover a few centimeters to release the internal device from the holding plate on the cover's rear side (Figure 20, pos. 1).

#### Figure 20: Drive Bay Cover Rear Side

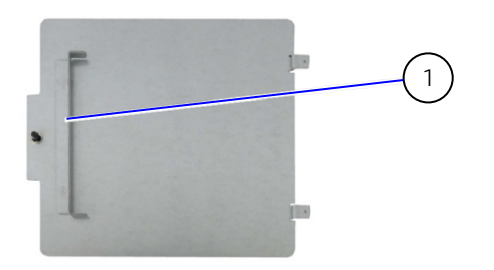

1 Holding plate

5. Slide the drive bay cover forward, to release the two aligning tabs (Figure 21, pos. 1).

#### Figure 21: Drive Bay Cover Top Side

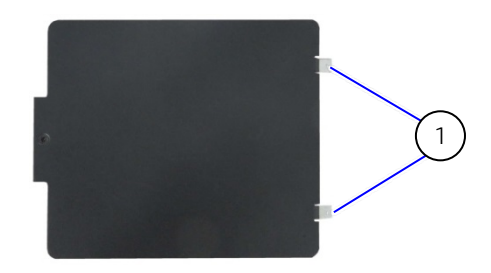

1 Aligning Tabs

- 6. Lift to remove the drive bay cover from the drive bay.
- 7. Close the drive bay cover, by proceeding in the reverse order (steps 6 to 3).

NOTICE

To avoid damage, do not use force when closing the drive bay cover. If the drive bay cover does not close easily, the metal holding plate may not be aligned correctly and pressing down with force may damage the installed 2.5" SSD drive or 2.5" SSD dual RAID Module.

## 6.2.1. Installing and Removing 2.5" SSD Drive

Before installing a 2.5" SSD drive, observe the SSD drive manufacturer's instructions.

To install a 2.5" SSD in the drive bay, perform the following:

- 1. Open the drive bay cover, as described in Chapter 6.2: Drive Bay (opening and closing).
- 2. Position the SSD in the drive bay on an ESD strip (Figure 20, pos. 1) with the SSD's connector facing SATA connector in the drive bay (Figure 20, pos. 3).

#### Figure 22: External Drive Bay with 2.5" SSD Drive

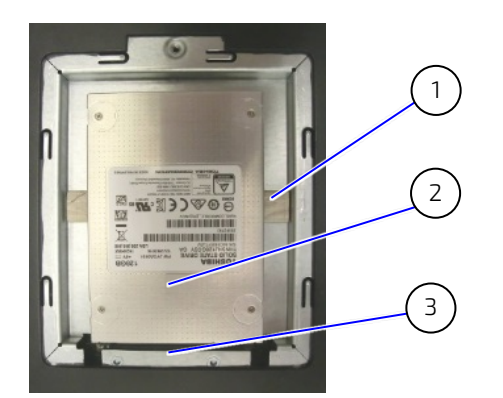

- 1 ESD strip
- 2 2.5" SSD drive
- 3 Drive bay SATA connector

- 3. Align the SSD's connector with the SATA connector in the drive bay.
- 4. Press down and gently push the SSD into the SATA connector.
- 5. Close the drive bay cover, as described in Chapter 6.2: Drive Bay (opening and closing).

To remove a 2.5" SSD drive from the drive bay, perform the following:

- 1. Open the drive bay cover, as described in Chapter 6.2: Drive Bay (opening and closing).
- 2. Pull out the 2.5" SSD from the SATA connector gently.
- **3.** Place the 2.5" SSD on an ESD-safe surface.
- 4. Close the drive bay cover, as described in Chapter 6.2: Drive Bay (opening and closing).

## 6.2.2. Installing and Removing 2.5" SSD Dual M.2 RAID Module

Before installing a 2.5" SSD Dual M.2 RAID Module, observe the SSD drive manufacturer's instructions and to avoid loss of data, observe the information and warnings within this section

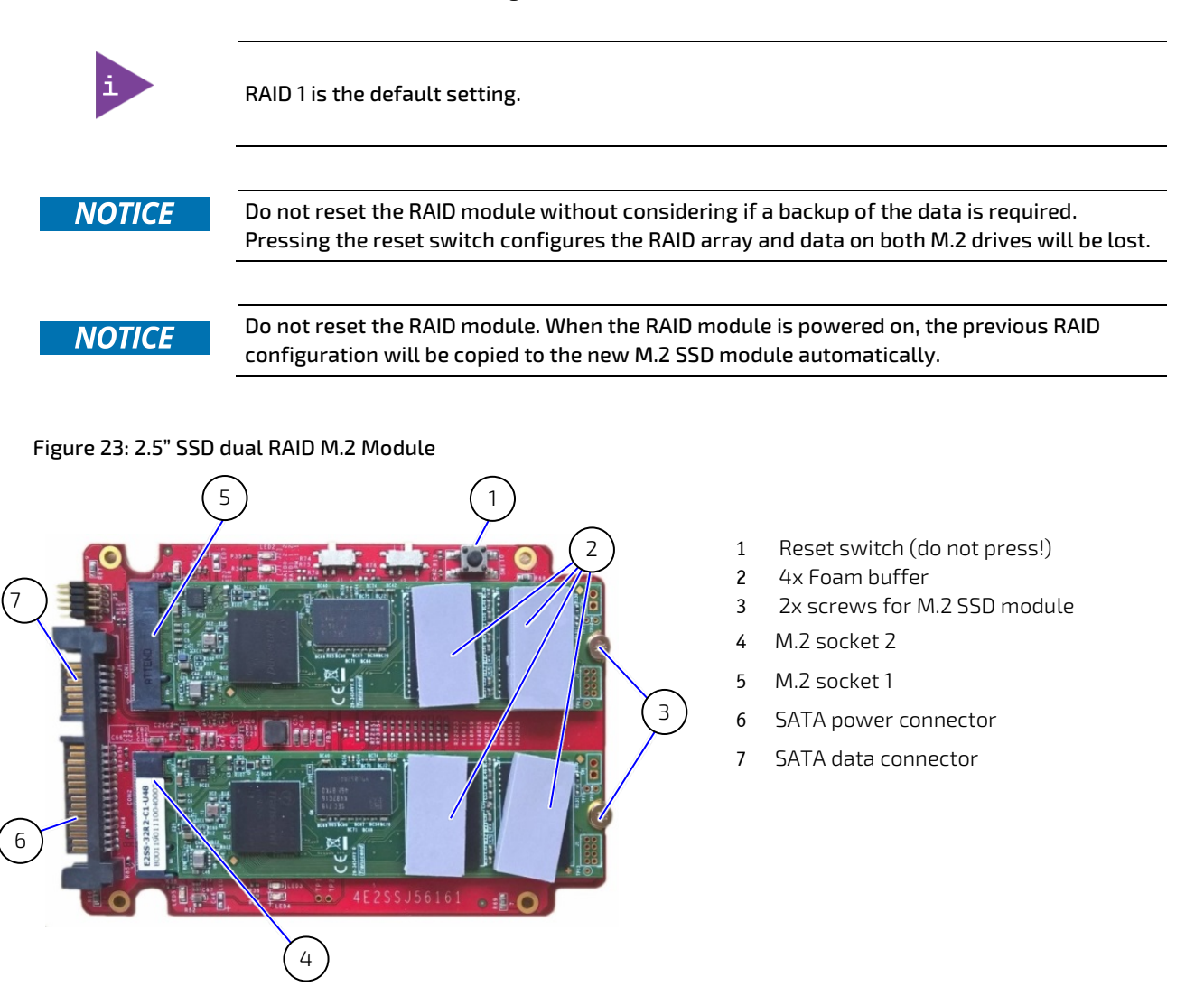

To install a 2.5" SSD dual M.2 RAID module, perform the following:

- **1.** Open the drive bay cover.
- 2. Place the 2.5" SSD dual M.2 RAID module on an ESD-safe surface.
- **3.** Inserting the M.2 SSD modules at a slight angle gently into the 2.5" SSD dual M.2 RAID module's M.2 sockets (Figure 23, pos. 4 and 5). Press down on the free end to align the M.2 SSD module's screw hole with the 2.5" SSD dual RAID module's nut and secure each M.2 SSD module with a screw (Figure 23, pos. 3).
- 4. Place self-adhesive form buffers on each of the M.2 SSD modules (Figure 23, pos. 2).
- 5. If the 2.5" SSD dual M.2 RAID module is already configured with a RAID array, insert the 2.5" SSD dual M.2 RAID module into the SATA connectors in the drive bay, with the two M.2 SSDs modules facing the inside of the drive bay (Figure 24 )and proceed with step 7.

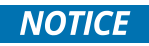

Do not reset the RAID module. When the RAID module is powered on, the previous RAID configuration will be copied to the new M.2 SSD module automatically.

#### Figure 24: Drive Bay with 2.5" SSD dual M.2 RAID Module

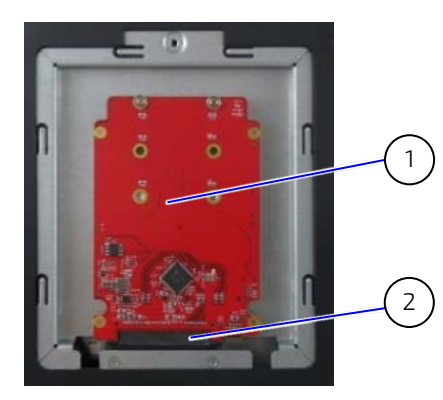

- 1 2.5" SSD dual M.2 RAID module with two M.2 SSD modules (installed bottom side up)
- 2 SATA connector

- 6. If the 2.5" SSD dual M.2 RAID module's RAID array is not configured or the configuration must be changed, see Chapter 13.2: Drive Bay RAID, to set the RAID array and then proceed with step 7.
- 7. Close and secure the drive bay cover.

To remove the 2.5" SSD dual M.2 RAID module from the drive bay, perform the following:

- 1. Open the drive bay cover.
- 2. Hold the 2.5" SSD dual M.2 RAID module on the sides and gently pull the 2.5" SSD dual M.2 RAID module away from the SATA connectors.
- 3. Place the 2.5" SSD dual M.2 RAID Module on an ESD-safe surface.
- 4. Close and secure the drive bay cover.

## 6.2.2.1. Installing and Removing a M.2 SSDs

Before installing a new M.2 SSD, observe the SSD drive manufacturer's instructions and to avoid loss of data, observe the information and warnings within this section. Note that after installing a new M.2 SSD and powering on the 2.5" SSD dual M.2 RAID module automatically copies the previous RAID array configuration to the new M.2 SSD.

| NOTICE | Do not reset the RAID module without considering if a backup of the data is required.<br>Pressing the reset switch configures the RAID array and data on both drives will be lost.                                       |
|--------|----------------------------------------------------------------------------------------------------|
| NOTICE | After replacing one of the M.2 SSD modules on the RAID module, do not reset the RAID module! When powered on for the first time, the previous RAID configuration will be copied to the new M.2 SSD module automatically. |

To install a new M.2 SSD module on the 2.5" SSD dual M.2 RAID module, perform the following:

- 1. Remove the 2.5" SSD dual M.2 RAID module and place the 2.5" SSD dual M.2 RAID module on an ESD safe surface.
- 2. Locate the faulty M.2 SSD(s) by using the serial number in the iRAID notification email, see Chapter 13.2.2.1: iRAID Utility Settings.
- **3.** Remove the screw that secures the faulty M.2 SSD and retain for later use. The M.2 SSD flips upwards at a slight angle. Pull the M.2 SSD gently out of the M.2 socket.

4. Insert a new M.2 SSD at a slight angle gently into the M.2 socket and press down on the free end to align the M.2 SSD's screw hole with the 2.5" SSD dual RAID module's nut. Secure with the screw retained in step 3.

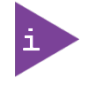

Kontron recommends replacing a faulty drive with a drive of the same capacity and type as the mirrored drive. When different capacity drives are used, the working capacity is only as large as the smallest drive's capacity.

- 5. Place a self-adhesive foam buffers on the new M.2 SSD.
- **6.** Insert the 2.5" SSD dual M.2 RAID module into the SATA connector in the drive bay with the two M.2 SSDs modules faces the inside of the drive bay (Figure 24).
- 7. Close and secure the drive bay cover.
- 8. Switching on the KBox B-202-CFL automatically configures new M.2 SSD with the previous RAID Array.

## 6.3. Expansion Door (opening and closing)

Before opening the expansion door, observe the safety instructions within this chapter.

# **AWARNING** Operate only when the expansion door is closed and secured; to ensure that users do not have access to internal components during operation.

To open the expansion door, perform the following:

- 1. Close all applications shut down the product properly using the power button and disconnect the power cable. Disconnect all peripherals.
- 2. Place the chassis on a flat, clean and ESD-safe surface with the left side facing upwards.
- 3. Loosen the two screws holding the expansion door (Figure 25, Pos. 1). Retain the screw for later use.

#### Figure 25: PCIe Expansion Card Screws

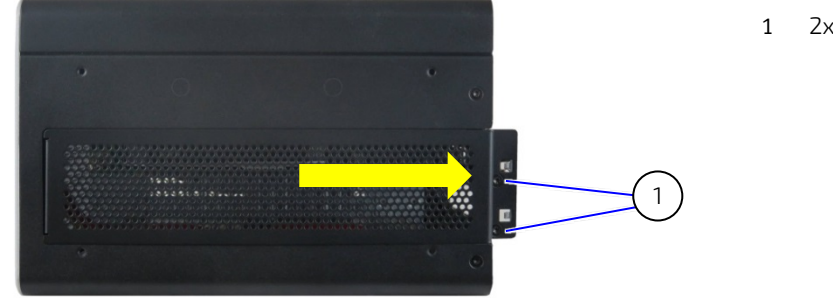

1 2x expansion door screws

- 4. Move the expansion door outwards at the free end and slide towards the rear of the chassis to release the door's holding plate (Figure 29, pos. 1).
- 5. Close the expansion door, by proceeding in the reverse order (steps 4 to 3).

## 6.3.1. Installing and Removing PCIe Expansion Cards

To install a PCIe expansion card, perform the following:

- 1. Open the expansion door and retain the 2 screws for later use.
- 2. To install a PCIe expansion card, in an empty PCIe slot remove the slot bracket by first releasing the slot bracket from the front pin (Figure 27, pos. 1 or 2) and then sliding the slot bracket's front end out of the holding latch (Figure 28, pos. 1).

#### Figure 26: Removing Expansion Door

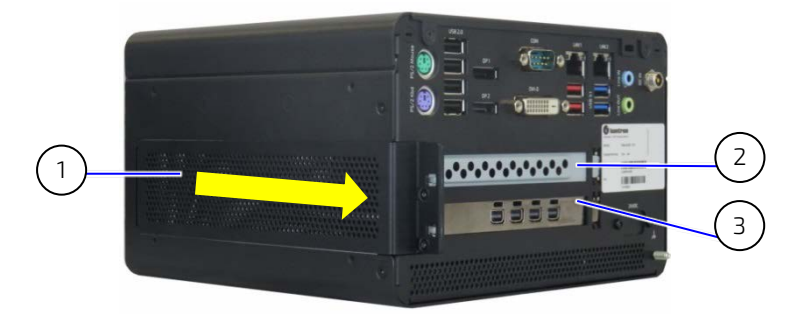

- 1 Expansion door
- 2 PCIe slot 2 (empty with a slot bracket)
- 3 PCIe slot 1 (default slot, populated)

#### Figure 27: PCIe Slot Front Pin

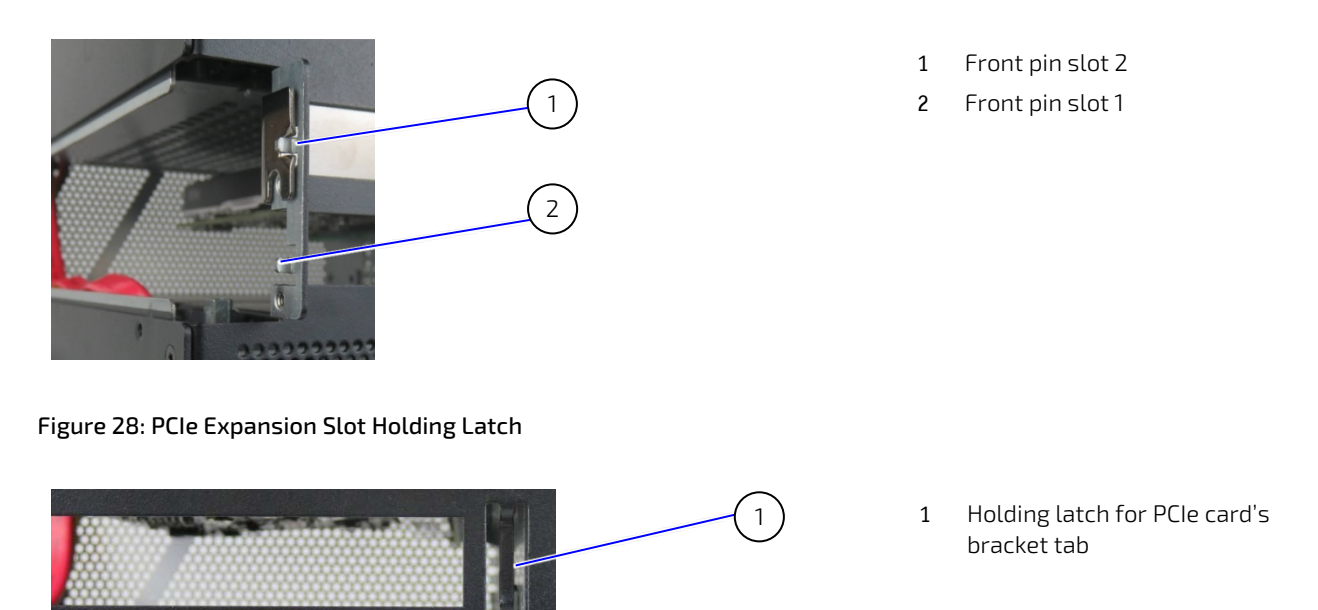

**3.** Aline the expansion card with the corresponding internal PCIe slot. Push the expansion card carefully into the PCIe slots connector, while ensuring the expansion card's bracket inserts into the holding latch (Figure 28, pos. 1). Position the other end of the expansion card's bracket on the corresponding front pin (Figure 27, pos. 1 or 2).

#### Figure 29: Expansion Door

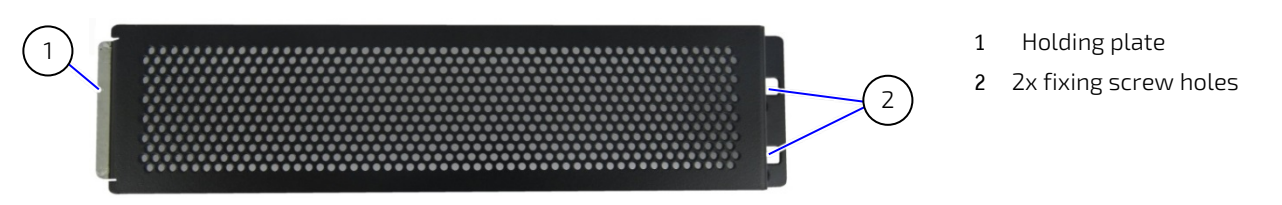

- 4. Secure the expansion door by positioning the holding plate (Figure 29, pos. 1) in the inside of the chassis. Push the door until the two screw holes (Figure 29, pos. 2) align with the screw holes on the chassis. (Figure 25, pos. 1).
- 5. Close and secure the door with the screws retained in step 1.

To remove a PCIe expansion card, perform the following:

- 1. Open the expansion door, and retain the two screws for later use.
- 2. Remove the expansion card by releasing the expansion card's bracket from the front pin (Figure 27, pos. 1 or 2) and sliding the expansion card's front end out of the holding latch (Figure 28, pos. 1). Continue to pull the expansion card outward to remove the expansion card from the PCIe slot.
- 3. Place the PCIe expansion card on an ESD-safe surface.
- 4. Insert an empty slot bracket if the PCIe slot is to remain unused, else install a new PCIe expansion card.
- 5. Secure the expansion door by positioning the holding plate (Figure 29, pos. 1) in the inside of the chassis. Push the door until the two screw holes (Figure 29, pos. 2) align with the screw holes on the chassis. (Figure 25, pos. 1).
- 6. Close and secure the door, with the screws retained in step 1.

## 6.4. Storage Bay

The storage bay provides up to two removable 2.5" SSDs or alternatively, up to two non-removable internal 2.5" SSD or a single 3.5" HDD may be factory installed. The storage bay is available on the Smart Storage variant only

## 6.4.1. Installing and Removing Storage Bay Drives

Figure 30: Storage Bay with Removable Drives

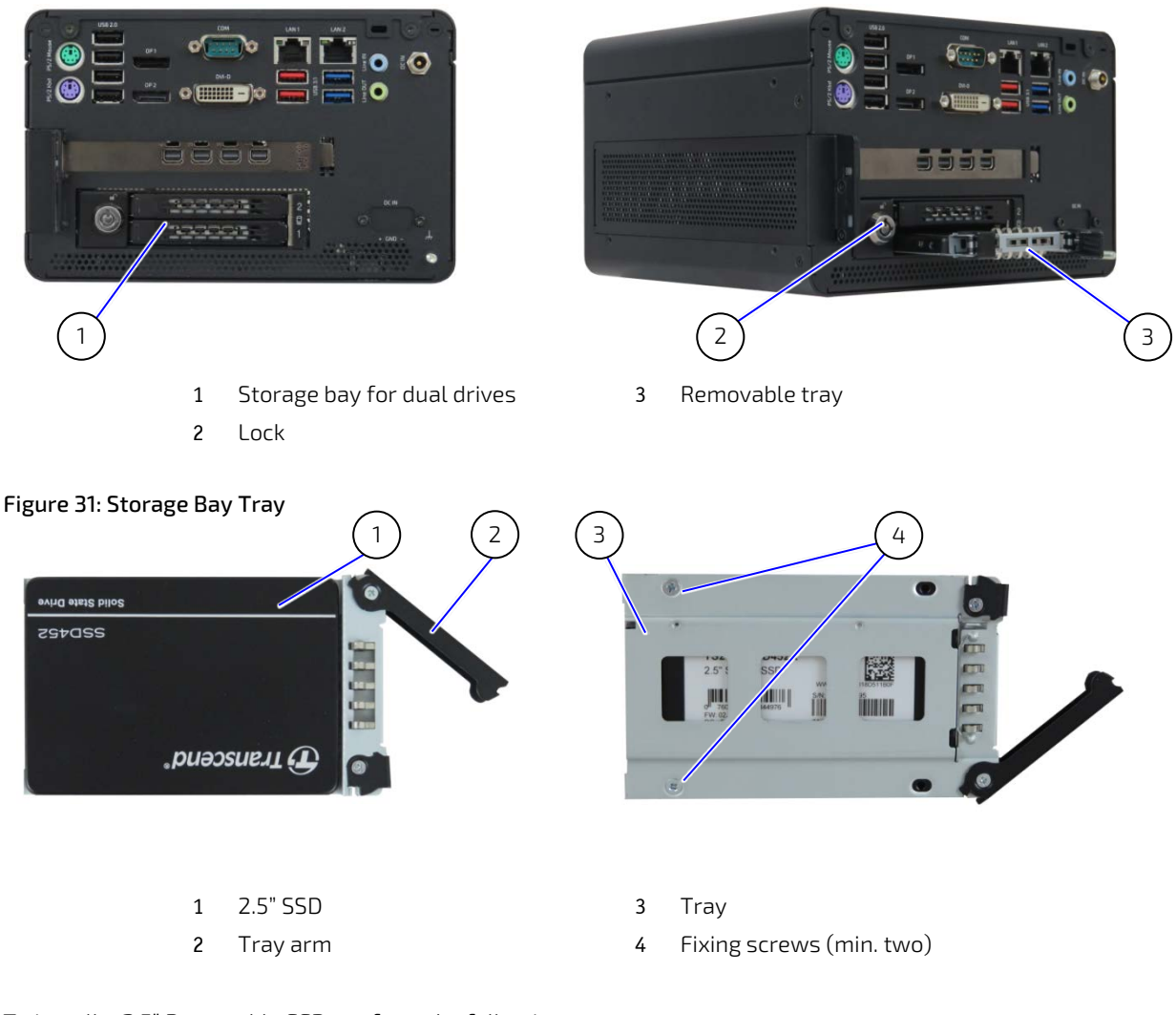

To install a 2.5" Removable SSD, perform the following:

- 1. Unlock the storage bay using the key supplied.
- 2. Press the tab on the left side of the tray arm towards the left and the arm swings open.

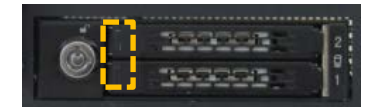

- 3. Pull out the empty tray and position and fasten the 2.5" SDD to the tray using a minimum of two screws.
- 4. Push the tray with SSD into the empty storage bay and press the arm to close.
- 5. Remove a 2.5" SSD, by proceeding in the reverse order.

# 7/ Thermal Considerations

## 7.1. Active Cooling

The KBox B-202-CFL is actively fan cooled. An internal fan draws in air through the top cover's air-intake ventilation openings (Figure 32, pos. 1) and distributes the incoming air over the motherboard and other internal components before the air exits the ventilation openings on the right, left, front and rear sides (Figure 33, pos. 1, 2 & 3).

Obstructing ventilation openings may cause overheating Do not to place items directly in front of the top cover ventilation openings and observe that all ventilation openings are not covered or obstructed.

#### Figure 32: Air-intake Ventilation Openings

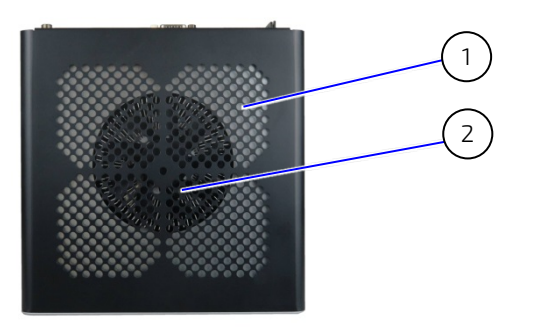

- 1 Ventilation openings (air-intake)
- 2 Fan

## 

Avoid damaging the motherboard Do not attach or remove fans while the KBox B-202-CFL is switched on.

Figure 33: Air-output Ventilation Openings

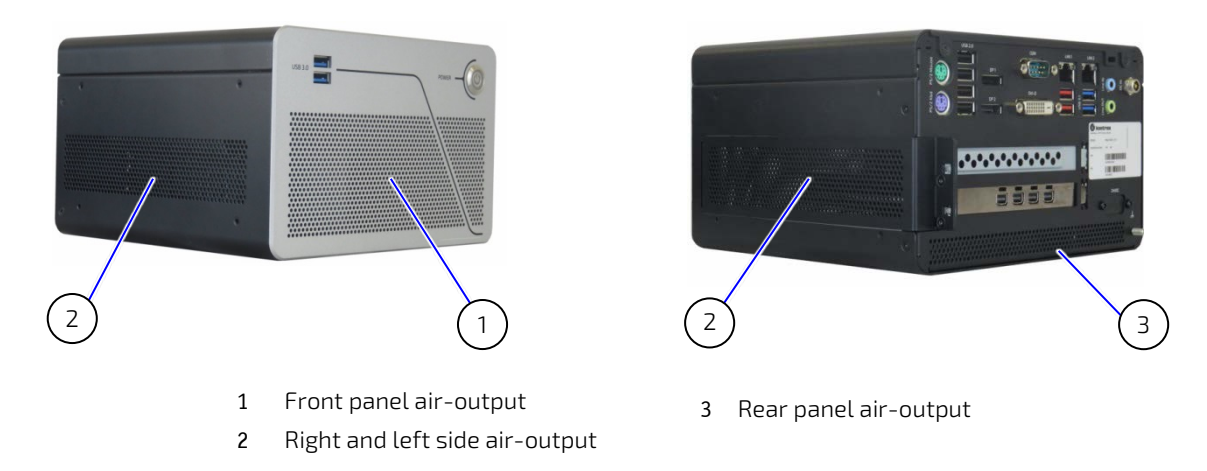

## 7.2. Mount Orientation

When mounted underneath a desktop, on the wall, or in a control cabinet, the permitted mounting orientations are horizontal (top side facing upward) and vertical (all possible mount orientations).

Do not mount the KBox B-202-CFL with the top cover facing downwards. When the top cover faces downwards not enough air enters to cool the processor adequately; causing overheating and/or melting. Hence, this creates a possible fire hazard due to hot substances exiting through the top cover's ventilation openings.

#### 

Danger of Fire

Mounting the KBox B 202-CFL with the top cover facing downward, may cause overheating or melting and hence may causing a fire hazard or personal injury. To avoid risk of fire and personal injury, observe the following:

- Do not mount with the top cover facing downward
- Only use the permitted mount orientations:
  - Horizontally (with top cover facing upwards)
  - Vertically (all possible mount orientations)

## 7.3. Minimum Clearance (Keep Out Area)

To provide maximum airflow through and around the chassis, a minimum distance to surrounding parts must be observed. Before mounting the product, consider the keep out areas required for the mounting method and the orientation to be used.

#### 

Leave sufficient clearance (keep out area) to prevent the product from overheating! To ensure proper operation use the specified recommended keep out areas of:

- Top cover: 10 mm (0.394")
- Left and right sides: 10 mm (0.394")
- Front and rear panel: 10 mm (0.394")
- Bottom side: (no restriction)

## 7.4. Third Party Components

When expanding with third party components such as mPCIe expansion cards, PCIe expansion cards, M.2 SSDs, 2.5" SSD drives and 2.5" SSD dual M.2 RAID module, an approximate internal temperature rise is given and should be taken into consideration.

# 8/Installation Instructions

Operate the KBox B-202-CFL horizontally with the top side facing upward or vertically in all possible mount orientations. Before Installing the KBox B-202-CFL, observe the following instructions.

| <b>A</b> WARNING | Danger of Fire                                                                                                    |
|------------------|----------------------------------------------------------------------------------------------------|
|                  | Mounting the KBox B 202-CFL with the top cover facing downward, may cause overheating<br>or melting and hence may causing a fire hazard or personal injury.<br>To avoid risk of fire and personal injury, observe the following:                                                                                                    |
|                  | Do not mount with the top cover facing downward                                                                                                    |
|                  | Only use the permitted mount orientations:                                                                                                    |
|                  | <ul> <li>Horizontally (top cover facing upwards only)</li> <li>Vertically (all possible mount orientations)</li> </ul>                                                                                                    |
|                  |                                                                                                    |
| A CAUTION        | Handling and operation of the product is permitted only for trained personnel aware of the associated dangers, within a work place that is access controlled and fulfills all necessary technical and environmental requirements.                                                                                                    |
|                  | Prior to any installation work ensure that there are no live wires on the installation site and                                                                                                    |
|                  | follow the local/national regulations for grounding. The voltage feeds must not be<br>overloaded. Adjust the cabling and the overcurrent protection to correspond with the<br>electrical figures indicated on the type label located on the bottom side of the product.<br>Kontron recommends that the last cable to be attached is the power cable. |
|                  |                                                                                                    |
|                  | Leave sufficient clearance (keep out area) to prevent the product from overheating!<br>To ensure proper operation use the specified recommended keep out areas of:                                                                                                    |
|                  | ► Top cover: 10 mm (0.394")                                                                                                    |
|                  | Left and Right sides: 10 mm (0.394")                                                                                                    |
|                  | Front and Rear panel: 10 mm (0.394")                                                                                                    |
|                  | <b>Bottom side: (no restriction)</b>                                                                                                    |
|                  | Ensure the product's weight can be supported by mounting on a flat, solid surface using suitable screws.                                                                                                    |
|                  |                                                                                                    |
| NOTICE           | Support I/O cables and power cables to minimize the strain on the product's connectors.                                                                                                    |
|                  | Ensure sufficient clearance for user to:                                                                                                    |
| i                | <ul> <li>Connect cables on the rear I/O panel</li> </ul>                                                                                                    |
|                  | Access power button on the front panel                                                                                                    |
|                  | Install PCIe cards on the right side (clearance 110 mm)                                                                                                    |
|                  | Install Wi-Fi antennas on rear panel (Wi-Fi hinge clearance: 45 mm and 130 mm)                                                                                                    |

## 8.1. Chassis Feet

To use on a desktop, install the supplied four self-adhesive rubber chassis feet as follows:

- 1. Ensure the bottom surface is clean and free from dust and dirt.
- 2. Remove the self-adhesive cover from the back of each of the rubber chassis feet and carefully press onto the bottom side (Figure 34, pos. 1).

#### Figure 34: Position of Chassis Feet

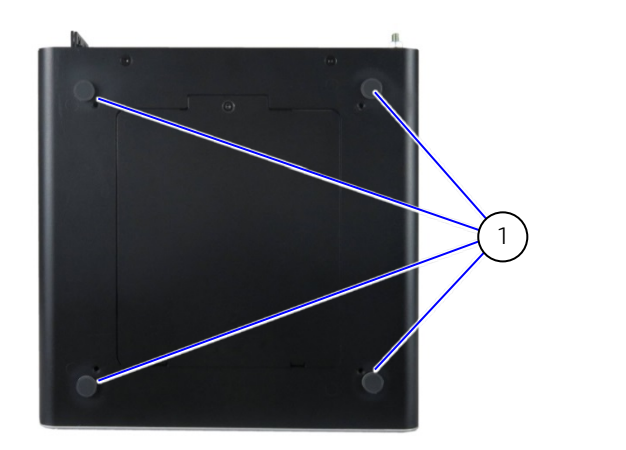

1 Position of four rubber feet

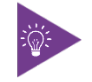

To improve stability, positioning the chassis feet between mounting hole and outside edge of the corners.

## 8.1.1. Chassis Feet Mount (option)

Operate the KBox B-202-CFL with installed chassis feet in the upwards horizontal position only.

#### Figure 35: Chassis Feet Mount Option

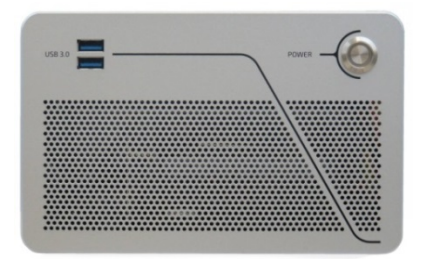

## **A**WARNING

#### Danger of Fire

Mounting the KBox B 202-CFL with the top cover facing downward, may cause overheating or melting and hence may causing a fire hazard or personal injury. To avoid risk of fire and personal injury, observe the following:

- Do not mount with the top cover facing downward
- Only use the permitted mount orientations:
  - Horizontally (top cover facing upwards only)
  - Vertically (all possible mount orientations)

## 8.2. Mounting Brackets (option)

To mount on a wall (vertically or horizontally) or fix on a desktop (underneath or topside) use the designated mounting brackets, provided in the Wall Mount Set, see Table 2: Accessories.

#### Figure 36: Mounting Bracket

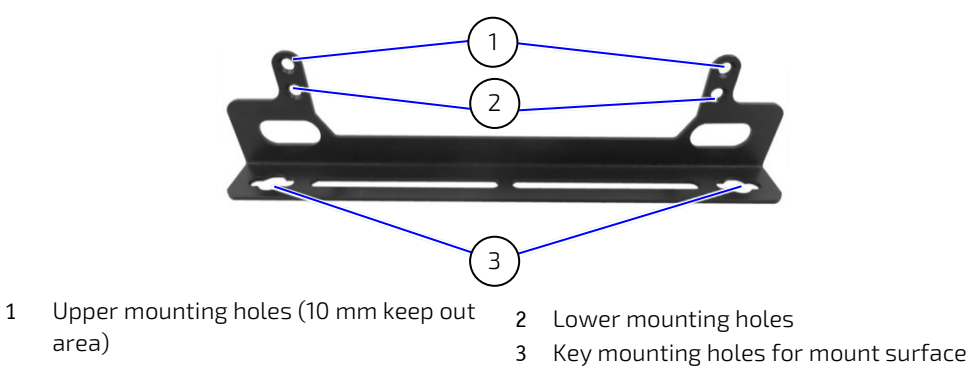

Each mounting bracket contains two sets of mounting holes. The set of mounting holes used depends on whether a keep out area is required for ventilation.

- Top cover faces the mount surface:
  - 10 mm keep out area is required between top cover and mount surface.
  - Use only the upper mounting holes shown in Figure 36, pos. 1
- Bottom side faces the mounting surface:
  - No keep out area is required between bottom cove and mount surface
  - Use the lower mounting holes shown in Figure 36, pos. 2.

- 1. Consider which set of mounting brackets holes is required for the mounting option:
  - Top cover facing mounting surface, use upper mounting holes Figure 36, pos. 1
  - Bottom side facing mounting surface, use lower mounting holes Figure 36, pos. 2
- 2. Locate the lower and upper sets of mounting holes on the right side and left side of the chassis:
  - Lower set enables mounting options Figure 39 and Figure 41
  - Upper set enables mounting options Figure 40 and Figure 42
- 3. Align the mounting bracket hole (step 1) with the corresponding mounting holes (step 2).

- 4. Fasten using the screw provided in Wall Mount Set and a Torx (08 X 60) screwdriver.
- 5. Use the mounting bracket's key mounting holes (Figure 36, pos. 3), to mount on a wall or desktop. Observe compliance to keep out area 10 mm clearance, see Figure 37 and Figure 38.

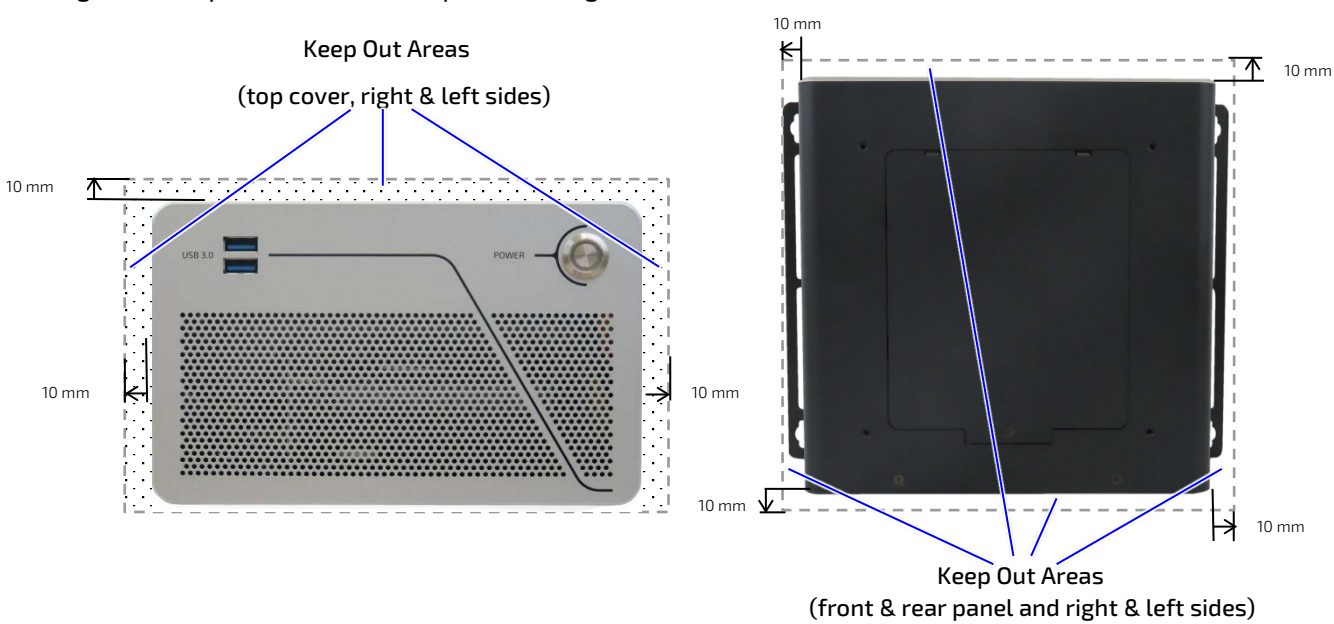

#### Figure 37: Keep Out Areas – with Top Cover facing the Mount Surface

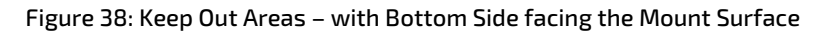

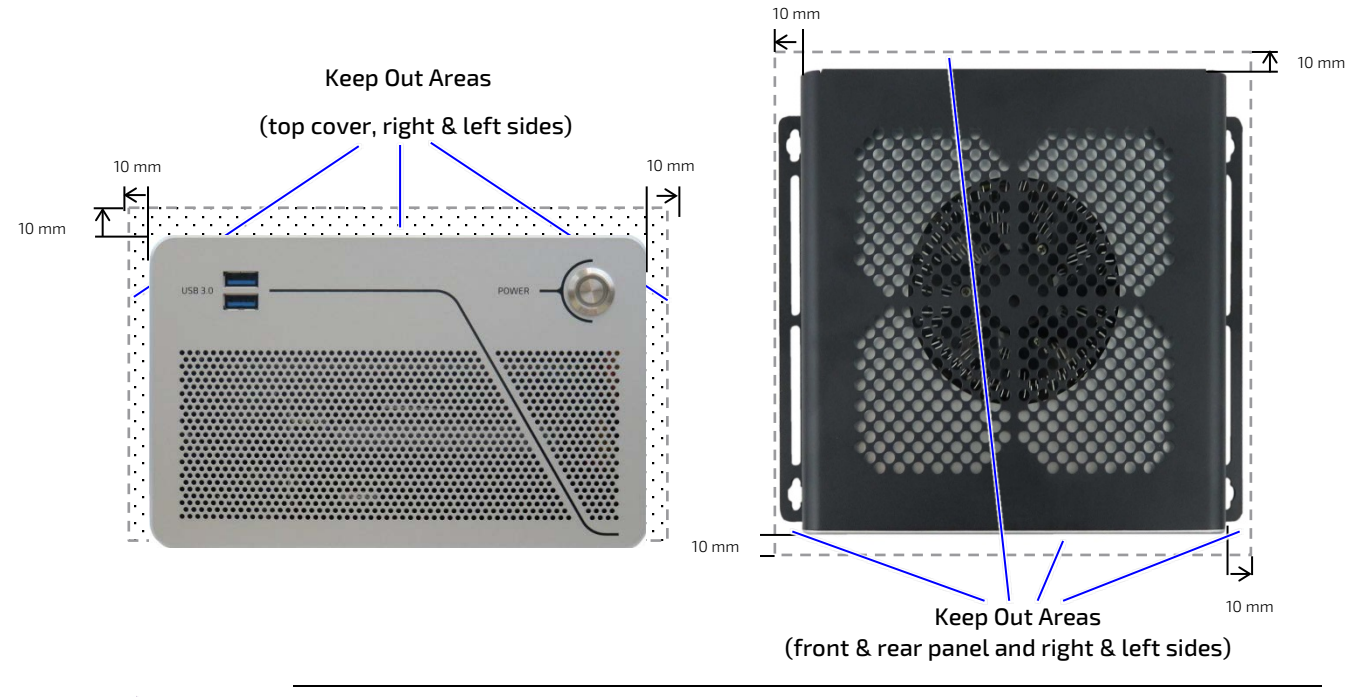

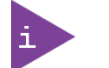

Installing the dual Wi-Fi antennas on the rear panel increases the keep out clearance to 45 mm and 130 mm from Wi-Fi hinge.

## 8.2.1. Mounting On or Underneath a Desktop

To mount on a desktop/mount surface use the Wall Mount Set, see Table 2: Accessories. Use the lower set of mounting holes on the left and right sides of the chassis (Figure 14, Pos. 3) and use the lower mounting holes on the bracket shown in Figure 36, pos. 2.

#### Figure 39: Mounting Brackets on a Desktop/Mount Surface

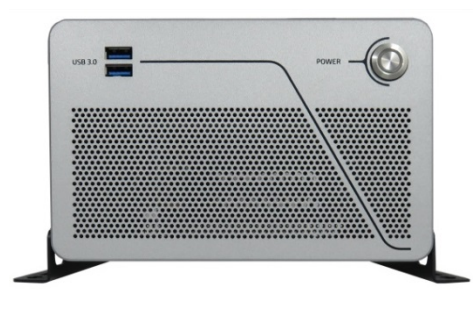

To mount underneath a desktop/mount surface, use the Wall Mount Set, see Table 2: Accessories. Use the upper pair of mounting holes on the left and right sides of the chassis(Figure 14, Pos. 4) and use the upper mounting holes on the bracket shown in Figure 36, Pos. 1 with the required 10 mm keep out area, to ensure air-intake is not restricted.

#### Figure 40: Mounting Brackets -Underneath a Desktop/Mount Surface

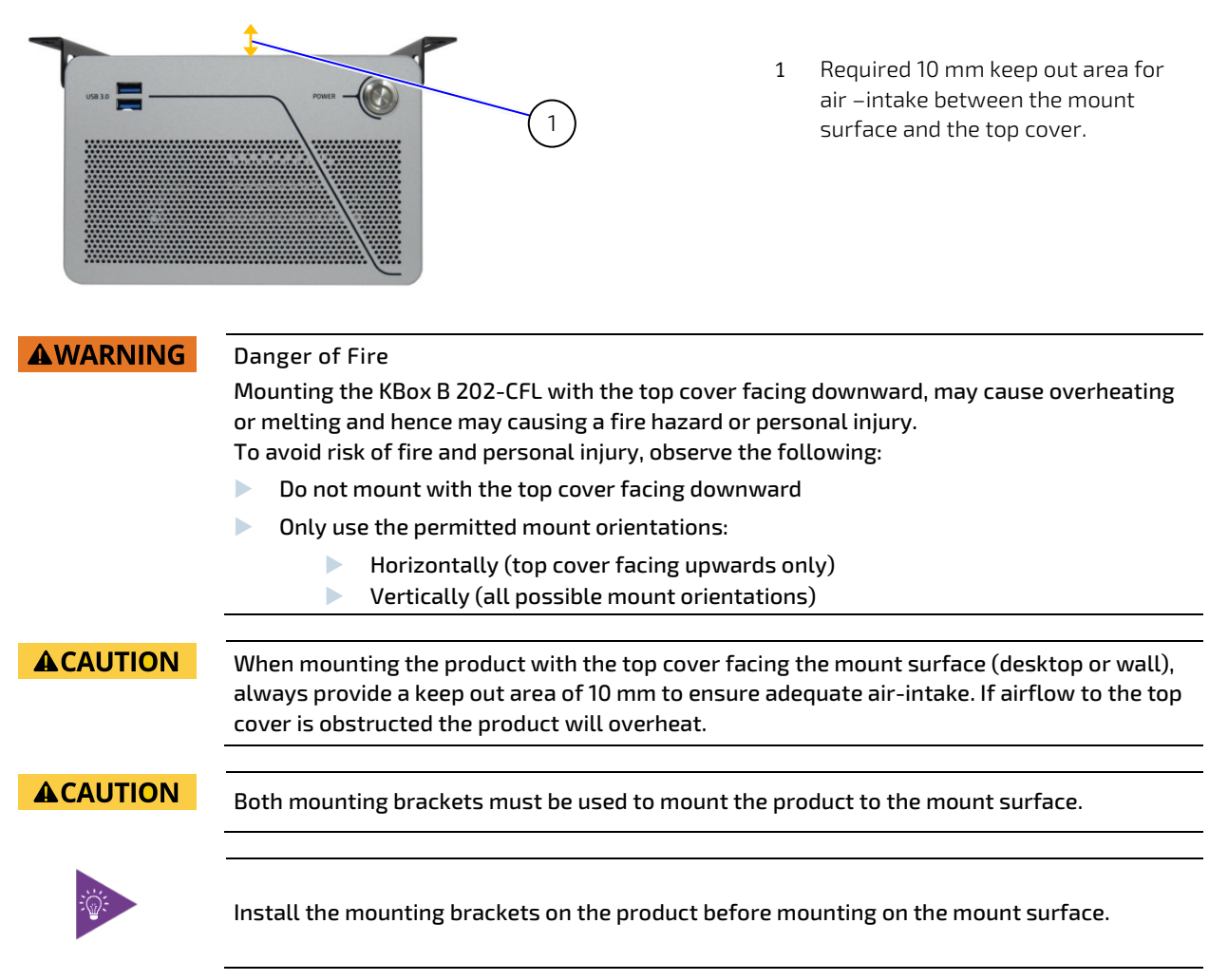

## 8.2.2. Mounting on a Wall

To mount on a wall use the Wall Mount Set, see Table 2: Accessories. With the top cover facing outwards, use the lower pair of mounting holes on the left and right sides of the chassis (Figure 14, pos. 3) and use the mounting bracket holes (Figure 36, pos. 2).

#### Figure 41: Mounting Brackets Wall Mount Options with Bottom Side facing the Mounting Surface

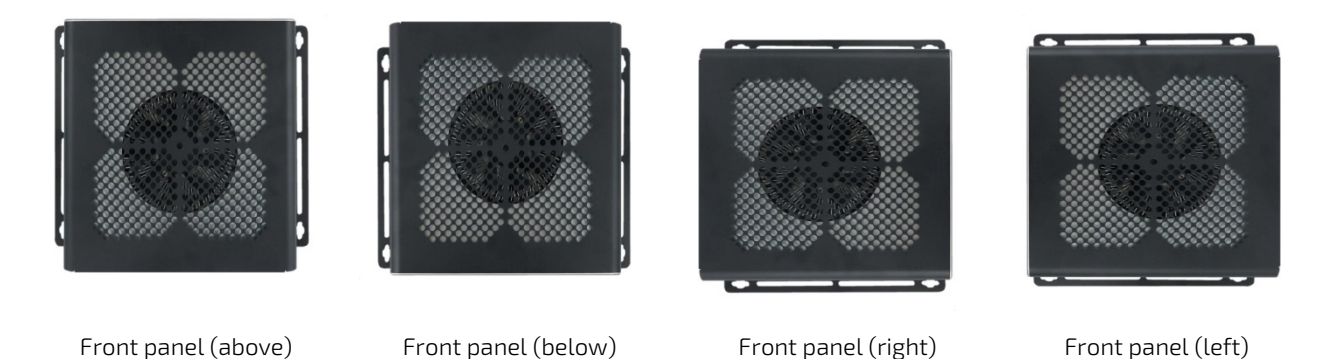

To mount on a wall with use the Wall Mount Set, see Table 2: Accessories. With the top cover facing the mount surface, use the upper pair of mounting holes on the left and right sides of the chassis (Figure 14, pos. 4). To provide the required 10 mm keep out area to ensure air-intake is not restricted, use the upper mounting holes on the bracket s (Figure 36, pos. 1).

#### Figure 42: Mounting Brackets Wall Mount Options with Top Cover facing the Mounting Surface

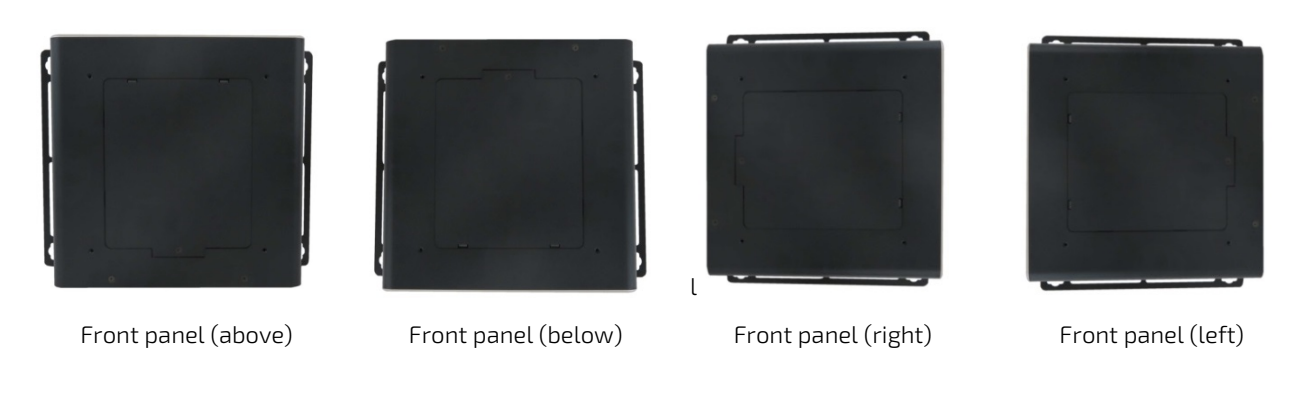

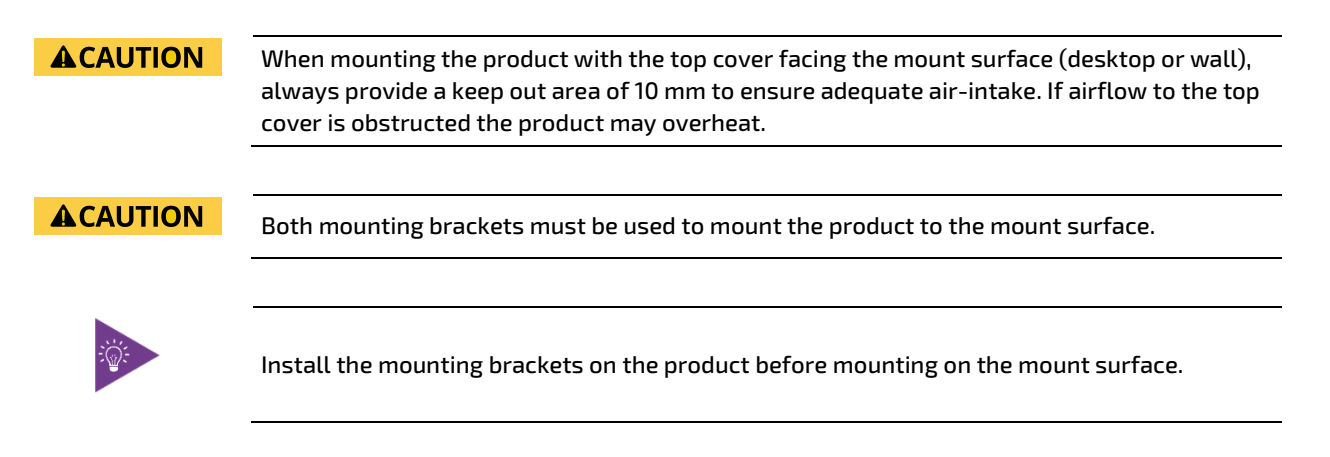

## 8.3. Connecting the Wi-Fi Antenna (option)

Operate the KBox B-202-CFL with Wi-Fi feature by installing the two Wi-Fi antennas included in the delivery to the two Wi-Fi antenna connectors. Note that installing the Wi-Fi antenna increases the original keep out area on the rear side from 10 mm to approximately 45 mm.

To install the Wi-Fi antenna, perform the following:

- 1. Screw the Wi-Fi antenna on to the Wi-Fi antenna connector (Figure 4, pos. 15)
- 2. Position the Wi-Fi antenna, using the Wi-Fi antenna's hinge, in the direction required or allowed for by the installation environment.

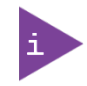

Installing the dual Wi-Fi antennas on the rear panel increases the keep out clearance to 45 mm and 130 mm from Wi-Fi hinge.

# 9/ Starting Up

The KBox B-202-CFL comes hardware configured, and on request with a pre-installed Operating System (OS) and all the necessary drivers (in accordance with the ordered hardware configuration); enabling full operation when connected to power and switched on for the first time.

| <b>A</b> CAUTION | Only connect the product to an external power supply providing the voltage type (AC or DC) and the input power (max. current) specified on the Kontron Product Label and meeting the requirements of the Limited Power Source (LPS) and Power Source (PS2) of UL/IEC 62368-1. |
|------------------|----------------------------------------------------------------------------------------------------|
| <b>A</b> CAUTION | Ensure that the power supply and power cables have no visible damage.                                                                                                    |
|                  |                                                                                                    |
| <b>A</b> CAUTION | Ensure the product is closed without foreign objects inside the chassis before connecting the power.                                                                                                    |
|                  |                                                                                                    |
|                  |                                                                                                    |
| NOTICE           | Due to different internal components, the Smart, Value and Smart Storage standard 12 VDC                                                                                                    |
|                  | and optional 24 VDL variants are not interchangeable and must be powered with the delivered power solution that provides the voltage specified on the product type label.                                                                                                    |

## 9.1. Connecting the Power Supply

## 9.1.1. Connecting AC/DC 12 VDC (150W) Power Supply

To connecting the delivered AC/DC 12 V DC (150 W) power supply to the KBox B-202-CFL Smart, Value, Smart Storage, perform the following:

- 1. Install any expansion devices and storage.
- 2. Check that the top cover, expansion door and drive bay cover are closed securely.
- 3. Connect the potential equalization stud and I/O cables.
- 4. Screw the power supply's DC cable to the DC-IN power jack on the rear panel (Figure 4, Figure 5, Figure 6, pos. 10).
- 5. Connect the other end of the power supply to the mains power outlet for your region.

## 9.1.2. Connecting AC/DC 12 VDC (240 W) Power Supply

To connecting the delivered AC/DC 12 V DC (240 W) power supply to the KBox B-202-CFL Smart Performance, perform the following:

- 1. Install any expansion devices and storage.
- 2. Check that the top cover, expansion door and drive bay cover are closed securely.
- 3. Connect the potential equalization stud and I/O cables.
- 4. Connect the power supply's DC cable to the DC-IN connector on the rear panel (Figure 8, pos. 13).
- 5. Connect the other end of the power supply to the mains power outlet for your region.

## 9.1.3. Connecting 24 VDC Wired Power Cable (option)

To connect the delivered 24 VDC wired power cable to the KBoxB-202-CFL Smart, Value or Smart Storage, a separate external DC power source is required. Only connect to an external 24 VDC power source that meets the product's electrical specification as stated on the type label and provides the required safety and protection, see Chapter 10.6: Power Specification.

| <b>A</b> CAUTION     | <b>AUTION</b> Observed that wiring and short-circuit/overcurrent protection is performed accord applicable standards, regulations and product's electrical specification. The discondevice (fuse/circuit breaker) rating must support the product's wire cross-section. |                        |                                                                                                    |  |  |  |  |
|----------------------|----------------------------------------------------------------------------------------------------|------------------------|----------------------------------------------------------------------------------------------------|--|--|--|--|
|                      |                                                                                                    |                        |                                                                                                    |  |  |  |  |
| <b>A</b> CAUTION     | Only connect the product to an extern<br>and the input power (max. current) sp<br>requirements of the Limited Power So                                                                                                    | al po<br>ecifi<br>urce | ower supply providing the voltage type (AC or DC)<br>ed on the Kontron Product Label and meeting the<br>(LPS) and Power Source (PS2) of UL/IEC 62368-1. |  |  |  |  |
| Figure 43: 24 VDC Wi | ired Power Cable                                                                                                    | 2                      | Vires ferrules for 24 VDC source.                                                                                                    |  |  |  |  |
| 1                    | Mating connector to DL-IN                                                                                                    | 2                      | Wires ferrules for 24 VDC source.<br>Black wire (-) & white wire (+)                                                                                    |  |  |  |  |

To connect the delivered 24 VDC wired power cable, perform the following:

- 1. Install any expansion devices and storage.
- 2. Check that the top cover, expansion door and drive bay cover are closed securely.
- 3. Connect the potential equalization stud and I/O cable on the rear panel.
- 4. Screw the 24 VDC power cable (Figure 43, pos. 1) to the DC-IN power jack (Figure 4, Figure 5, Figure 6, pos. 10).
- 5. Connects the 24 VDC power cable's two-wired ferrules black wire (-) and white wire (+) (Figure 43, pos. 2) to a separate external 24 VDC power source.

NOTICE

Clearly mark the two-wired ferrules on the 24 VDC power cable to ensure proper connect, black wire (-) & white wire (+).

## 9.1.4. Connecting AC Cable (option)

To connecting the delivered AC power cable to the KBoxB-202-CFL Smart Storage AC variant, perform the following:

- 1. Install any expansion devices and storage.
- 2. Check that the top cover, expansion door and drive bay cover are closed securely.
- 3. Connect the potential equalization stud and I/O cables on the rear panel.
- 4. Insert the delivered power supply cable into AC-IN 3-pin connector on the rear panel (Figure 7, pos.15)
- 5. Connect the other end of the cable to the mains power supply outlet for your region.

## 9.2. Power On/Off Procedure

To switch on the KBox B-202-CFL, connect to the power and briefly press the power button (Figure 4, pos. 3). The power button lights up blue to indicate the powered on state.

To switch off the KBoxB-202-CFL, close all open applications and briefly press the power button. The power button dims to indicate the powered off state. The KBoxB-202-CFL is only completely disconnected from power when the delivered power supply/cable is disconnected from the DC-IN or AC-IN power connector or from the main power source.

#### **A**CAUTION

Switching off only using the power button may leave internal parts energized. Disconnect the power completely by disconnecting the power cable connected to DC-IN or AC-IN or disconnect the cable from the main power source.

## 9.2.1. Forced Shutdown

Pressing the power button for longer than four seconds initiates a forced system shutdown, before switching off the power. If power is still applied to the DC-IN connector, the product can be restarted by pressing the power button.

#### NOTICE

Do not disconnect the power from the product while the product is switched on. Performing a forced shut down can lead to loss of data or other undesirable effects.

## 9.3. Operating System (OS) and Hardware Component Drivers

The KBox B-202-CFL supports flexible software options with different Operating Systems (OS) and driver support for factory configured hardware components.

When ordered with a pre-installed OS and all appropriate drivers (in accordance with the ordered hardware configuration) the product is operational when switched on for the first time.

When ordered without a pre-installed OS, users must install the OS and the appropriate drivers (in accordance with the ordered hardware configuration) before switching on for the first time. Pay attention to the manufacturer's OS specifications for integrated hardware components.

For information regarding supported software, see Table 15: Software Specification.

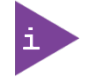

To download drivers for factory-installed hardware components, visit Kontron's <u>Customer</u> <u>Section</u>.

# 10/ Technical Data

## 10.1. Block Diagrams

Figure 44: Block Diagram of KBox B-202-CFL Smart Variant without Wi-Fi

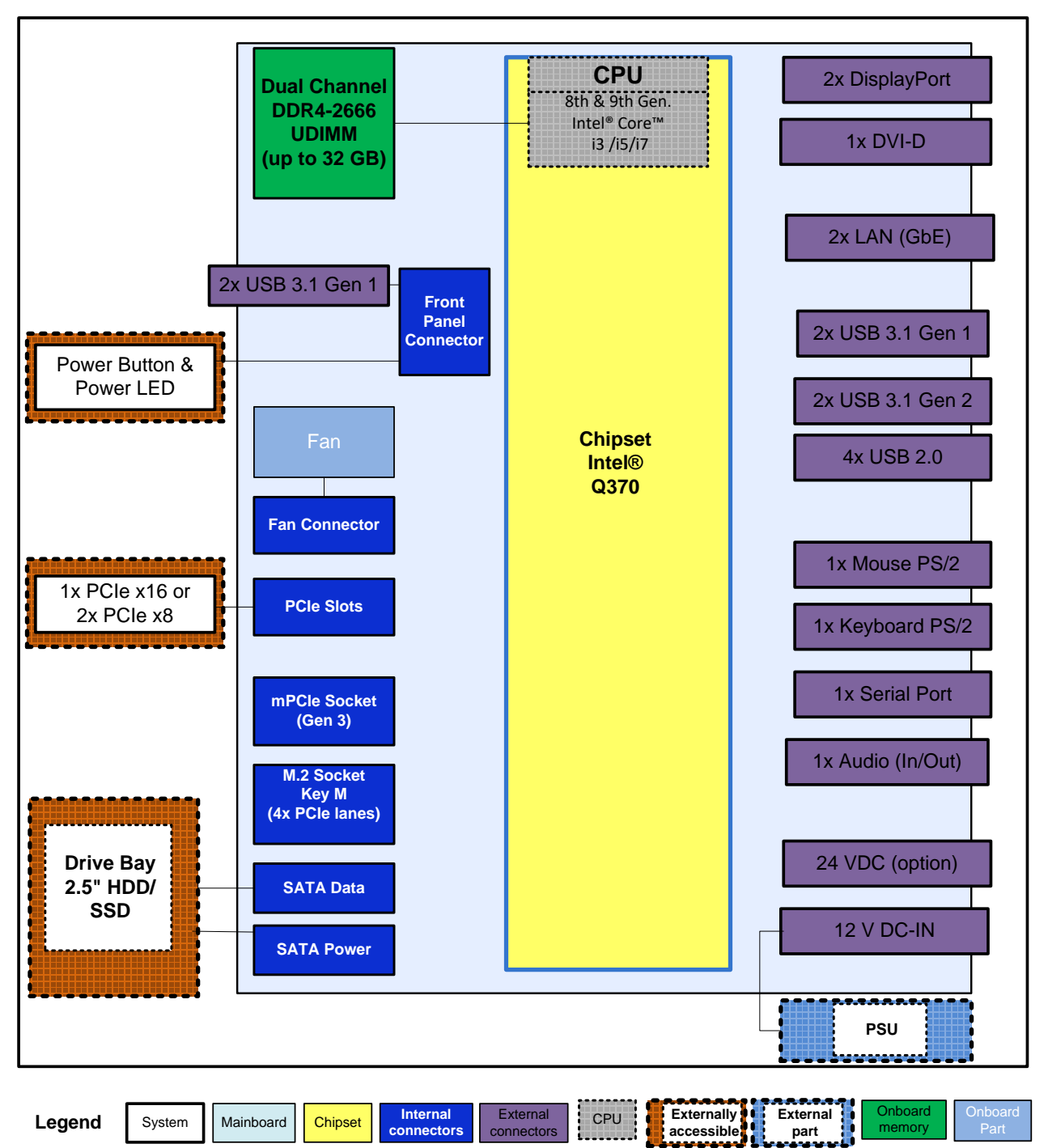

# KBox B-202-CFL (Smart)

Figure 45: Block Diagram of KBox B-202-CFL Value Variant without Wi-Fi

# KBox B-202-CFL (Value)

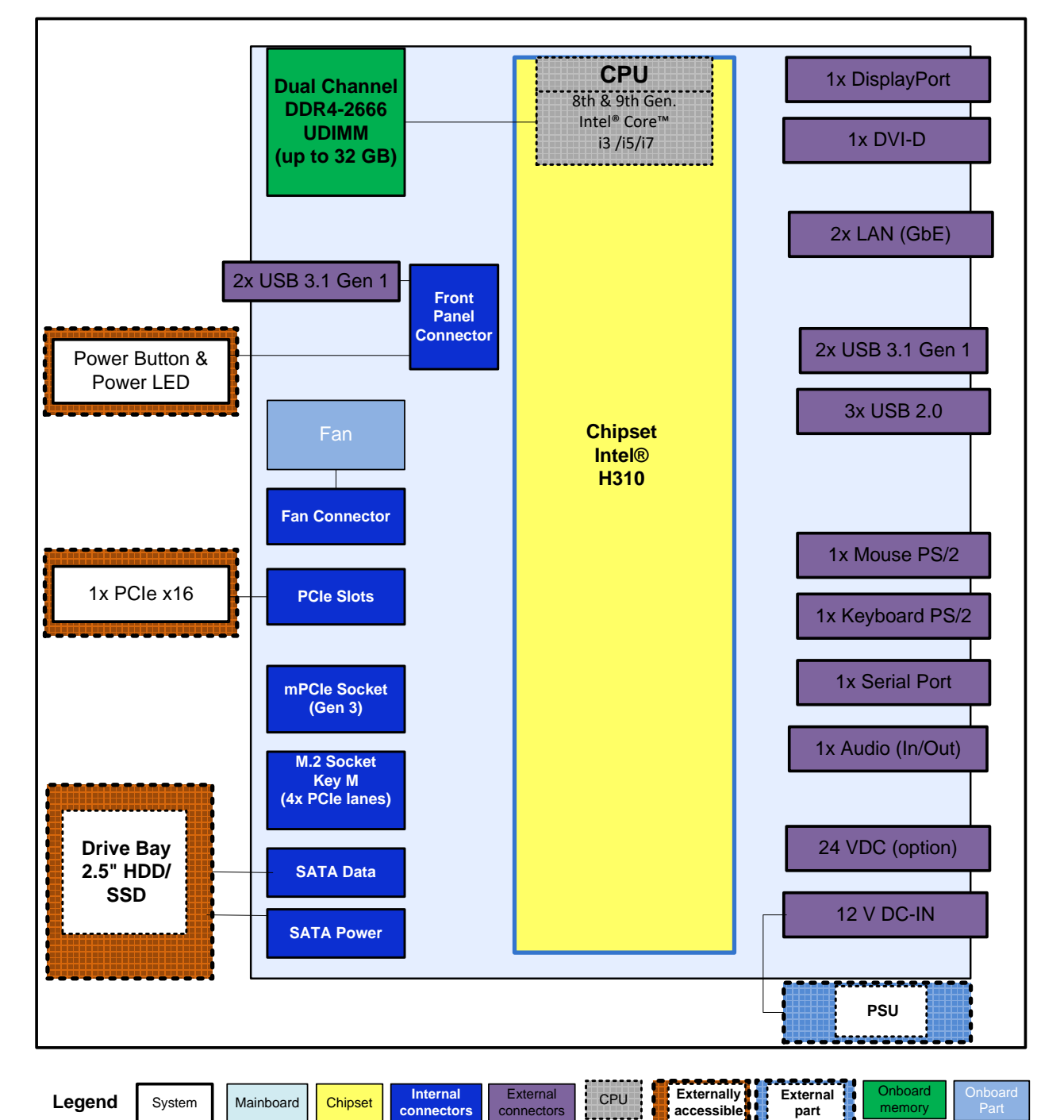

# 10.2. Technical Specification

## Table 9: Motherboard Specification

|                         | Smart                                                | Smart Storage                                               | Smart Performance  | Value                          |  |  |
|-------------------------|------------------------------------------------------|-------------------------------------------------------------|--------------------|--------------------------------|--|--|
| Motherboard Type        | D3633-S                                              |                                                             |                    | D3634-S                        |  |  |
| Form Factor             | Mini-ITX ( 170mm x 170                               | mm) (6.7" x 6.7")                                           |                    |                                |  |  |
| Processor               | 8 <sup>th</sup> /9 <sup>th</sup> Gen. Intel® Core    | 8 <sup>th</sup> /9 <sup>th</sup> Gen. Intel® Core™ i3/i5/i7 |                    |                                |  |  |
| Platform Controller Hub | Intel® Q370 Express Chipset                          |                                                             |                    | Intel® H310 Express<br>Chipset |  |  |
| Memory (on-board)       | DDR4 – 2666 UDIMM, dual channel, unbuffered, non-ECC |                                                             |                    |                                |  |  |
|                         | Up to 32 GB max. with 4                              | 4 GB, 8 GB or 16 GB, D                                      | ual SODIMM sockets |                                |  |  |

## Table 10: Processor Specification

| Processor Type 8 <sup>th</sup> Gen. | Intel® i3-8100         | Intel® i5-8500         | Intel® i7-8700         |
|-------------------------------------|------------------------|------------------------|------------------------|
| Core                                | 4                      | 6                      | 6                      |
| Cache                               | 6 MB Smart cache       | 9 MB Smart cache       | 12 MB Smart            |
| Processor Base Freq.                | 3.96 GHz               | 3.0 GHz                | 3.2 GHz                |
| TDP                                 | 65 W                   | 65 W                   | 65 W                   |
| Graphics                            | Intel® UHD-Graphic 630 | Intel® UHD-Graphic 630 | Intel® UHD-Graphic 630 |

| Processor Type 9 <sup>th</sup> Gen. | Intel® i3-9100E        | Intel® i5-9500E        | Intel® i7-9700E        |
|-------------------------------------|------------------------|------------------------|------------------------|
| Core                                | 4                      | 6                      | 8                      |
| Cache                               | 6 MB Smart cache       | 9 MB Smart cache       | 12 MB Smart            |
| Processor Base Freq.                | 3.1 GHz                | 3.0 GHz                | 2.6 GHz                |
| TDP                                 | 65 W                   | 65 W                   | 65 W                   |
| Graphics                            | Intel® UHD-Graphic 630 | Intel® UHD-Graphic 630 | Intel® UHD-Graphic 630 |

## Table 11: Storage Specification

| Drive Bay (removable) <sup>[1]</sup> | Smart                 | Smart Storage                                               | Smart Performance      | Value       |  |  |  |
|--------------------------------------|-----------------------|-------------------------------------------------------------|------------------------|-------------|--|--|--|
| Туре                                 | 2.5" SSD Drive        |                                                             |                        |             |  |  |  |
| Quantity                             | 1x                    |                                                             |                        |             |  |  |  |
| Capacity                             | 512 GB, 1 TB, 2 TB    | 512 GB, 1 TB, 2 TB                                          |                        |             |  |  |  |
| Interface                            | SATA III, 6Gb/s       |                                                             |                        |             |  |  |  |
| Installed                            | Removable             |                                                             |                        |             |  |  |  |
| Drive Bay (removable) <sup>[1]</sup> | Smart                 | Smart Storage                                               | Smart Performance      | Value       |  |  |  |
| Туре                                 | 2.5" SSD dual M.2 RAI | D module with up to two                                     | M.2 SSD Key B (2242, 2 | 2260, 2280) |  |  |  |
| Quantity                             | 1х                    |                                                             |                        |             |  |  |  |
| RAID                                 | With two M.2 SSDs (F  | RAID 0/1)                                                   |                        |             |  |  |  |
| Capacity                             | 2 x 256 GB            |                                                             |                        |             |  |  |  |
| Interface                            | SATA III, 6Gb/s       |                                                             |                        |             |  |  |  |
| Installed                            | Removable             |                                                             |                        |             |  |  |  |
| Drive Bay (internal) <sup>[2]</sup>  | Smart                 | Smart Storage                                               | Smart Performance      | Value       |  |  |  |
| Туре                                 |                       | 2.5" SSD Drive                                              |                        |             |  |  |  |
| Quantity                             |                       | Up to 2                                                     |                        |             |  |  |  |
| Capacity                             |                       | 128 GB, 256 GB, 512<br>GB, 1 TB, 2 TB                       |                        |             |  |  |  |
| Interface                            |                       | SATA III, 6Gb/s                                             |                        |             |  |  |  |
| Installed                            |                       | Internal cage                                               |                        |             |  |  |  |
| RAID                                 |                       | RAID option with 2x<br>2.5" SSD                             |                        |             |  |  |  |
| Drive Bay (internal) <sup>[2]</sup>  | Smart                 | Smart Storage                                               | Smart Performance      | Value       |  |  |  |
| Туре                                 |                       | 3.5" HDD Drive                                              |                        |             |  |  |  |
| Quantity                             |                       | 1                                                           |                        |             |  |  |  |
| Capacity                             |                       | 1 TB, 2 TB, 4 TB, 6 TB,<br>8 TB, 12 TGB                     |                        |             |  |  |  |
| Interface                            |                       | SATA III 6 Gb/s                                             |                        |             |  |  |  |
| Installed                            |                       | Internal cage                                               |                        |             |  |  |  |
| Storage Bay                          | Smart                 | Smart Storage                                               | Smart Performance      | Value       |  |  |  |
| Туре                                 |                       | 2.5" SSD Drive                                              |                        |             |  |  |  |
| Quantity                             |                       | Up to 2                                                     |                        |             |  |  |  |
| Hot swap                             |                       | Supported                                                   |                        |             |  |  |  |
| Capacity                             |                       | 128 GB, 256 GB, 512<br>GB, 1 TB, 2 TB                       |                        |             |  |  |  |
| Interface                            |                       | SATA III 6 Gb/s                                             |                        |             |  |  |  |
| Installed                            |                       | Removable                                                   |                        |             |  |  |  |
| RAID                                 |                       | Without or with<br>integrated RAID<br>controller (0/1/JBOD) |                        |             |  |  |  |

<sup>[1]</sup> Due to space restrictions, only one drive type may be installed in external drive bay (2.5" SSD with/without RAID)

 $^{[2]}$  Due to space restrictions, only one drive type may be installed in internal drive bay (2x 2.5" or 1x 3.5 ")

## Table 12: External Interface Specifications

|            |                 | Smart                                                  | Smart Storage                        | Smart Performance     | Value            |  |  |
|------------|-----------------|--------------------------------------------------------|--------------------------------------|-----------------------|------------------|--|--|
| Front side | USB 3.0         | 2x USB 3.1 Gen1                                        |                                      |                       |                  |  |  |
|            |                 | Smart                                                  | Smart Storage                        | Smart Performance     | Value            |  |  |
| Rear Panel | USB 3.0         | 2x USB 3.1 Gen 1                                       |                                      |                       | 2x USB 3.1 Gen 1 |  |  |
|            |                 | 2x USB 3.1 Gen 2                                       |                                      |                       |                  |  |  |
|            | USB 2.0         | 4x USB 2.0                                             |                                      |                       | 3x USB 2.0       |  |  |
|            | Display<br>Port | 2x DP V 1.2 <sup>[1]</sup>                             | 1x DP V 1.2 <sup>[1]</sup>           |                       |                  |  |  |
|            | DVI-D           | 1x DVI-D (Supports sin                                 | 1x DVI-D (Supports single link only) |                       |                  |  |  |
|            | LAN             | 2x LAN (GbE) 100/1000 Mbps (Intel ® i219LM and i210AT) |                                      |                       |                  |  |  |
|            | Serial Port     | 1x COM1 (RS232 )                                       |                                      |                       |                  |  |  |
|            | Audio           | Mic-Line-in & Line-out with HD Audio (Realtek ALC671)  |                                      |                       |                  |  |  |
|            | PS/2            | Mouse & Keyboard                                       |                                      |                       |                  |  |  |
|            | Wi-Fi           | 2x Antenna (option ) F                                 | actory configured with               | mPCIe Wi-Fi expansion | card (half-size) |  |  |
|            | Power           | DC-IN +12 VDC with AC/DC power supply                  |                                      |                       |                  |  |  |
|            |                 | DC-IN +24 VDC with wired power cable                   |                                      |                       |                  |  |  |
|            |                 | AC-IN with mains pow                                   | er cable (240/100 VAC,               | 50/60 Hz)             |                  |  |  |
|            |                 | Industrial 24 VDC (futu                                | ure option)                          |                       |                  |  |  |

<sup>[1]</sup> Resolution: 4096 x 2304 @ 60 Hz Max.

## Table 13: Internal Expansion Sockets

|                          | Smart                    | Smart Storage          | Smart Performance        | Value               |  |  |
|--------------------------|--------------------------|------------------------|--------------------------|---------------------|--|--|
| Туре                     | mPCle                    | mPCle                  |                          |                     |  |  |
| Quantity                 | 1                        |                        |                          |                     |  |  |
| Size                     | half-size or full-size n | nPCle                  |                          |                     |  |  |
| Interface                | PCIe Gen 3               |                        |                          | PCIe Gen 2          |  |  |
| mPCIe (reference option) | 802.11ac/abgn Dual-b     | and 2T2R Wi-Fi + Bluet | ooth 4.0 technology Fi ( | mPCIe half-size)    |  |  |
|                          | Smart                    | Smart Storage          | Smart Performance        | Value               |  |  |
| Туре                     | M.2                      |                        |                          |                     |  |  |
| Quantity                 | 1                        |                        |                          |                     |  |  |
| Capacity                 | 2280, 2242               |                        |                          |                     |  |  |
| Interface                | M.2: PCIe (Gen 3) @ 4 l  | anes interface         |                          | M.2: PCle (Gen 2) @ |  |  |
|                          |                          |                        |                          | 2 lanes interface   |  |  |

#### Table 14: External Expansion Slots

|                 | Smart                                       | Smart Storage                     | Smart Performance <sup>[1]</sup>                                                                                                    | Value                             |
|-----------------|---------------------------------------------|-----------------------------------|----------------------------------------------------------------------------------------------------|-----------------------------------|
| Quantity & Type | 1x PCIe x16 or<br>2x PCIe x8 <sup>[1]</sup> | 1x PCle x16 or<br>1x PCle x8 [1]  | 1x PCIe x16 or                                                                                                    | 1x PCle x16                       |
| Size            | full height, half-<br>length PCIe           | full height, half-<br>length PCIe | 2x PCle x8 [1]                                                                                                    | full height, half-<br>length PCIe |
| Interface       | PCIe Gen 3                                  | PCIe Gen 3                        | full height, half-<br>length PCIe                                                                                                    | PCle Gen 2                        |
| PCIe Reference  |                                             |                                   | Populated with:<br>Nvidia GTX 1660 Ti<br>mini with:<br>Max. resolution of<br>7680x4320@60 Hz,<br>up to four views, and<br>support for Direct X &<br>Open GL |                                   |

<sup>[1]</sup> PCIe slots are populated and not available to the user, due to a factory installed reference high performance GPU card

#### Table 15: Software Specification

|                       | Smart                                                                    | Smart Storage | Smart Performance | Value |
|-----------------------|--------------------------------------------------------------------------|---------------|-------------------|-------|
| Operating System (OS) | Windows® 10 or Linux                                                     |               |                   |       |
| BIOS                  | AMI Aptio 5.x (UEFI) BIOS (Modified and adapted for the motherboard ) $$ |               |                   |       |

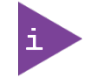

UEFI only. No legacy support and no Master Boot Record (MBR) installation.

#### Table 16: Chassis Specification

|                        | Smart                                                   | Smart Storage | Smart Performance | Value |
|------------------------|---------------------------------------------------------|---------------|-------------------|-------|
| Chassis                | Hot-dip zinc coated steel sheet (Black grey (RAL 7021)) |               |                   |       |
| Dimensions (D x W x H) | 190 mm x 190 mm x 120 mm (7.48" x 7.48") x 4.72")       |               |                   |       |
| Front Panel            | Aluminum (Pearl light grey (RAL 9022))                  |               |                   |       |
| Cooling                | Fan cooled, axial fan, silent fan                       |               |                   |       |

## 10.3. Mechanical Specification

#### Table 17: Mechanical Specifications

|                              | Dimensions                                    |
|------------------------------|-----------------------------------------------|
| Depth                        | 190 mm (7.48")                                |
| Width                        | 190 mm (7.48")                                |
| Height                       | 120 mm (4.72")                                |
| Weight (Without package)     | 2.8 kg (6.17 1 lbs.) approx.                  |
| Mounting Bracket (D x W x H) | 187 mm x 45 mm x 20 mm(7.36" x 1.77" x 0.79") |

## 10.3.1. Dimension Diagrams

For more detailed mechanical information, refer to the outline dimension diagrams in this chapter. Each dimension drawing shows the main external mechanical dimensions.

#### Figure 46: Dimensions Front Panel

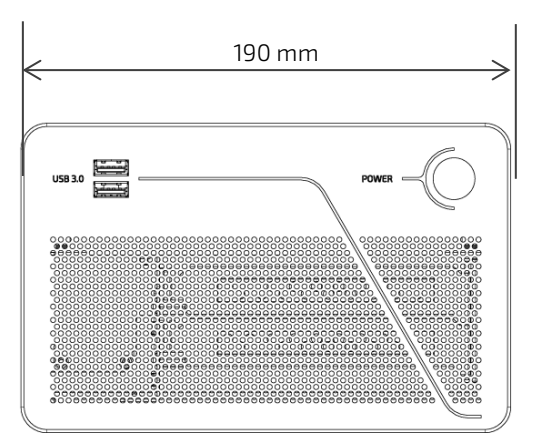

#### Figure 48: Dimensions Top Cover

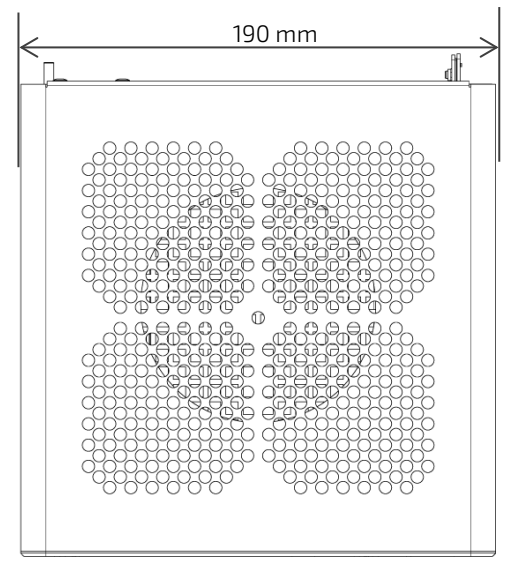

#### Figure 47: Dimensions Rear Panel

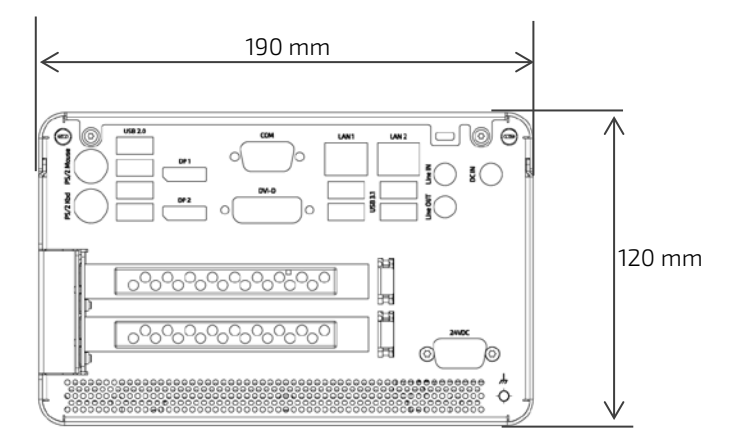

#### Figure 49: Dimensions Bottom Side

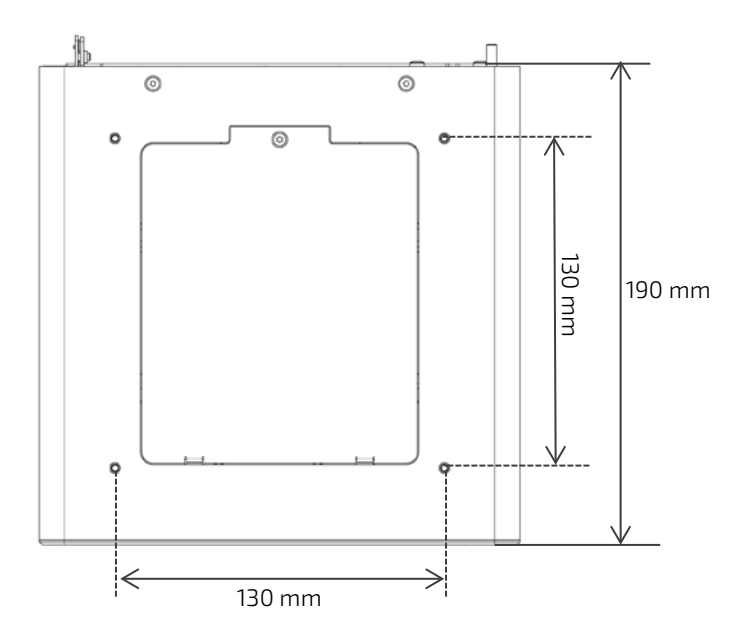

#### Figure 50: Dimensions Right Side

#### Figure 51: Dimensions Left Side

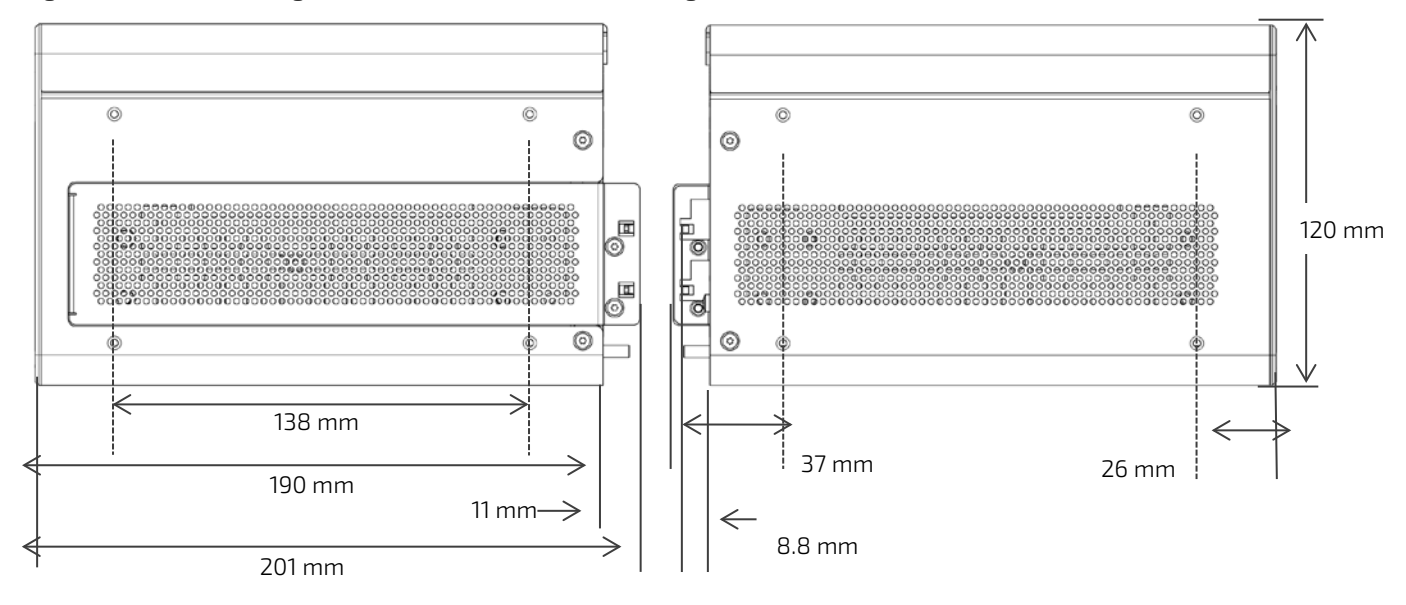

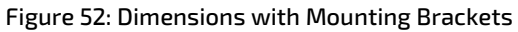

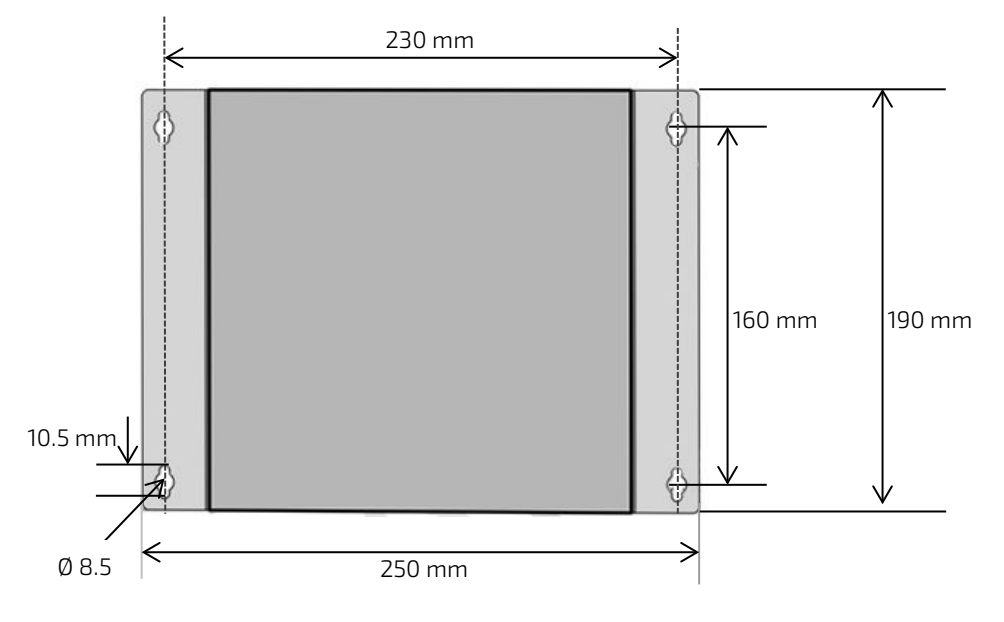

# 10.4. Environmental Specification

| Temperature           | (Operating)     | 0°C to 45°C (32°F to 113°F)                                           |  |
|-----------------------|-----------------|-----------------------------------------------------------------------|--|
|                       | (Non-Operating) | -20°C to +80°C (-4°F to 176°F)                                        |  |
| Relative (Operating)  |                 | 93% RH @ 40°C, non-condensing                                         |  |
| Humidity              | (Non-Operating) | 93% RH @ 40°C, non-condensing                                         |  |
| Altitude (Operating)  |                 | 5000 m (16400 ft.) Max.                                               |  |
| Noise                 |                 | 34 dB (A) @ 25°C Sea level, distance 1 m with full Processor/GPU load |  |
| Shock (Operating)     |                 | Half sine, 15 g, 11 ms, half sine, acc. to IEC 60068-2-27             |  |
| Vibration (Operating) |                 | 5 Hz - 500 Hz, 1 G acceleration, acc. to IEC 60068-2-6                |  |

#### Table 18: Environmental Specification

## 10.5. Compliance

The KBox B-202-CFL complies with the relevant requirements and the approximation of the laws relating to the CE Mark for non-Wi-Fi variants and CE Radio Equipment Directive (RED) for Wi-Fi variants, and the standards that are constitutional parts of the declaration.

| CE (for KBox B-202-CFL- without Wi-Fi)                                                                                    |                                       |                                                                                             |                                                                                                    |  |  |
|----------------------------------------------------------------------------------------------------|---------------------------------------|---------------------------------------------------------------------------------------------|----------------------------------------------------------------------------------------------------|--|--|
| Council Directive                                                                                                    |                                       |                                                                                             | 93/68/EEC                                                                                                    |  |  |
| RED (for KBox                                                                                                    | RED (for KBox B-202-CFL with Wi-Fi)   |                                                                                             |                                                                                                    |  |  |
| Draft ETSI EN 301 489-01 V2.2.0                                                                                           |                                       | 11 V2.2.0                                                                                   | EMC standard for radio equipment and services - Part 1: Common<br>Technical Requirements                                                                                       |  |  |
| Final ETSI EN E                                                                                                    | 801 489-1                             | 7 V3.2.0                                                                                    | EMC standard for radio equipment and services – Part 17: Specific Conditions for Broadband Data Transmission Systems                                                           |  |  |
| ETSI EN 300 328 V2.1.1                                                                                                    |                                       |                                                                                             | Wideband transmission systems; Data transmission equipment operating in the 2,4 GHz ISM band and using wide band modulation techniques                                         |  |  |
| ETSI EN 30189                                                                                                    | 93 V2.1.1                             |                                                                                             | 5 GHz RLAN                                                                                                    |  |  |
| EMC                                                                                                    |                                       |                                                                                             |                                                                                                    |  |  |
| Emission<br>(Class B)                                                                                                    |                                       | EN 55032:2012 /<br>CISPR 32 Edition 2.0                                                     | Electromagnetic compatibility of multimedia equipment- Emission requirements                                                                                                   |  |  |
|                                                                                                    |                                       | EN 61000-3-2:2014                                                                           | Limits for harmonic currents emissions                                                                                                    |  |  |
|                                                                                                    |                                       | EN 61000-3-3:2013                                                                           | Limitations of voltage changes, voltage fluctuations and flicker in public low-voltage supply systems                                                                          |  |  |
| ImmunityEN 55024:2010 /(Industrial Equipment)CISPR 24 Edition 2.1                                                         |                                       | EN 55024:2010 /<br>CISPR 24 Edition 2.1                                                     | Information technology equipment- Immunity characteristics                                                                                                    |  |  |
| Safety                                                                                                    | Safety                                |                                                                                             |                                                                                                    |  |  |
| Europe EN 62368-1:2014                                                                                                    |                                       | 8-1:2014                                                                                    | Audio/video, information and communication technology<br>equipment – Safety requirements                                                                                       |  |  |
| CB Scheme                                                                                                    | eme CB Certificate - IEC 62368-1:2014 |                                                                                             |                                                                                                    |  |  |
| USA &<br>Canada                                                                                                    | A & NRTL - UL 62368-1:2014            |                                                                                             |                                                                                                    |  |  |
| FCC                                                                                                    |                                       |                                                                                             |                                                                                                    |  |  |
| FCC 47 CFR Part 15B/Complies with the requiremICES-003regulations of title 47 of the<br>2016 rules to limit the potential |                                       | Complies with the requirer<br>regulations of title 47 of th<br>2016 rules to limit the pote | nents of Federal Communications Commission (FCC) rules and<br>ne Code of Federal Regulations (CFR) Part 15B and ICES-003:2017 &<br>ential of harmful interference              |  |  |
| Environment                                                                                                    |                                       |                                                                                             |                                                                                                    |  |  |
| WEEE Compliant with the Waste<br>reduce waste of electrical a<br>disposal and increase the e                              |                                       | Compliant with the Waste<br>reduce waste of electrical<br>disposal and increase the e       | Electrical and Electronic Equipment (WEEE) 2012/19/EU directive; to<br>and electronic equipment, encourage recycling and environmental<br>environmental awareness of producers |  |  |
| RoHS II Compliant with the Restrict<br>late status thereof, to redu                                                       |                                       | Compliant with the Restric<br>late status thereof, to redu                                  | tion of Hazardous Substances (RoHS) 2011/65/EU directive or the<br>ace hazardous substances in electrical and electronic equipment                                             |  |  |
| REACH Compliant with the Registra<br>(REACH) Regulation No. 190<br>earlier                                                |                                       | Compliant with the Registr<br>(REACH) Regulation No. 19<br>earlier                          | ation, Evaluation, Authorization and Restriction of Chemicals<br>07/2006 to identify the intrinsic properties of chemical substances                                           |  |  |

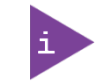

If the product is modified, the prerequisites for specific approvals may no longer apply.

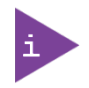

Failure to use the delivered power connection may invalidate the FCC compliance and class. Use shielded I/O cables when connecting to peripheral or host devices. Failure to do so may violate FCC/ICES rules

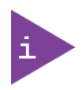

Kontron is not responsible for any radio television interference caused by unauthorized modifications of the delivered product or the substitution or attachment of connecting cables and equipment other than those specified by Kontron. The correction of interference caused by unauthorized modification, substitution or attachment is the user's responsibility.

## 10.6. Power Specification

The KBox B-202-CFL power connection variants (12 VDC and optional 24 VDC) both connected to the DC-IN power connector. Due to different internal components, the KBox B-202-CFL power variants are not interchangeable. The required input voltage is on the product's type label.

| <b>A</b> CAUTION | Only connect the product to an external power supply providing the voltage type (AC or DC) and the input power (max. current) specified on the Kontron Product Label and meeting the requirements of the Limited Power Source (LPS) and Power Source (PS2) of UL/IEC 62368-1. |
|------------------|----------------------------------------------------------------------------------------------------|
|                  |                                                                                                    |
| NOTICE           | Due to different internal components, the Smart, Value and Smart Storage standard 12 VDC and optional 24 VDC variants are not interchangeable and must be powered with the delivered power solution that provides the voltage specified on the product type label.            |
|                  |                                                                                                    |
| NOTICE           | Do not disconnect the power from your product while the product is in the powered on state!<br>Performing a forced shutdown can lead to loss of data or other undesirable effects!                                                                                            |

## 10.6.1. AC/DC 12 VDC, 150 W Power Supply

The KBox B-202-CFL Smart, Value and Smart Storage with the standard 12 VDC power jack connector is delivered with an external AC/DC power supply. Only use the AC/DC power supply delivered with the product and chosen to meet the product's power specification, power consumption and power protection requirements.

#### Table 20: 12 VDC Power Supply AC/DC

| Power Source        | 12 VDC AC/DC (150 W) External Power Supply |  |
|---------------------|--------------------------------------------|--|
| Input Voltage Range | 100/240 VAC (50/60 Hz)                     |  |
| Output Voltage      | +12 VDC                                    |  |
| Output Current      | 9 A to 12.5 A max.                         |  |
| Power Rating        | 150 W                                      |  |

## 10.6.2. AC/DC 12 VDC 240 W Power Supply

The KBox B-202-CFL Smart Performance with the 10-pin power connector is delivered with an external AC/DC power supply. Only use the AC/DC power supply delivered with the product and chosen to meet the product's power specification, power consumption, power limitation and power protection requirements.

#### Table 21: 12 VDC 240 W Power Supply AC/DC

| Power Source   | 12 VDC AC/DC (240W) External Power Supply |  |
|----------------|-------------------------------------------|--|
| Input Voltage  | 100/240 VAC (50/60 Hz)                    |  |
| Output Voltage | +12 VDC                                   |  |
| Output Current | 20 A max.                                 |  |
| Power Rating   | 240 W                                     |  |
| Length         | 800 mm approx.                            |  |

## 10.6.3. 24 VDC Wired Power Cable (option)

The KBoxB-202-CFL Smart, value and Smart Storage with the optional 24 VDC power jack is delivered with a 24 VDC wired power cable that may be used to connect to a separate external 24VDC power source. Only connect to an external DC power source that meets the KBox B-202-CFL's electrical specification and meets the product's power specification, power consumption, power limitation and power protection requirements. The DC power source must automatically recover from AC power loss and startup under peak loading.

#### **A**CAUTION

Observed that wiring and short-circuit/overcurrent protection is performed according to the applicable standards, regulations and in respect to the product's electrical specification. The disconnecting device (fuse/circuit breaker) rating must be in accordance with the product's wire cross-section.

#### Table 22: 24 VDC Wired cable (option)

| Power Source   | 24 VDC Power Cable  |
|----------------|---------------------|
| Input Voltage  | 24 VDC              |
| Input Current  | 7.2 A max. @ 24 VDC |
| Inrush Current | 20 A @ 24 VDC       |
| Power Rating   | 160 W               |
| Length         | 620 mm approx.      |

## 10.6.4. AC-IN (option)

The KBoxB-202-CFL Smart Storage with an inbuilt AC power supply is delivered with the correct AC power cable for your region that connect directly to a mains power outlet.

#### Table 23: Power supply AC-IN (variant

| Power Source        | AC/DC Power Supply     |
|---------------------|------------------------|
| Input Voltage Range | 240/100 VAC (50/60 Hz) |
| Power Rating        | 150 W                  |

## NOTICE

Power the KBox B-202-CFL Smart Storage AC power option using the AC-IN connector and the delivered AC power cable only. The DC-IN connector is not available.

### 10.6.5. Power Protection

The 12 VDC AC/DC external power supply and the AC-IN power option incorporates protection and supply features such as over current, over temperature, over voltage and brownout protection, to protect the product against fluctuations and interruptions in the delivered mains power supply and help to ensure operation without loss of data or damage to the product.

#### Table 24: Power Supply Protection Features (12 VDC and AC-IN)

|             | Amount                  | Condition                                                             | Description                                                                             |
|-------------|-------------------------|-----------------------------------------------------------------------|-----------------------------------------------------------------------------------------|
| Holdup Time | ≥10 sec                 | @ 100 VAC or 240 VAC ∕ full load,<br>output voltage remains regulated | Time power supply can bridges drops in mains power without output voltage fluctuations. |
| Brownout    | Set at 60 VAC to 70 VAC |                                                                       | Under voltage condition due to a drop in the mains power supply voltage                 |

If there is an unintentional voltage drop in the mains power supply for longer than the specified holdup time (brownout), all supply voltages should be shut down and remain in the off state long enough to allow internal voltages to discharge sufficiently. During the off state time do not disconnect an add cables to/from the I/O connectors. Failure to observe the off state time means that parts of the product or attached peripherals may work incorrectly or suffer a reduction of MTBF.

NOTICE

The minimum off state time, to allow internal voltages to discharge, depends on the power supply used and additional electrical factors. To determine the required off state time, each case must be considered individually. For more information, contact <u>Kontron Support</u>.

## 10.6.6. Power Consumption

The power supply must provide the level of power required to meet the KBox B-202-CFL's maximum power consumption. The maximum power consumption depends on the motherboard capacity, system memory and system expansion devices/cards. If the use of system expansion device/cards increases the power consumption above the maximum power rating of the power supply (see Table 20, Table 21 and Table 23), contact Kontron Support.

#### Table 25: Power Consumption Estimation

| Components                    | Maximum Power Consumption |
|-------------------------------|---------------------------|
| Motherboard + Processor + RAM | 96 W                      |
| SSD                           | 4 W                       |
| Total                         | 100 W                     |

## 10.6.7. Potential Equalization

The potential equalization stud is located on the rear panel. The potential equalization stud is not a ground connection. When connected, the potential equalization stud ensures that all connected systems share a common potential.

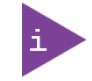

The potential equalization stud is not a ground connection. The potential equalization stud ensures that all connected systems share a common potential.
# 11/External Interface - Pin Assignments

# 11.1. DC-IN Power Jack Pin Assignment (Smart, Value, Smart Storage)

The DC-IN 12 VDC power jack is a screw on barrel jack (5.5 mm/ 2.5 mm) with center pole. Due to different internal components, the KBox B-202-CFL 12 VDC and KBox B-202-CFL 24 VDC power variants are not interchangeable, only connect the delivered 12 VDC/AC power supply to the product. The required input voltage is stated on the product's type label.

#### Table 26: 12 VDC DC-IN Power Jack Pin Assignment

| Pin         | Signal Name | Power Jack |
|-------------|-------------|------------|
| Centre pole | +12 VDC     |            |
| Outer ring  | Ground      |            |

| NOTICE | Due to different internal components, the Smart, Value and Smart Storage standard 12 VDC |
|--------|------------------------------------------------------------------------------------------|
|        | and optional 24 VDC variants are not interchangeable and must be powered with the        |
|        | delivered power solution that provides the voltage specified on the product type label.  |
|        |                                                                                          |

#### NOTICE

Do not disconnect the power from your product while the product is in the powered on state! Performing a forced shutdown can lead to loss of data or other undesirable effects!

# 11.2. DC-IN 24 VDC Power Jack Pin Assignment (option)

The optional DC-IN 24 VDC power jack is a screw on barrel jack (5.5 mm/ 2.5 mm) with center pole. Due to different internal components, the KBox B-202-CFL 12 VDC and KBox B-202-CFL 24 VDC power variants are not interchangeable. The required input voltage is stated on the product's type label.

#### Table 27: 24VDC DC-IN Power Jack Pin Assignment

| Pin         | Signal Name | Power Jack |
|-------------|-------------|------------|
| Centre pole | +24 VDC     |            |
| Outer ring  | Ground      |            |

## NOTICE

Due to different internal components, the Smart, Value and Smart Storage standard 12 VDC and optional 24 VDC variants are not interchangeable and must be powered with the delivered power solution that provides the voltage specified on the product type label.

#### NOTICE

Do not disconnect the power from your product while the product is in the powered on state! Performing a forced shutdown can lead to loss of data or other undesirable effects!

# 11.3. AC-IN Power Connector Pin Assignment (option)

The AC power connector uses a standard 3-pin AC (240/100 VAC, 50/60 Hz) connector.

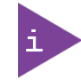

Middle pin is protective earth.

# 11.4. DC-IN 10-Pin Power Connector (Smart Performance Only)

The Smart Performance variant is delivered with a 12 VDC, 240 W power supply selected to meet the requirements of the KBox B-202-CFL Smart performance. The 10-pin power connector connects to the delivered power supply.

Table 28: 12 VDC DC-IN Power Connector Pin Assignment

| Pin | Signal Name | Pin | Signal Name | 10-pin Power Connector |
|-----|-------------|-----|-------------|------------------------|
| 1   | VCC (+)     | 6   | GND (-)     | 6 10                   |
| 2   |             | 7   |             |                        |
| 3   |             | 8   |             |                        |
| 4   |             | 9   |             | 1 5                    |
| 5   |             | 10  |             |                        |

# 11.5. USB 3.1 Gen 1 Port & USB 3.1 Gen 2 Pin Assignment

#### Table 29: USB 3.1 Port Pin Assignment

| Pin | Signal Name           | Pin | Signal Name | 9-pin USB 3 (Type A) Port |
|-----|-----------------------|-----|-------------|---------------------------|
| 1   | +5V (fused protected) | 5   | RX-         |                           |
| 2   | Date-                 | 6   | RX+         | USB 3.1 Gen 1             |
| 3   | Data+                 | 7   | GND         |                           |
| 4   | GND                   | 8   | TX-         | USB 3.1 Gen 2             |
|     |                       | 9   | TX+         |                           |

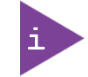

Low-active signals are indicated by a minus sign.

# 11.6. USB 2.0 Port Pin Assignment

#### Table 30: USB 2.0 Port Pin Assignment

| Pin | Signal Name            | USB 2.0 Connector( Type A) |
|-----|------------------------|----------------------------|
| 1   | +5 V (fused protected) |                            |
| 2   | Data-                  |                            |
| 3   | Data+                  |                            |
| 4   | GND                    | 1 4                        |

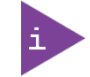

Low-active signals are indicated by a minus sign.

# 11.7. LAN Connector Pin Assignment

#### Table 31: LAN (GbE) Connector Pin Assignment

| Pin | Signal Name (10/100/1000) | Signal Name (10/100) | LAN1 and LAN2 Connector (RJ45)      |
|-----|---------------------------|----------------------|-------------------------------------|
| 1   | MX1+                      | TX+                  |                                     |
| 2   | MX1-                      | TX-                  | Ì <mark>┞_┘</mark> ┍╯┕┓ <b>└═</b> ┨ |
| 3   | MX2+                      | RX+                  |                                     |
| 4   | MX3+                      | TERMPLANE            | 8 <b></b> 1                         |
| 5   | MX3-                      | TERMPLANE            | │ <b>┕──₩₩₩₩₩₩</b> ₩                |
| 6   | MX2-                      | RX-                  |                                     |
| 7   | MX4+                      | TERMPLANE            |                                     |
| 8   | MX4-                      | TERMPLANE            |                                     |

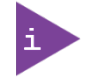

Low-active signals are indicated by a minus sign.

#### Table 32: LAN Link Activity

| Speed (Mbps) |        | LINK/ACT |                   |  |
|--------------|--------|----------|-------------------|--|
|              |        | LINK     | Link and Activity |  |
| 10           | off    | on       | blinking          |  |
| 100          | green  | on       | blinking          |  |
| 1000         | Yellow | on       | blinking          |  |

# 11.8. Display Port (DP) V1.2 Connector Pin Assignment

| Pin | Signal Name       | Pin | Signal Name            | DP1 and DP 2 Connector |
|-----|-------------------|-----|------------------------|------------------------|
| 1   | Link0+            | 2   | GND                    |                        |
| 3   | Link0-            | 4   | Link1+                 | -                      |
| 5   | GND               | 6   | Link1-                 |                        |
| 7   | Link2+            | 8   | GND                    |                        |
| 9   | Link2-            | 10  | Link3+                 |                        |
| 11  | GND               | 12  | Link3-                 |                        |
| 13  | DVI dongle detect | 14  | GND                    |                        |
| 15  | AUX+              | 16  | GND                    |                        |
| 17  | AUX-              | 18  | Hot Plug detect        |                        |
| 19  | GND (return)      | 20  | +3.3V (fuse protested) |                        |

| Table 33: Displa | v Port (DP | ) Connector Pin Assignment |
|------------------|------------|----------------------------|
| 10000 331 813900 | .,         |                            |

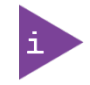

Low-active signals are indicated by a minus sign.

# 11.9. DVI-D Connector Pin Assignment

#### Table 34: DVI-D Connector Pin Assignment

| Pin | Signal Name | Pin | Signal Name      | Pin | Signal Name | DVI-D Connect | or    |
|-----|-------------|-----|------------------|-----|-------------|---------------|-------|
| 1   | Data2-      | 9   | Data1-           | 17  | Data0-      |               |       |
| 2   | Data2+      | 10  | Data1+           | 18  | Data0+      |               |       |
| 3   | GND         | 11  | GND              | 19  | GND         | 1             | 8     |
| 4   | NC          | 12  | NC               | 20  | NC          |               |       |
| 5   | NC          | 13  | NC               | 21  | NC          |               |       |
| 6   | DDC Clock   | 14  | +5 V             | 22  | GND         | 17            | 24 C5 |
|     |             |     | (fuse protected) |     |             |               |       |
| 7   | DDC Data    | 15  | GND              | 23  | CLK+        |               |       |
| 8   | NC          | 16  | Hot Plug Detect  | 24  | CLK-        | C5            | GND   |

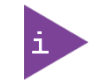

DVI-D dual link connector supports single link only. Low-active signals are indicated by a minus sign.

# 11.10. PS/2 Keyboard Connector Pin Assignment

| Table 35: | PS/2 Kevboa | rd Connector | Pin Assignment |
|-----------|-------------|--------------|----------------|
|           |             |              |                |

| Pin | Signal Name                         | PS/2 KBD Connector |
|-----|-------------------------------------|--------------------|
| 1   | Data                                |                    |
| 2   | NC                                  |                    |
| 3   | GND                                 | ∬o⁰⊓⁵o ∖∖          |
| 4   | +5V (fuse protected)                |                    |
| 5   | Clock                               |                    |
| 6   | Keyboard-on<br>(low asserted pulse) |                    |

# 11.11. PS/2 Mouse Connector Pin Assignment

Table 36: PS/2 Mouse Connector Pin Assignment

| Pin | Signal Name          | PS/2 Mouse Connector |
|-----|----------------------|----------------------|
| 1   | Data                 |                      |
| 2   | NC                   |                      |
| 3   | GND                  |                      |
| 4   | +5V (fuse protected) |                      |
| 5   | Clock                |                      |
| 6   | NC                   |                      |

# 11.12. Audio Line-out and Audio Line-in Connector Pin Assignment

Table 37: Audio Line-OUT Audio Line-IN Pin Assignment

| Connector | Signal Name | Audio Barrel Connector |
|-----------|-------------|------------------------|
| Green     | Line-OUT    |                        |
| Blue      | Line-IN     |                        |

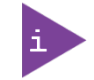

Supports HD audio and legacy audio.

For legacy support, select the legacy option in the BIOS setup menu.

# 11.13. Serial Port Connector Pin Assignment

| Pin | Signal Name | Description         | 9-pin D-SUB Connector |
|-----|-------------|---------------------|-----------------------|
| 1   | DCD         | Data Carrier Detect |                       |
| 2   | SIN         | Signal IN           |                       |
| 3   | SOUT        | Signal OUT          | 1 5                   |
| 4   | DTR         | Data Terminal Ready |                       |
| 5   | GND         | Ground              |                       |
| 6   | DSR         | Data Set Ready      | 6 9                   |
| 7   | RTS         | Request to Send     |                       |
| 8   | CTS         | Clear to Send       |                       |
| 9   | RI          | Ring Indicator      |                       |

## Table 38: Serial Interface COM port (RS232) Connector Pin Assignment

# 12/ BIOS

The KBox B-202-CFL uses the AMI Aptio 5.x (UEFI) BIOS supported by the D3633-S and D3634-S motherboards and featuring a variety of enhanced functions specifically tailored to the KBox B-202-CFL's hardware features:

- Recovery BIOS
- SM-BIOS (DMI)
- BIOS and CPU Microcode Update
- Quick boot
- LOGO boot
- Quite boot
- Plug & Play
- Automatic DRAM and PCIE configuration
- BIOS support for S.M.A.R.T.
- Advanced Power Management
- ACPI S3/S4
- Wake on time from S5
- HW watchdog support & BIOS integrated HW Diagnostic tool
- Silent fan

For security, the following BIOS features are available:

- System and BIOS password
- Boot sequence control
- Serial /USB-port access protection
- Boot sector virus warning
- Write protection for FLASH BIOS
- Erase Disk
- Intel<sup>®</sup> Integrated TPM V2.0

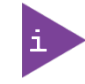

uEFI only! No legacy support and no Master Boot Record (MBR) installation.

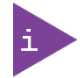

BIOS features in this user guide are open to change and may not be available in the latest version of the motherboard's BIOS, see Chapter 12.2: BIOS Update.

# 12.1. Starting the uEFI BIOS

The uEFI BIOS comes with a setup program that provides quick and easy access to the individual function settings for control or modification of the uEFI BIOS configuration. The setup program allows for access to various menus that provide functions or access to sub-menus with further specific functions.

To start the uEFI BIOS setup program, perform the following:

- 1. Power-up the product.
- 2. Wait until the first characters appear on the screen (POST messages or splash screen).
- 3. Press the <DEL> key repeatedly.
- 4. Enter the User Password or Supervisor Password, and press <RETURN>, if the uEFI BIOS is password protected.

#### **5.** The setup menu appears.

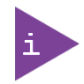

If the <DEL> key is not press the POST continues with the test routines.

The KBox B-202-CFL uEFI BIOS setup program uses a hot key navigation system. The hot key legend bar is located at the bottom of the setup screens. The following table provides a list of navigation hot keys available in the legend bar.

| Sub-screen        | Description                                                                                           |
|-------------------|----------------------------------------------------------------------------------------------------|
| <f1></f1>         | <f1> key invokes the General Help window</f1>                                                         |
| <->               | <minus> key selects the next lower value within a field</minus>                                       |
| <+>               | <plus> key selects the next higher value within a field</plus>                                        |
| <f2></f2>         | <f2> key loads previous values</f2>                                                                   |
| <f3></f3>         | <f3> key loads optimized defaults</f3>                                                                |
| <f4></f4>         | <f4> key Saves and Exits</f4>                                                                         |
| <→> 0r <←>        | <left right=""> arrows selects major setup menus on menu bar, for example, Main or Advanced</left>    |
| <↑> 0r <↓>        | <up down=""> arrows select fields in the current menu, for example, setup function or sub-screen</up> |
| <esc></esc>       | <esc> key exits a major setup menu and enters the Exit setup menu</esc>                               |
|                   | Pressing the <esc> key in a sub-menu displays the next higher menu level</esc>                        |
| <return></return> | <return> key executes a command or selects a submenu</return>                                         |

#### Table 39: Navigation Hot Keys Available in the Legend Bar

# 12.2. BIOS Update

To ensure compatibility with new OS, hardware, software or to integrate new BIOS functions Kontron recommends regular BIOS updates. Additionally, if a problem cannot be solved using a new driver, Kontron recommends updating the BIOS. To check if a BIOS update is available, visit Kontron's <u>Customer Section</u>.

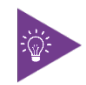

The BIOS update required depends on the motherboard. For the motherboard product names for the KBox B-202-CFL Smart or Value, see Table 9: Motherboard Specification.

| S.L.    |
|---------|
| E(g): > |
|         |
|         |

Before updating the BIOS, make a backup of the current BIOS setting. After a BIOS update, additional modifications must be made manually.

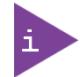

During a BIOS update, do not switch off, reset or interrupt the process. If interrupted, the BIOS update process must be restarted.

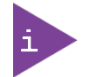

If the product fails to boot after a BIOS update, the updated BIOS maybe damaged. For more information, contact <u>Kontron Support</u>.

# 13/ RAID

The KBox B-202-CFL supports the following RAID arrays options:

- Storage bay RAID Array (Smart Storage only)
- Drive bay RAID Array
- Internal RAID Array (Smart Storage only)

# 13.1. Storage Bay RAID Array

The KBox B-202-CFL with Storage bay RAID Array is factory installed as RAID 1 by default.

#### Table 40: Storage Bay RAID Array

| RAID<br>Drive type | Quantity | Interface      | Position       | RAID Type                  | RAID<br>Monitoring |
|--------------------|----------|----------------|----------------|----------------------------|--------------------|
| 2.5" SSDs          | Up to 2  | SATA III 6Gb/s | Storage bay on | Integrated RAID controller | LED                |
| hot swap           |          |                | rear panel     | hardware configurable with |                    |
| Tray mounted       |          |                |                | RAID (0/1/JBOD)            |                    |

#### Figure 53: KBox B-202-CFL Smart Storage RAID

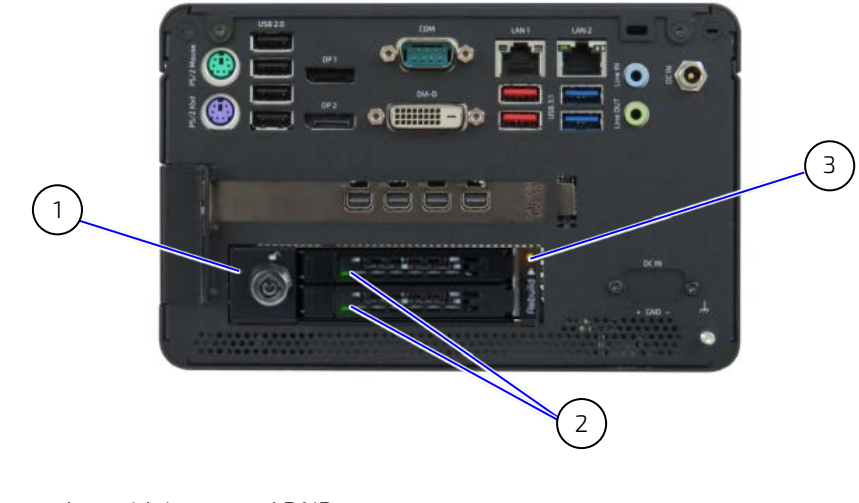

- 1 Storage bay with integrated RAID
- 3 RAID Rebuild LED

2 2.5" SSD activity LEDs

# 13.1.1. Storage Bay RAID Configuration

The storage bay's integrated RAID controller supports RAID (0/1JBOD) on up to two 2.5" SSDs. The RAID array type is hardware configured on the rear side of the internal storage bay by adjusting a switch to the required RAID array type.

The LEDs on the storage bay's front side indicate RAID operation, where:

- LED off is NO SSD
- LED green is ACTIVE
- LED red is ERROR

An additional 'Rebuild >' LED (**Error! Reference source not found.**, pos. 3) is yellow during configuration of the RAID array.

# 13.2. Drive Bay RAID Array

The KBox B-202-CFL with drive bay RAID array is factory installed with RAID 1 by default.

#### Table 41: Drive Bay RAID

| RAID<br>Drive type       | Number of<br>M.2 SSDs | Interface | Position    | RAID Type           | RAID Monitoring |
|--------------------------|-----------------------|-----------|-------------|---------------------|-----------------|
| 2.5" SSD dual M.2 RAID   | Up to 2               | SATA III  | Drive bay - | RAID 0/1            | iRAID utility   |
| Module with 2x M.2 Key B |                       | 6Gb/s     | bottom side | hardware configured | software        |
| SSD modules              |                       |           |             |                     | (pre-installed) |

#### NOTICE

Do not reset the RAID module without considering if a backup of the data is required. Pressing the reset switch configures the RAID array and data on both drives will be lost.

## NOTICE

After replacing one of the M.2 SSD modules on the RAID module, do not reset the RAID module! When the RAID module is powered on again, the previous RAID configuration is copied to the new M.2 SSD module automatically.

# 13.2.1. Drive Bay RAID Configuration

Figure 54: 2.5" SSD dual RAID M.2 Module Settings

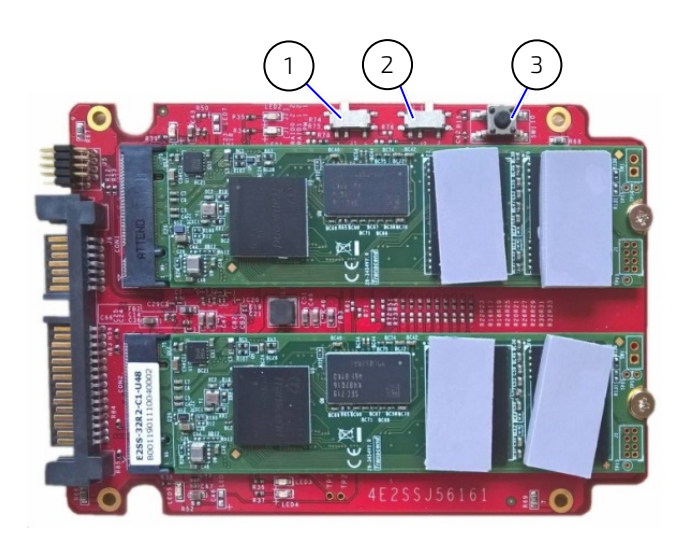

- 1 Jumper (J1) in position 1
- 2 Jumper (J2) in position 2
- 3 Reset switch

To configure the 2.5" SSD dual M.2 RAID module, perform the following:

- 1. Open the drive bay cover.
- 2. Place the 2.5" SSD dual M.2 RAID module on an ESD-safe surface.
- **3.** Install the M.2 SSD(s) on the RAID module and set the jumpers J1 and J2 (Figure 54, pos. 1 and 2) to the setting required for the RAID array type.

#### Table 42: RAID Module Jumper Settings

| RAID Array Type | J1 Setting | J2 Setting |
|-----------------|------------|------------|
| RAID 0          | 2          | 2          |
| RAID 1          | 1          | 2          |

- 4. To configure the RAID array the 2.5" SSD dual M.2 RAID module must be powered on using either the KBox B-202-CFL's drive bay (refer to step 5) or an external SATA adapter from a SATA source (refer to step 6).
- 5. Insert into the drive bay with the side of the 2.5" SSD dual M.2 RAID module with the two M.2 SSDs modules facing the inside of the drive bay. Switch on the KBox B-202-CFL. Place a small non-conductive blunt-utensil underneath the 2.5" SSD dual M.2 RAID module where the rest switch is positioned (Figure 54, pos. 3). Press down gently on the 2.5" SSD dual M.2 RAID module's free end for approximately 3 seconds or until a click tone confirms the reset switch has been activated. The 2.5" SSD dual M.2 RAID module automatically configures to the jumper set RAID array type. Close and secure the drive bay cover

#### **AWARNING**

Danger of Fire

Configuring the KBox B 202-CFL with the top cover facing downward, may cause overheating or melting and hence may causing a fire hazard or personal injury. To avoid risk of fire and personal injury, observe the following:

- After configuring the RAID module, immediately return the product to an allowed orientation!
  - Horizontally (with top cover facing upwards)
  - Vertically (all possible mount orientations)

Connect a SATA adapter cable (power and data) to a SATA source. Connect the other end of the adapter cable to the 2.5" SSD dual M.2 RAID module's SATA power and data connectors. Press the reset switch (Figure 54, pos. 3) for three seconds or until a click tone confirms the reset switch has been activated. The 2.5" SSD dual M.2 RAID module automatically configures to the jumper set RAID array type. Switch off the SATA power source and remove the SATA adapter cable from the 2.5" SSD dual M.2 RAID module. Insert the 2.5" SSD dual M.2 RAID module into the SATA connectors in the drive bay with the side of the 2.5" SSD dual M.2 RAID module with the two M.2 SSDs modules facing the inside of the drive bay. Close and secure the drive bay cover.

# 13.2.2. Drive Bay RAID Software

The manufacture's iRAID Utility software is pre-installed to monitor the status of the RAID module's individual drives and enables users to access data regarding the RAID settings, receive notifications, and find out about memory events that occurred and could lead to a possible drive failure.

# 13.2.2.1. iRAID Utility Settings

The iRAID Utility software displays the main RAID data for both drives:

- Drive model
- Serial number (SN)
- Firmware
- Memory capacity
- S.M.A.R.T health check information
- The S.M.A.R.T health check helps predict memory failures by counting how often memory-attribute problems occur, see Table 43: S.M.A.R.T. Information Memory Attributes.

| Memory-attributes |               |                       |  |
|-------------------|---------------|-----------------------|--|
| Later bad         | Average erase | Unexpected power loss |  |
| Power on hours    | Device Life   | Temperature           |  |
| Power cycle       | Spare block   | Flash ID              |  |
| Total bad block   | Program fail  | Later bad block read  |  |
| Maximum erase     | Erase fail    | Later bad block write |  |

#### Table 43: S.M.A.R.T. Information Memory Attributes Examples

# 13.2.2.2. Notifications

Notifications enables users to set an email address to receive notification emails for typical RAID events, when a specified threshold level is reached.

#### Table 44: Notifications Examples

| Notifications |                |                         |  |
|---------------|----------------|-------------------------|--|
| RAID Broken   | RAID Created   | RAID 1 Rebuild Finished |  |
| RAID Degrade  | RAID Deleted   | RAID 1 Rebuild Suspend  |  |
| RAID Recovery | RAID 1 Rebuild | RAID 1 Rebuild Error    |  |

#### 13.2.2.3. Events

Events lists important RAID events and gives more detailed information:

#### Table 45: Event List Examples

| Events      | Description                                                                                  |
|-------------|----------------------------------------------------------------------------------------------|
| List number | Lists in the order of occurrence                                                             |
| Туре        | Type of event Info./ Alert / Error                                                           |
| Time        | Time the event took place                                                                    |
| Event       | Event's RAID notification tag                                                                |
| Message     | Describes the error in more detail e.g. H/W RAID 1 DISK 1 plugged out or DISK one plugged in |

# 13.3. Internal RAID Array

The internal RAID array is only available for the Smart Storage variant using the internal storage bay factory installed with two non-removable 2.5" SSDs.

#### Table 46: Internal RAID

| RAID<br>Drive type | Number of<br>M.2 SSDs | Interface         | Position                                           | RAID Type                                | RAID<br>Monitoring       |
|--------------------|-----------------------|-------------------|----------------------------------------------------|------------------------------------------|--------------------------|
| 2.5" SSD           | Up to 2               | SATA III<br>6Gb/s | Storage bay-<br>Internal ( not user<br>accessible) | Chipset RAID<br>(software<br>configured) | Intel® RST<br>Monitoring |

## 13.3.1. Internal RAID Array Configuration

The two internal 2.5" SSDs are configured using Chipset RAID, to configure the RAID array perform the following:

- 1. Enter the BIOS setup menu, see Chapter 12.1: Starting the uEFI BIOS.
- 2. Navigate to the Advance > Drive Configuration and change from AHCI to RAID.
- 3. Navigate to Save &Exit > Save Changes and Exit.
- 4. Restart and re-enter the BIOS setup menu.
- 5. Navigate to the newly created RAID Submenu Advanced>RAID and enter the RAID array type: RAID 1 or RAID 0.
- 6. Navigate to Save &Exit > Save Changes and Exit.
- 7. To monitor the Chipset RAID array, download and install the motherboard's Intel® Rapid Storage Technology driver.

# 14/ Technical Support

Should a problem occur that cannot be solved using the trouble shooting information above contact Kontron's Support Department:

- Email: <u>support@kontron.com</u>
- Phone: +49-821-4086-888

Make sure you have the following information available when you call:

- Product ID Number (PN)
- Serial Number (SN)

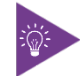

The serial number can be found on the products type label.

Be ready to explain the nature of your problem to the service technician.

## 14.1. Returning Defective Merchandise

All equipment returned to Kontron must have a Return of Material Authorization (RMA) number assigned exclusively by Kontron. Kontron cannot be held responsible for any loss or damage caused to the equipment received without an RMA number. The buyer accepts responsibility for all freight charges for the return of goods to Kontron's designated facility. Kontron will pay the return freight charges back to the buyer's location in the event that the equipment is repaired or replaced within the stipulated warranty period.

Follow these steps before returning any product to Kontron.

- 1. Visit the RMA Information website: <u>http://www.kontron.com/support-and-services/support/rma-information</u>
- 2. Download the RMA Request sheet for Kontron Europe GmbH Augsburg and fill out the form. Take care to include a short detailed description of the observed problem or failure and to include the product identification Information (Name of product, Product number and Serial number). If a delivery includes more than one product, fill out the above information in the RMA Request form for each product. Send the completed RMA-Request form to the fax or email address given on the RMA Request sheet and Kontron will provide an RMA-Number.
- 3. The goods for repair must be packed properly for shipping, considering shock and ESD protection.

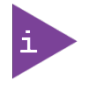

Goods returned to Kontron in non-proper packaging will be considered as customer caused faults and cannot be accepted as warranty repairs.

4. Include the RMA-Number with the shipping paperwork and send the product to the delivery address provided in the RMA form or received from Kontron RMA Support.

# 15/ Storage, Transportation and Maintenance

#### 15.1. Storage

If the product is not in use for an extended period time, disconnect the product from the main power supply. If it is necessary to store the product, then repack the product as originally delivered to avoid damage. The storage facility must meet the products environmental storage requirements as stated within this user guide. Kontron recommends keeping the original packaging material for future storage or warranty shipments.

## 15.2. Transportation

To ship the product, use the original packaging, designed to withstand impact and adequately protect the product. When packing or unpacking products always take shock and ESD protection into consideration and use an EOS/ESD safe working area.

## 15.3. Maintenance

Maintenance or repair on the open product may only be carried out by trained personnel authorized by Kontron. Kontron products require only minimum servicing and maintenance for problem-free operation.

To clean the surface of the chassis, carefully remove dust using a clean soft brush and for light soiling clean the product with a dry cloth. Remove stubborn dirt using a mild detergent and a soft cloth.

#### **A**CAUTION

Handling and operation of the product is permitted only for trained personnel aware of the associated dangers, within a work place that is access controlled and fulfills all necessary technical and environmental requirements.

# 15.3.1. Replacing the Lithium Battery

The lithium battery CR 2032 must be replaced with an identical 3 Volt battery or a Kontron recommended battery. To replace the on-board Lithium battery, perform the following:

- 1. Remove the lithium battery from the holder by pulling the ejector spring outwards.
- 2. Place a new lithium battery into the battery holder.
- 3. Pay attention to the polarity of the battery.

#### **A**CAUTION

Danger of explosion when replaced with wrong battery type. Replace only with the same or equivalent type recommended by the manufacturer. The lithium battery type must be UL recognized.

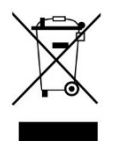

Do not dispose of lithium batteries in general trash collection. Dispose of the battery according to the local regulations dealing with the disposal of these special materials, (e.g. to the collecting points for dispose of batteries).

# 16/ Warranty

Kontron defines product warranty in accordance with regional warranty definitions. Claims are at Kontron's discretion and limited to the defect being of a material nature. To find out more about the warranty conditions and the defined warranty period for your region, following the steps below:

1. Visit Kontron's Term and Conditions webpage.

http://www.kontron.com/terms-and-conditions

2. Click on your region's General Terms and Conditions of Sale.

# 16.1. Limitation/Exemption from Warranty Obligation

In general, Kontron shall not be required to honor the warranty, even during the warranty period, and shall be exempted from the statutory accident liability obligations in the event of damage caused to the product due to failure to observe the following:

- General safety instructions for IT equipment within this user guide.
- Warning labels on the product and warning symbols within this user guide.
- Information and hints within this user guide.

Additionally, alterations or modifications to the product that are not explicitly approved by Kontron, described in this user guide, or received from Kontron Support as a special handling instruction will void your warranty.

Due to their limited service life, parts that by their nature are subject to a particularly high degree of wear (wearing parts) are excluded from the warranty beyond that provided by law.

# List of Acronyms

#### Table 47: List of Acronyms

| ACPI   | Advanced Configuration Power Interface     |
|--------|--------------------------------------------|
| AHCI   | Advanced Host Controller Interface         |
| BIOS   | Basic Input Output System                  |
| ВТ     | BlueTooth                                  |
| CFR    | Code of Federal Regulations                |
| СОМ    | Communication port                         |
| DP     | Display Port                               |
| DRAM   | Dynamic RAM                                |
| DVI    | Digital Video Interface                    |
| ECC    | Error Checking and Correction              |
| ECT    | Embedded Computer Technology               |
| EEE    | Electrical and Electronic Equipment        |
| ESD    | Electro Static Device                      |
| FCC    | Federal Communications Commission          |
| GbE    | Giga bit Ethernet                          |
| GPU    | Graphics Processing Unit                   |
| HD     | High Definition                            |
| HD/HDD | Hard Disk /Drive                           |
| ICES   | Interference Causing Equipment<br>Standard |
| ЮТ     | Internet of Things                         |
| ITE    | Information Technology Equipment           |
| KBD    | Keyboard                                   |
| LAN    | Local Area Network                         |
| LED    | Light-Emitting Diode                       |
| LVDs   | Low Voltage Device                         |
| MTBF   | Mean Time Before Failure                   |
| NC-SI  | Network Controller Sideband Interface      |
| PCIe   | PCI-Express                                |
| mPCle  | Mini PCI-Express                           |

| 0S        | Operating System                                                     |  |  |
|-----------|----------------------------------------------------------------------|--|--|
| PSU       | Power Supply Unit                                                    |  |  |
| RAID      | Redundant Array of Independent Disks                                 |  |  |
| RAM       | Random Access memory                                                 |  |  |
| REACH     | Registration, Evaluation, Authorization and Restriction of Chemicals |  |  |
| RED       | Radio Equipment Directive                                            |  |  |
| RMA       | Return of Material Authorization                                     |  |  |
| ROHS      | Restriction Of Hazardous Substances                                  |  |  |
| RTC       | Real Time Clock                                                      |  |  |
| SATA      | Serial AT Attachment                                                 |  |  |
| mSATA     | Mini SATA                                                            |  |  |
| SELV      | Separate Extra Low Voltage                                           |  |  |
| S.M.A.R.T | Self-Monitoring, Analysis and Reporting<br>Technology                |  |  |
| SN        | Serial Number                                                        |  |  |
| S/PDIF    | Sony/Philips Digital Interface                                       |  |  |
| SSD       | Solid State Drive                                                    |  |  |
| ТРМ       | Trusted Platform Module                                              |  |  |
| UEFI      | Unified Extensible Firmware Interface                                |  |  |
| USB       | Universal Serial Bus                                                 |  |  |
| VCC       | Voltage Common Collector                                             |  |  |
| VDC       | Voltage Direct Current                                               |  |  |
| WEEE      | Waste Electrical and Electronic<br>Equipment                         |  |  |
| Wi-Fi     | Wireless                                                             |  |  |
| WSXGA     | Wide Super eXtended Graphics Array                                   |  |  |
| WQXGA     | Wide Quad eXtended Graphics Array                                    |  |  |
| XGA       | eXtended Graphics Array                                              |  |  |

# kontron

#### **About Kontron**

Kontron is a global leader in IoT/Embedded Computing Technology (ECT). Kontron offers individual solutions in the areas of Internet of Things (IoT) and Industry 4.0 through a combined portfolio of hardware, software and services. With its standard and customized products based on highly reliable state-of-the-art technologies, Kontron provides secure and innovative applications for a wide variety of industries. As a result, customers benefit from accelerated time-to-market, lower total cost of ownership, extended product lifecycles and the best fully integrated applications.

For more information, please visit: www.kontron.com

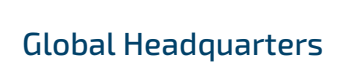

#### Kontron Europe GmbH

Gutenbergstraße 2 85737 Ismaning, Germany Tel.: + 49 821 4086-0 Fax: + 49 821 4086-111 info@kontron.com